## Информатика и компьютерная графика

Потапенко Наталья Ивановна Кафедра информатики и веб-дизайна

E-mail: cit2006@yandex.by

## Microsoft Office System

 – разработанное корпорацией
 Microsoft семейство приложений для обработки информации.

Возможности, предоставляемые MS OS пользователям:

управление процессами;
интеллектуальная обработка информации;
защита информации и управление;
оптимизация совместной работы (при проведении аудио-, видео- и др. конференций, совещаний и т.д.);
координация и организация работы и др.

## *Microsoft Office System* включает следующие приложения:

- Word
- Excel
- Power Point
- Access
- Front Page
- <u>Visio</u>
- Project
- и др.

Все программы Microsoft Office содержат встроенные средства программирования, основанные на языке программирования VBA (Visual Basic for Applications).

Microsoft Word

текстовый процессор, который позволяет создавать документы любой сложности и оформлять их с использованием различных шрифтов, имеет удобный графический интерфейс и средства автоматизации оформления документов.

#### Элементы окна приложения MS Word 2013

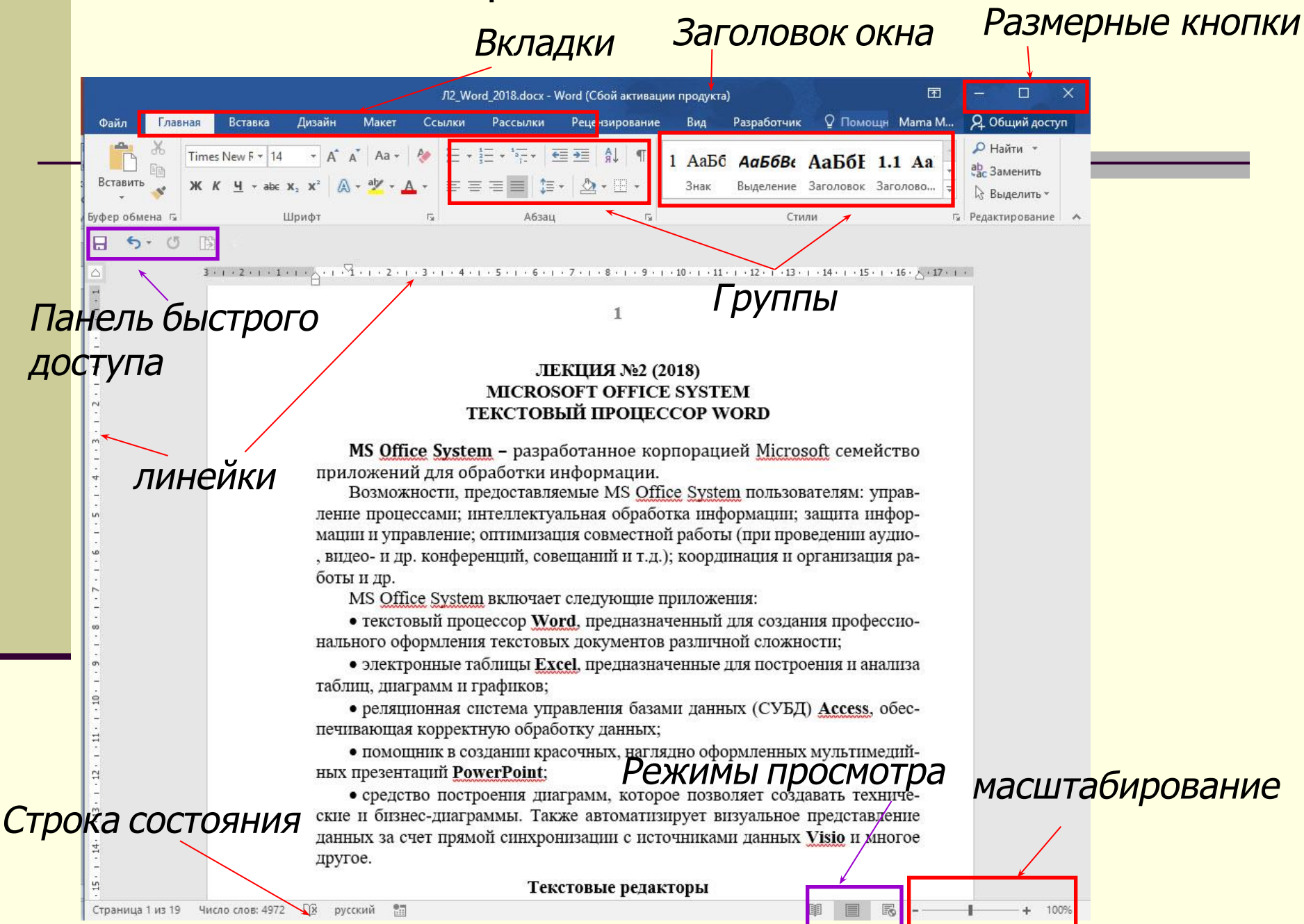

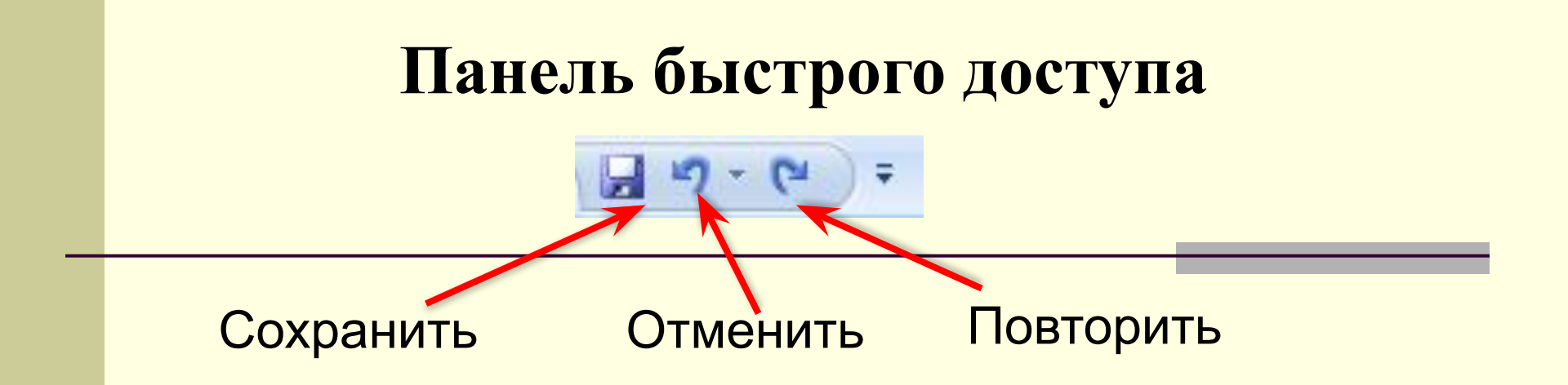

Добавление/удаление инструментов на панель быстрого доступа - щелкнуть по инструменту правой клавишей мыши и выбрать команду: Добавить на панель быстрого доступа, либо Удалить с панели быстрого доступа

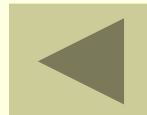

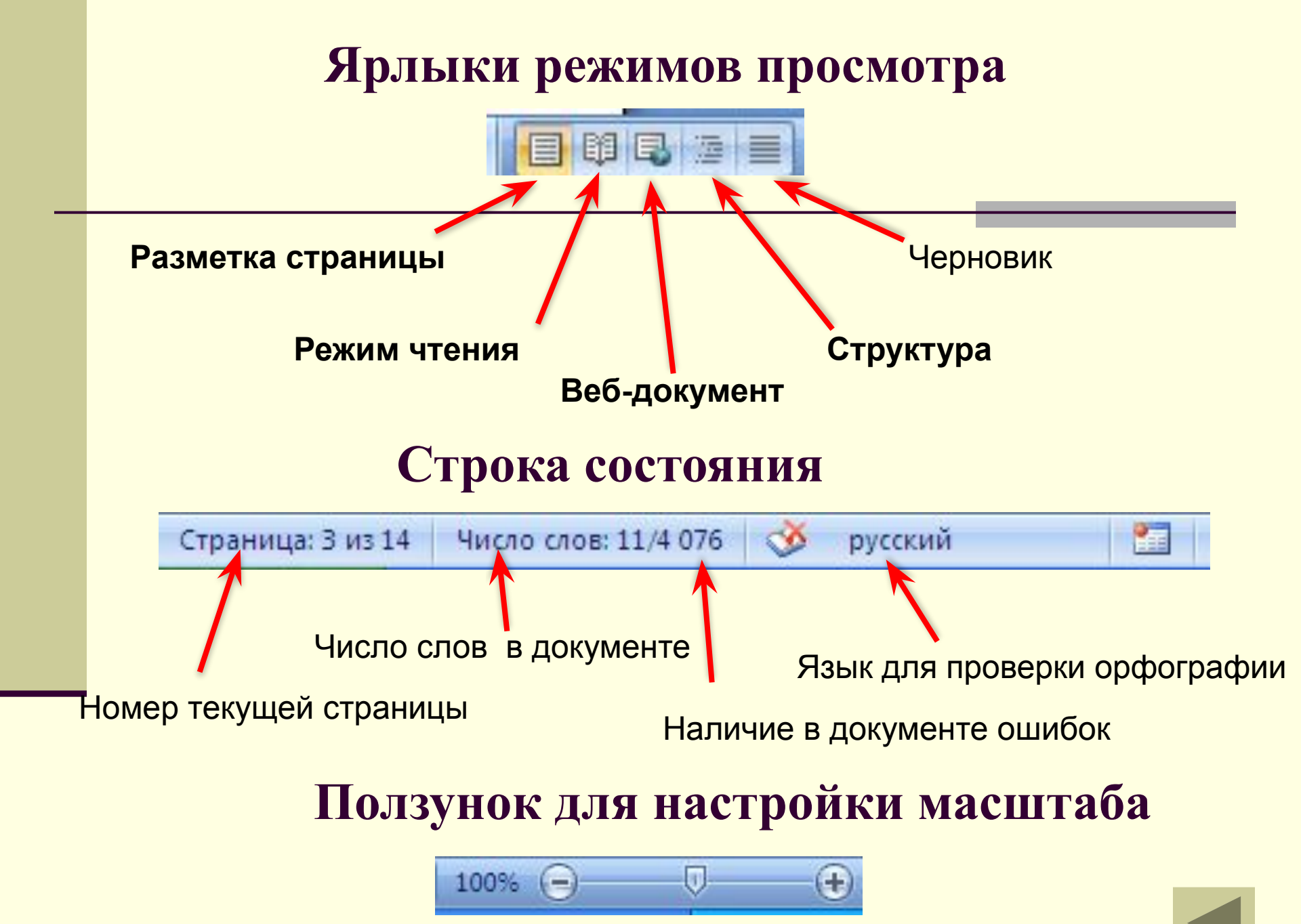

### Инструменты и их кнопки

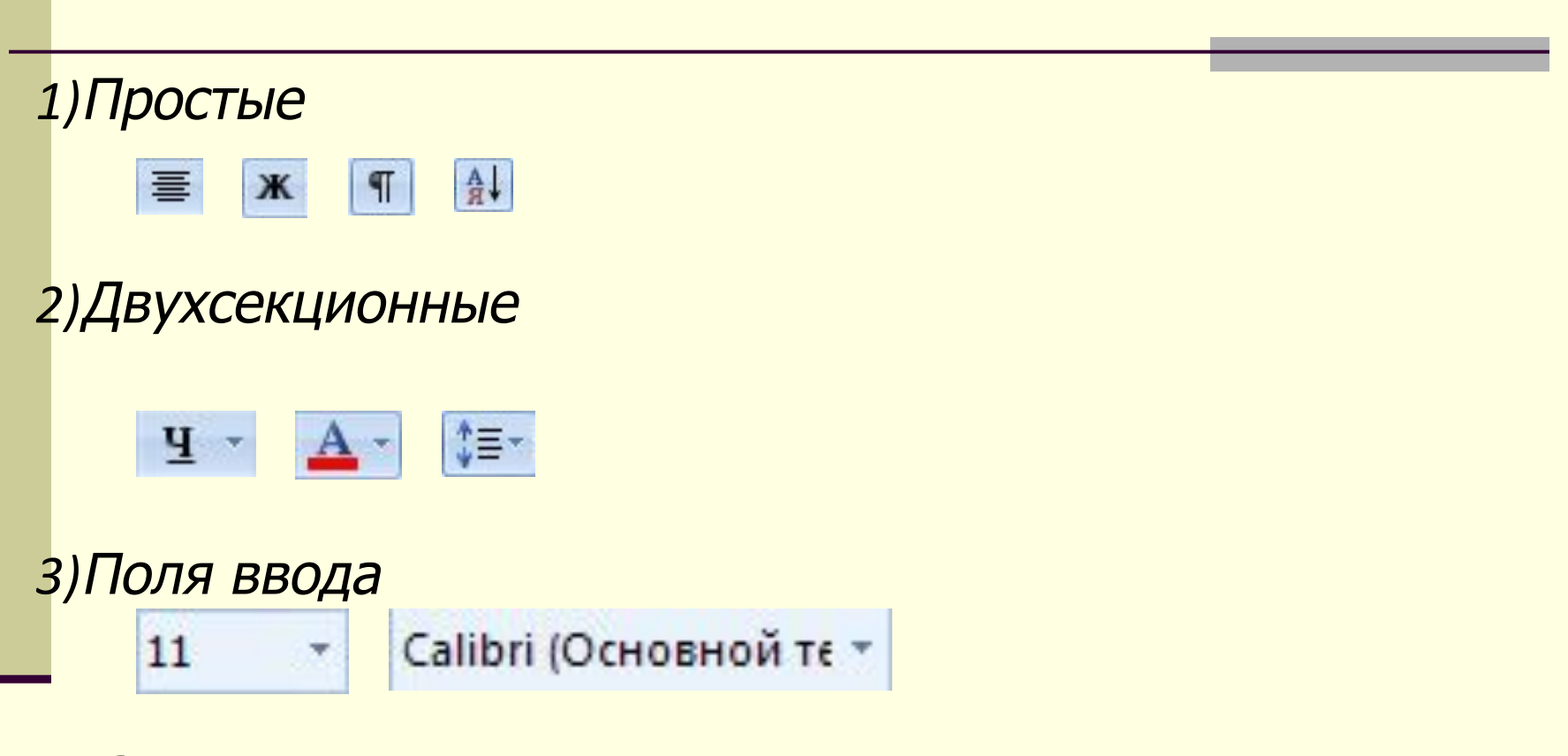

4) Значок доступа к дополнительным элементам группы

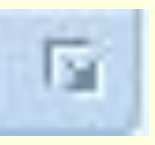

Кнопка Microsoft Office

#### Создание документов Word

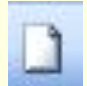

- Кнопка MS Office/ пункт Создать 1.
- 2. Сочетание клавиш (Ctrl+N)
- 3. Новый пустой документ по умолчанию открывается при запуске Word

- **Открытие документов Word** 1. Двойной щелчок ЛКМ по имени файла, который НУЖНО открыть
- 2. Кнопка MS Office/ кнопка Открыть
- **3**. Сочетание клавиш (Ctrl+O) Сохранение документов Word
- Щелчок ЛКМ по кнопке Сохранить на панели быстрого доступа 1.
- Кнопка MS Office/кнопка Сохранить 2.
- 3. Сочетание клавиш (Ctrl+S)
- Сохранение документа под другим именем: 4.

Кнопка MS Office/Сохранить как ...

### Вкладки Word

- Главная
- Вставка
- Дизайн
- Макет
- Ссылки
- Рассылки
- Рецензирование
- Вид

Работа с текстом Смысловые фрагменты

- Символ это отдельный знак (литера) в тексте, ему в соответствие ставится код.
   Слово часть текста между двумя пробелами.
   Предложение часть текста между двумя точками.
- Абзац часть текста между двумя символами перевод строки (в редакторах это соответствует нажатию клавиши «Enter»).
- Чтобы начать новую строку не начиная абзаца используют **«Shift» + «Enter»**.

Работа с текстом Смысловые фрагменты

- Колонтитулы это надписи, появляющиеся на каждой странице текстового документа вверху или внизу.
- Номер страницы это разновидность колонтитула, называемая колонцифрой.
- В печатных документах вышеописанные приемы оформления текста называются форматированием.

Работа с текстом Смысловые фрагменты

- Примечание пояснение к отдельному слову ил предложению, размещаемое в нижней части страницы.
- Сноска комментарий, содержащий ссылку на другой литературный источник.
- Кадр рамка, служащая для размещения текста рисунка, таблицы; может обтекаться текстом.
- Стиль набор способов оформления
  - фрагментов документа.
- Раздел отдельная часть документа, в пределах которой можно установить поля, колонтитулы.

### Работа с текстом Выделение текста

- Любой фрагмент- удерживанием мыши;
- Слово 2 ЛКМ по слову;
- Строка 1 ЛКМ слева от строки;
- Предложение 1 ЛКМ + Ctrl;
- Абзац 2 ЛКМ слева от абзаца;
- Весь текст 3 ЛКМ или Ctrl + «А»;

Для выделения всего текста Главная/Редактирование /Выделить / Выделить все

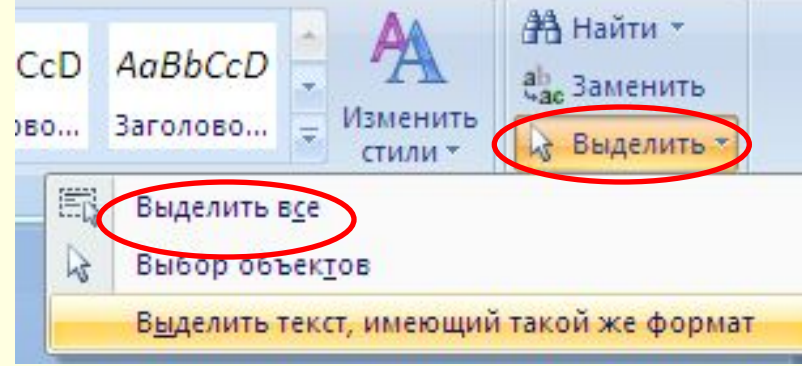

### Размещение текста на странице

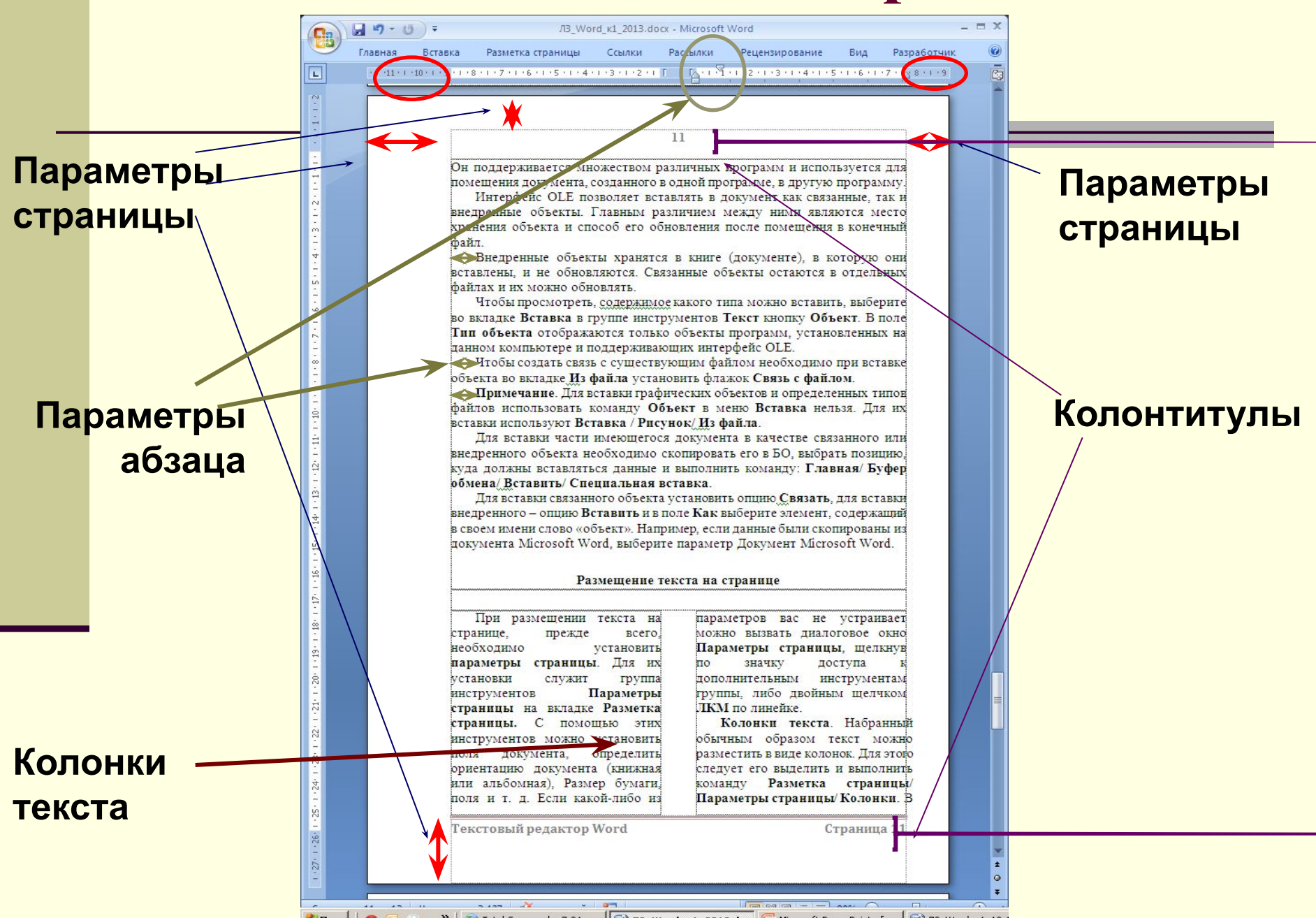

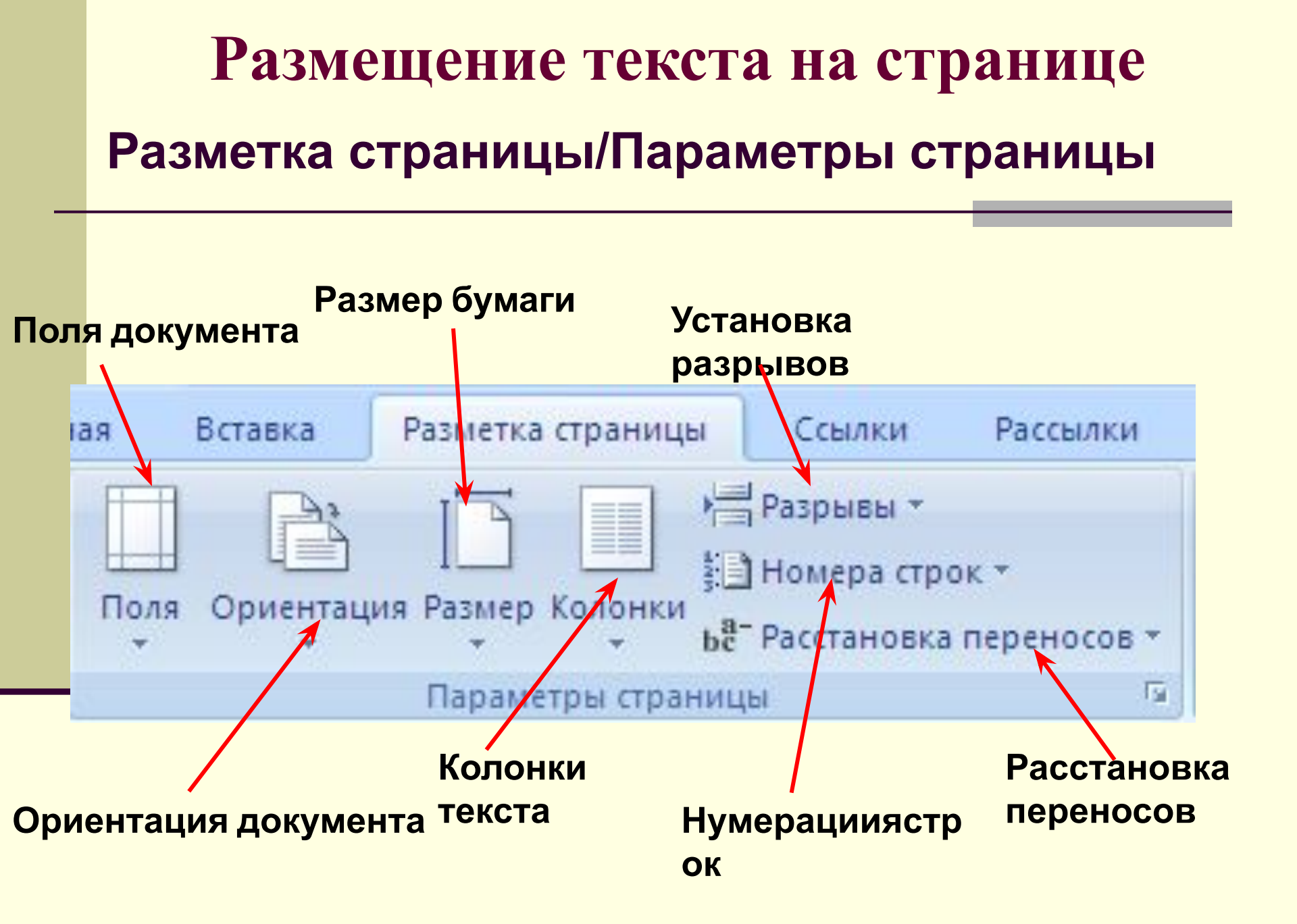

### Размещение текста на странице Параметры страницы

•двойной щелчок ЛКМ по линейке •щелчок по значку доступа к *дополнительным инструментам группы* 

| Поля                                  | Бумага                 | Макет    | Cer    | гка документа          |                  |            |   |
|---------------------------------------|------------------------|----------|--------|------------------------|------------------|------------|---|
| Поля                                  | 140                    |          |        | -96                    |                  |            |   |
| Вер <u>х</u> не                       | ee: 2 (                | т        | Å<br>V | E                      | ижнее:           | 2 см       |   |
| Л <u>е</u> вое                        | : 30                   | IM       | *      | r                      | Пр <u>а</u> вое: | 1,5 см     | ~ |
| Переп.                                | ле <u>т</u> : О о      | IM I     | \$     | <u>П</u> оложение пере | еплета:          | Слева      | * |
| Опиента                               | ашия                   |          | -      |                        |                  | 31-<br>21- |   |
|                                       | АГ                     | 44       |        |                        |                  |            |   |
| P                                     |                        | A        |        |                        |                  |            |   |
| книж                                  | ная аль                | бомная   |        |                        |                  |            |   |
| CERRINA                               | _                      |          |        |                        |                  |            |   |
| страниц                               | ы                      |          |        |                        |                  |            |   |
| неског                                |                        | 40.1     | 065    | пласий                 | ~                |            |   |
| не <u>с</u> кол                       | цы<br>пько страні      | иц:      | Обь    | ічный                  | *                |            |   |
| нескол                                | цы<br>пько страні      | иц:      | Обь    | ічный                  | ~                |            |   |
| не <u>с</u> кол<br>Образеи            | цы<br>пько страні      | иц:      | Обь    | ічный                  | *                |            |   |
| не <u>с</u> кол<br>Образеи            | цы<br>пько страні<br>ц | лц:<br>] | Обь    | ічный                  | ~                |            |   |
| не <u>с</u> кол<br>Образец            | цы                     | 14:      | Обь    | иный                   | ¥                |            |   |
| не <u>с</u> кол<br>Образеи            | цы<br>пько страни      |          | Обь    | ічный                  | ~                |            |   |
| не <u>с</u> кол<br>Образец            | цы                     |          | Обь    | ічный                  | ~                |            |   |
| не <u>с</u> кол<br>Образеи            |                        |          | 066    | иный                   | ¥                |            |   |
| не <u>с</u> кол<br>Образеи            |                        |          | 066    | иный                   | ¥                |            |   |
| не <u>с</u> кол<br>Образец            | цы<br>пько страни      | иц:<br>  | Обь    | иный                   |                  |            |   |
| не <u>с</u> кол<br>Образеи<br>Примени |                        | иц:      | обы    | иный                   |                  |            |   |

### Размещение текста на странице

### Колонки текста

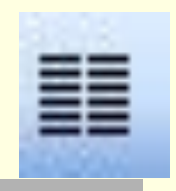

#### Разметка страницы/Параметры страницы/ Колонки

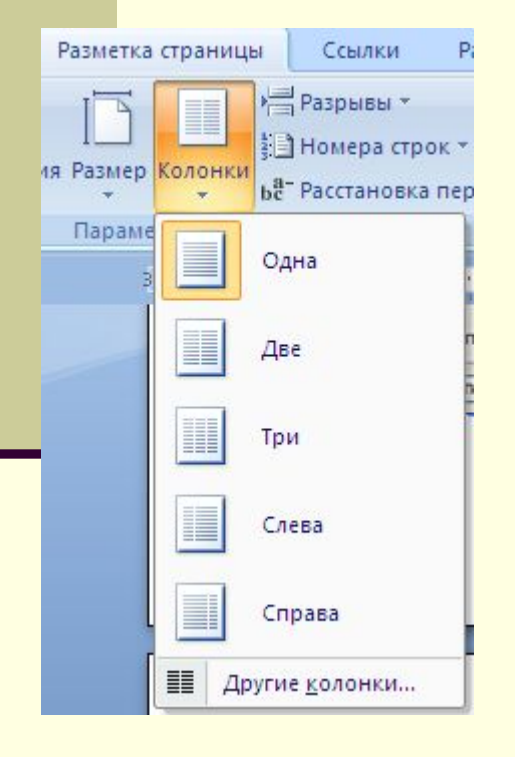

| 44 Обычный + 14 пт → Times New Roman → 14 → 🛛 📈                                                                                                    | < КЦ ≡≡≡≡≡≡≡≡≡≡≡≡≡≡≡≡≡≡≡≡=                                                                                                    |
|----------------------------------------------------------------------------------------------------|----------------------------------------------------------------------------------------------------|
| 1.6.1 Колонки текста<br>Набранный обычным образом<br>текст можно разместить в виде ко<br>лонок. Для этого следует его выде<br>лить, нажать кнопку Колонки Ⅲ на<br>панели Стандартная и при появле<br>нии рамки из 4-х колонок протяжкой<br>мыши задать необходимое количе<br>ство колонок. Результат следует<br>смотреть в режиме Разметки стра<br>ницы. | <ul> <li>1.6.2 Колонтитулы</li> <li>Колонтитулы – это текст, который печатается внизу или вверху каждой страницы документа.</li> <li>Обычно в область колонтитула вносят номер страницы, текущую дату, название документа и т. д.</li> <li>Оформить колонтитул можно с помощью панели инструментов, которая появляется при выполнении команды Вид → Колонтитулы. Для завершения работы с колонтитулы.</li> <li>Колонтитулы на панели Колонтитулы.</li> </ul> |

### Размещение текста на странице Разрыв страницы

### Разметка страницы/ Параметры страницы/ Вставить разрывы страниц и разделов

|     | Разрывы | a 🕶                                                                                                    |                                  |                        | 2                        |                   | 1    |
|-----|---------|----------------------------------------------------------------------------------------------------|----------------------------------|------------------------|--------------------------|-------------------|------|
|     | Разрывы | страниц                                                                                                    |                                  |                        |                          |                   |      |
|     | •       | <u>Страница</u><br>Выбор точки<br>и начинается                                                                                                    | 1, в котор<br>я следуюї          | рой закан<br>цая стран | чивается о<br>ица.       | дна стран         | ица  |
|     |         | <u>Столбец</u><br>Указывает, ч<br>будет перене                                                                                                    | то текст,<br>есен в на           | следующи<br>чало след  | ій за разры<br>ующей кол | вом коло<br>онки. | нки  |
| 51/ |         | О <u>б</u> текание те<br>Обтекание т                                                                                                    | екстом<br>екста вон              | круг объе              | ктов на веб              | -страниц          | ļax. |
|     | Разрывы | разделов                                                                                                    |                                  |                        |                          |                   |      |
| В   |         | <u>Следующая</u><br>Вставка разр<br>следующей с                                                                                                    | страница<br>ныва разд<br>траницы | а<br>цела и нач        | ало нового               | о раздела         | co   |
|     |         | 12.5 March 10 March 10 March 1 |                                  |                        |                          |                   |      |

|   | - |  |
|---|---|--|
|   |   |  |
|   | - |  |
| _ | - |  |
| _ | - |  |
| _ | _ |  |

#### <u>Текущая страница</u> Вставка разрыва раздела и начало нового раздела с той же страницы.

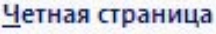

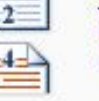

Вставка разрыва раздела и начало нового раздела с четной страницы.

#### Нечетная страница

Вставка разрыва раздела и начало нового раздела с нечетной страницы.

Размещение текста на странице Расстановка переносов Разметка страницы/ Параметры страницы/ Расстановка переносов/ Параметры Расстановки переносов Расстановка переносов Автомат ическая расстановка перен Переносы в словах из ПРОПИСНЫХ БУКВ.

OK

Ширина зоны переноса слов:

Принудительно...

Макс. число последовательных переносов:

|   | 0,63 см | + |
|---|---------|---|
|   | (нет)   | - |
| 1 | Отмен   | a |

### Размещение текста на странице Колонтитулы

Колонтитулы – это текст, который печатается

#### внизу или вверху каждой страницы документа.

### Вставка/ Колонтитулы/ Верхний колонтитул

| 0                           | 0 - 0                                                    | Ŧ                |                   |             | Л3_Word_к                                                             | 1_10-11 [Режим огр                                                   | раничени                                     | ной функциональности] - Microsoft Word                           |
|-----------------------------|----------------------------------------------------------|------------------|-------------------|-------------|-----------------------------------------------------------------------|----------------------------------------------------------------------|----------------------------------------------|------------------------------------------------------------------|
|                             | Главная Е                                                | ставка           | Разметка страницы | Ссылки      | і Рассылки                                                            | Рецензирование                                                       | Вид                                          | Разработчик                                                      |
|                             | Титульная страница<br>Пустая страница<br>Разрыв страницы | таблиц<br>Таблиц | а Рисунок Клип    | Фигуры Sm   | 📄 🚺<br>PartArt Диаграмма                                              | В Гиперссылка<br>Вакладка<br>В Перекрестная                          | ссылка                                       | Верхний<br>Колонтитул т страницы т<br>Колонтитул т страницы т    |
|                             | Страницы                                                 | Таблиц           | ы                 | Иллюстраци  | ии                                                                    | Связи                                                                |                                              | Встроенный                                                       |
| 1.1.2                       |                                                          |                  | 3 · 1 · 2 ·       | ···1····    | 1 . 1 . 2                                                             | 3 • 1 • 4 • 1 • 5 • 1 •                                              | 6 • 1 • 7                                    | Пустой [[Викати тист]                                            |
| .1.1.1.                     |                                                          |                  |                   |             | Набрання                                                              | ый обычным (                                                         | <b>2.8.2</b><br>образо                       | Пустой (3 столбца)<br>[Видити тики] (Видити тики]                |
| 1 - 1 - 3 - 1 - 2 - 1       |                                                          |                  |                   | Д<br>П<br>Р | (ля этого с:<br>Іараметры с<br>В появн<br>езультат сле                | педует его в<br>с <b>траницы</b> на<br>ившемся спис<br>дует смотретн | ыдели<br>Вклад<br>ске з:<br>ь в рея          | Алфавит[Введите название документа]                              |
| . 7 . 1 . 6 . 1 . 5 . 1 . 4 |                                                          |                  |                   | T<br>B<br>P | Иногда б<br>огда следуе<br><b>складка Раз</b><br>а <b>зрыв</b> . В от | 2<br>ывает необхо<br>г расположит<br>зметка стран<br>крывшемся дл    | 2.8.3 Р<br>одимо<br>ь курс<br>ицы/<br>иалого | Боковая линия                                                    |
| 1 . 8 . 1 . 8               |                                                          |                  |                   |             | Vozovrtv                                                              | 1                                                                    | 2.8.4                                        | Изменить верхний колонтитул           Удалить верхний колонтитул |

### Колонтитулы Щелчок по кнопке Изменить Верхний колонтитул Открывает вкладку Конструктор

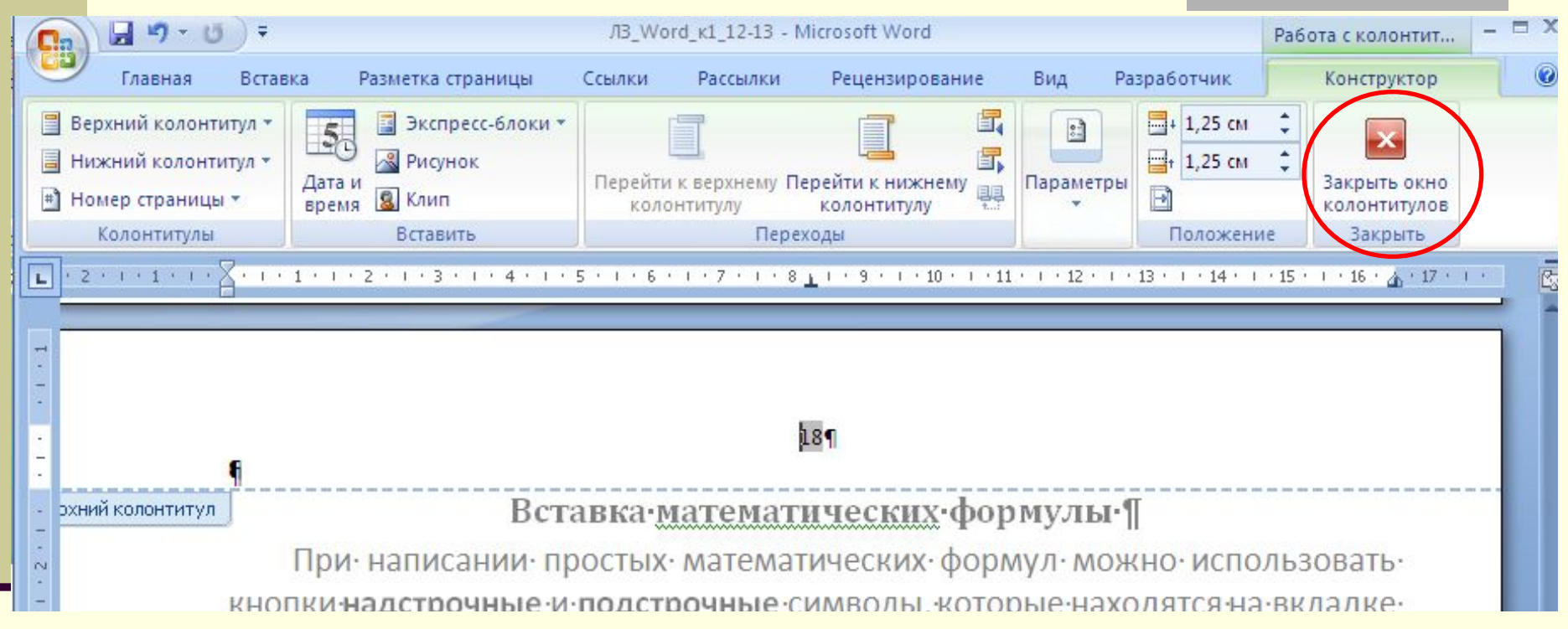

Для завершения работы с колонтитулом необходимо щелкнуть по кнопке Закрыть окно колонтитулов на панели Конструктор

### Вкладка Главная

| 8 5-                        |                | ₹                               |                                                                                                    |        | Лекці                                                                                                    | ıя 1-Основные і      | понятия - Word (C6    | ой активаци         | и продукта)              |                                                | Ā                     | <b>-</b> 0                    |                       | ×   |
|-----------------------------|----------------|---------------------------------|----------------------------------------------------------------------------------------------------|--------|----------------------------------------------------------------------------------------------------|----------------------|-----------------------|---------------------|--------------------------|------------------------------------------------|-----------------------|-------------------------------|-----------------------|-----|
| Файл Гла                    | вная           | Вставка                         | Дизайн                                                                                                    | Макет  | Ссылки                                                                                                    | Рассылки             | Рецензирование        | Вид                 | ACROBAT                  | Q Что вы хотите сделать?                       | Вход                  | А 06ш                         | ций дос               | туп |
| на ставить<br>вставить<br>• | Times N<br>Ж К | lew Ro + 14<br><u>H</u> + abc 1 | $\begin{array}{c c} \bullet & \bullet \\ \bullet & \bullet \\ \bullet & & \bullet \\ \bullet & \bullet \\ \bullet &$ | Aa - 🖌 | <ul> <li></li> <li></li></ul> | ∃・*≣・ <br> ≡ ≡   ‡■・ |                       | АаБбВі<br>Заголово… | <b>АаБбі</b><br>Заголово | АаБбВе АаБбВ АаБб<br>Заголово Заголово Заголо  | <b>B6</b> . ▼<br>80 ▼ | Р Найти<br>авс Замен<br>Выдел | 1 *<br>НИТЬ<br>ПИТЬ * |     |
| Буфер обмена Б              |                | Ш                               | Ірифт                                                                                                    |        | E.                                                                                                    | Абзац                | G                     |                     |                          | Стили                                          | Fai                   | Редактиро                     | рвание                | ~   |
| L                           |                | 3 · 1 · 2 ·                     | · · 1 · · · ·                                                                                                    | 1.2.1. | 2 • 1 • 3 • 1                                                                                                    | • 4 • 1 • 5 • 1 •    | 6 • 1 • 7 • 1 • 8 • 1 | · 9 · i · 10 ·      | 1 + 11 + 1 + 12          | · · · 13 · · · 14 · · · 15 · · · 16 · 🛆 · 17 · | L.S.                  |                               |                       |     |

Предназначена для выполнения базовых операций по редактированию и форматированию текста

Содержит инструменты пяти групп: Буфер обмена, Шрифт, Абзац, Стили и Редактирование

#### Главная / Шрифт

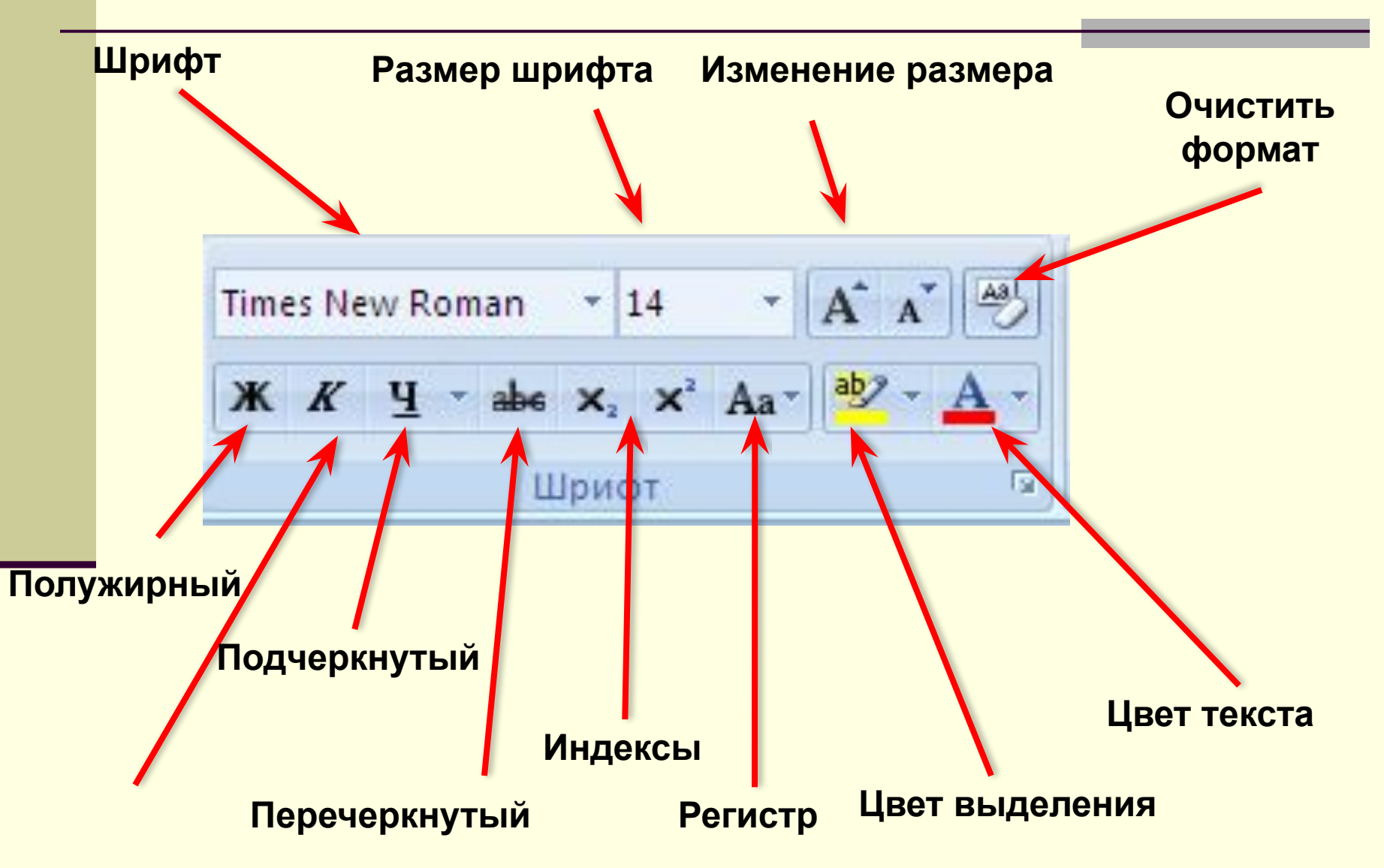

### Объявление

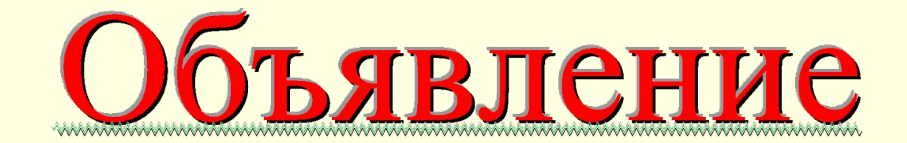

Объявление

| Times New Roman               |                    |                      | S 10.192 |  |
|-------------------------------|--------------------|----------------------|----------|--|
|                               | Оррани             | Й                    | 48       |  |
| Tekton Pro<br>Tekton Pro Cond | Обычны     Курсив  | й                    | 24       |  |
| Tekton Pro Ext                | Полужир            | оный                 | 28       |  |
| Tempus Sans ITC               | Полужир            | оный Курсив 🚽        | 36       |  |
| Times New Roman               |                    |                      |          |  |
| Цвет текста:                  | Подчеркивание:     | Цвет под <u>ч</u> ер | кивания: |  |
| ▼                             | ~~~~~~~~~          | ▼                    | <b>_</b> |  |
| идоизменение                  |                    |                      |          |  |
| 🗖 зачеркнутый                 | 🗆 с тенью          | 🔲 малые прог         | исные    |  |
| Бавойное зачеркивание         | Г контур           | Б все пропис         | ные      |  |
| П надстрочный                 | П приподнятый      | Скрытый              |          |  |
| П подстрочный                 | <b>у</b> топленный |                      |          |  |
| 50azeu                        |                    |                      |          |  |
| разец                         |                    | -                    |          |  |
|                               | ЬЯ                 | K II                 | еп       |  |
|                               |                    |                      |          |  |
| разец                         | БЯ                 | ΒЛ                   | e        |  |

| Ирифт И                   | нтервал 📗          |              |              |                   |                                          |                 |  |
|---------------------------|--------------------|--------------|--------------|-------------------|------------------------------------------|-----------------|--|
| асшта <u>б</u> :          | 100%               | -            |              |                   |                                          |                 |  |
| н <u>т</u> ервал:         | Разреженный        | •            | на: 20 пт    | ÷                 |                                          |                 |  |
| м <u>е</u> щение:         | Нет 💌              |              | н <u>а</u> : | <u>+</u>          |                                          |                 |  |
| <br>Кернинг               | для знаков размер  | м:           | пун          | стов и более      |                                          |                 |  |
|                           |                    |              |              |                   |                                          |                 |  |
|                           |                    |              |              |                   |                                          |                 |  |
|                           |                    |              |              |                   |                                          |                 |  |
|                           |                    |              |              |                   |                                          |                 |  |
|                           |                    |              |              |                   |                                          |                 |  |
|                           |                    |              |              |                   |                                          |                 |  |
|                           |                    |              |              |                   |                                          |                 |  |
|                           |                    |              |              |                   |                                          |                 |  |
| бразец —                  |                    |              |              |                   |                                          |                 |  |
| бразец —                  | 0.1                |              |              | П                 | ρ                                        |                 |  |
| бразец —                  | 0.1                | 5.5          | B            | J                 | e                                        |                 |  |
| бразец —<br><br>Шрифт Тги | оправление и польз | /ется для вь | вода как на  | Л<br>экран, так и | е се се се се се се се се се се се се се | <br>ρ.          |  |
| бразец —<br><br>Шрифт Тги | ОЛ                 | /ется для вь | вода как на  | Л<br>экран, так и | на принте                                | <u>АА</u><br>р. |  |

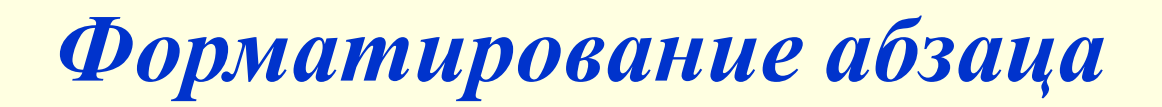

### Главная / Абзац

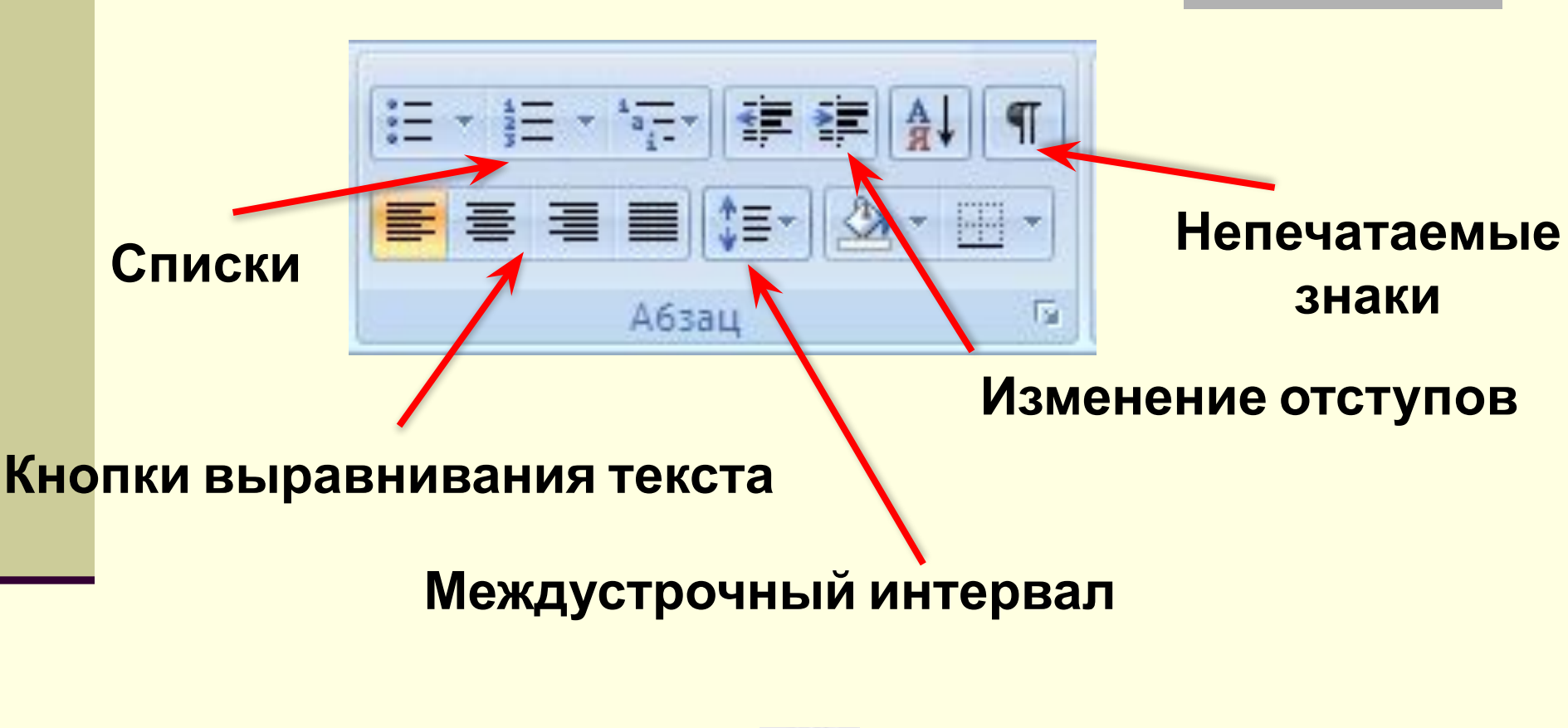

Непечатаемые знаки

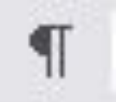

### Форматирование абзаца

| гступ           |                                                                                                    | Pobenb, Ppo                                                                                              | DOND 1      |   |
|-----------------|----------------------------------------------------------------------------------------------------|----------------------------------------------------------------------------------------------------|-------------|---|
| с <u>л</u> ева: | О см 🗘                                                                                                    | перва <u>я</u> строка:                                                                                   | <u>н</u> а: |   |
| справа:         | 0 см 🗘                                                                                                    | Выступ 🗸                                                                                                 | 0,76 см     | * |
| 🗌 Не добав      | злять интервал между аб                                                                                                   | зацами одного стиля                                                                                      |             |   |
| Образец —       |                                                                                                    |                                                                                                    |             | - |
| The second      | ofiner Hypernerysteria of non-Hypernerysteria of non-<br>rofiner Hypernerysteria of non-Hypernerysteria of non-<br>ofiner | Hype proceeding of new Hype many enabled of their<br>Hype many enabled of new Hype many enabled of their |             |   |

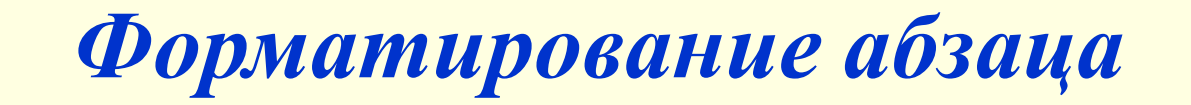

### Установка отступов с помощью линейки

### отступ первой строки (красная строка)

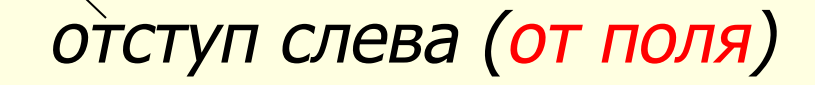

### отступ справа (от поля)

Установить координатную линейку - вкладка Вид флажок Линейка

### Поиск и замена Главная/Редактирование/Найти (Заменить)

| Поиск                            | ?>                |
|----------------------------------|-------------------|
| На <u>й</u> ти:<br>П             | Найти дадее       |
| <br>  с учетом ре <u>г</u> истра | Закрыть           |
| только слово целиком             | Замен <u>и</u> ть |

| айти и заменить    |          |              |             | ? ×    |
|--------------------|----------|--------------|-------------|--------|
| Найти Заменить Пер | рейти    |              |             |        |
| Найт <u>и</u> :    |          |              |             | •      |
| Параметры: Вперед  |          |              |             |        |
| Заменить на:       |          |              |             | _      |
| Больще >>          | Ваменить | Заменить все | Найти далее | Отмена |

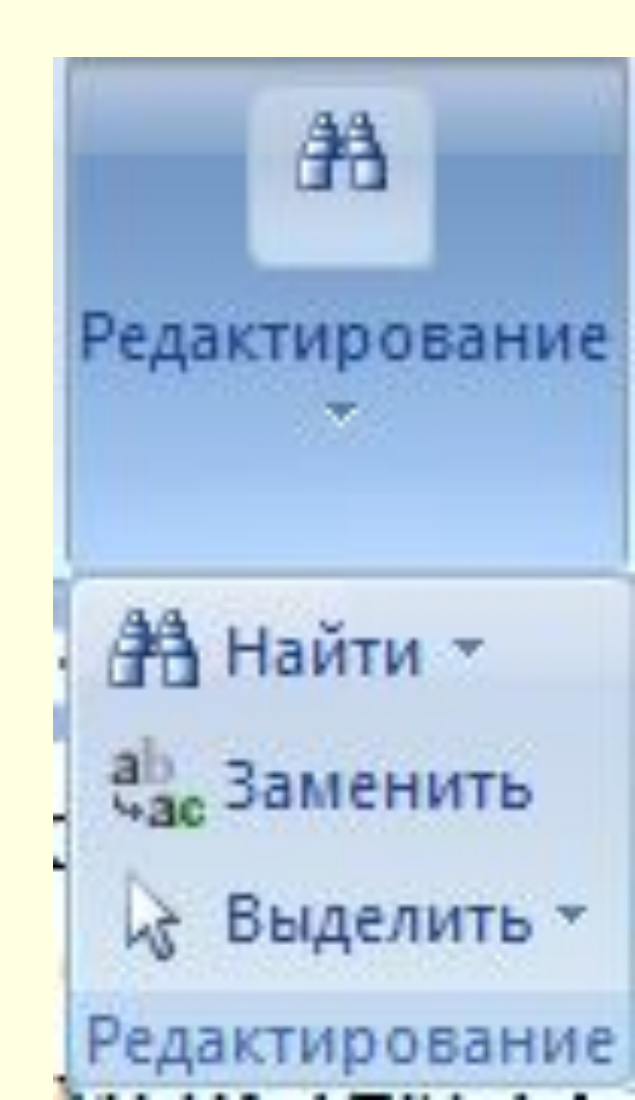

### Проверка орфографии

Проверка орфографии. Правописание в приложении Word проверяется автоматически. При этом орфографические ошибки выделяются красной волнистой линией а синтаксические и стилистические – зеленой. При ручной проверке правописания в текстовом редакторе Word надо выбрать Вкладку

#### Рецензирование/ Правописание/Правописание

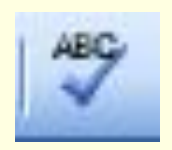

| Іравописание: русский                | ?              |
|--------------------------------------|----------------|
| Нет в <u>с</u> ловаре:               |                |
| При ручной проверке правописания в 🔺 | Пропустить     |
| текстовом редакторе Word надо        | Пропустить все |
| выбрать Вкладку Рецензирование/      | Добавить       |
| Зариант <u>ы</u> :                   | 2              |
| (варианты отсутствуют) 📃             | Заменить       |
|                                      | Заменить все   |
| -                                    | Автозамена     |
| дзык словаря: русский                |                |
| 🔽 [рамматика                         |                |
| Параметры Вернуть                    | Отмена         |

### Таблицы в текстовых документах

Ячейки таблицы могут содержать текст, числа, рисунки, формулы и т.д.

Таблица позволяет упорядочить текстовую и графическую информацию.

|   |     |       |                            |                         |       | Абонемент на газету |                                                             |   |     |                          |             |        |       |             |     |     |
|---|-----|-------|----------------------------|-------------------------|-------|---------------------|-------------------------------------------------------------|---|-----|--------------------------|-------------|--------|-------|-------------|-----|-----|
| K |     |       | Компьютерные вести         |                         |       |                     |                                                             |   |     | Количество<br>комплектов |             |        |       |             |     |     |
|   |     |       |                            |                         |       |                     | Клиенты, имеющие задолженности по<br>На 2005 год по месяцам |   |     |                          |             |        | )     |             |     |     |
|   | п/п | E     | Гаиме                      | нован                   | ие    | ė                   | s, B<br>Ha                                                  |   |     | в на                     | цион        | ально  | й ва. | іюте        |     | 010 |
|   | Š   |       | отр                        | асли                    |       | HOTe,               | чете<br>чете                                                |   | 2   | B                        | гом ч       | исле і | ю кр  | едита       | ам  | Ит  |
|   |     |       | Куда                       | l                       |       | B Bau               | госуд                                                       | _ | Bce | Кра                      | ткос]<br>ым | рочн   | инв   | На<br>ести1 | ции |     |
|   |     | Про   | <mark>мыш</mark> л<br>Кому | <mark>пенно</mark><br>V | СТЬ   |                     |                                                             |   |     |                          |             |        |       |             |     |     |
| T |     | Сөл   | ірское                     | е хозяй                 | іство |                     |                                                             |   |     |                          |             |        |       |             |     |     |
|   |     | Стр   | троительство               |                         |       |                     |                                                             |   |     |                          |             |        |       |             |     |     |
|   |     | Тор   | говля                      |                         |       |                     |                                                             |   |     |                          |             |        |       |             |     |     |
|   |     | Кос   | перац                      |                         |       |                     |                                                             |   |     |                          |             |        |       |             |     |     |
|   |     | Про   | Прочие                     |                         |       |                     |                                                             |   |     |                          |             |        |       |             |     |     |
|   |     | Итого |                            |                         |       |                     |                                                             |   |     |                          |             |        |       |             |     |     |

### Таблицы в текстовых документах

| информационистрана<br>ИК Информационная<br>Карта Карта Кому: Гу «БелиСа»                                                                                                    | ajaw R     |
|----------------------------------------------------------------------------------------------------|------------|
| ИК ИНФОРМАЦИОННАЯ<br>КАРТА КОМУ: ГУ «БелИСА»                                                                                                    | i4         |
|                                                                                                    |            |
| Iсх. № от Гриф ограничения Открытая (отметить нужное)                                                                                                    | дсп        |
| X. N <u>e</u> ot                                                                                                    |            |
| Номер Код организации в Инвентарный номер Шифр работы, Дата утвер:                                                                                                    | рждения    |
| срегистрации государственном (заполняется в присвоенный отчетного до<br>вестре БелИСА) организацией                                                                                                    | цокумента  |
|                                                                                                    |            |
| Сокращенное наименование организации-исполнителя работы (в соответствии с уставом)                                                                                                    |            |
|                                                                                                    |            |
| <b>Газвание работы</b> (в соответствии с извещением)                                                                                                    |            |
|                                                                                                    |            |
|                                                                                                    |            |
| иблиографическое описание отчета о НИР или пояснительной записки к ОК(Т)Р                                                                                                    |            |
|                                                                                                    |            |
|                                                                                                    |            |
| еферат отчета о НИР или ПЗ к ОК(Т)Р (краткая содержательная характеристика работы, ожидаемые рез                                                                                                    | езультаты, |
| область применения)                                                                                                    |            |
| ет страниц, иллюстраций, таблиц, приложений, книг, источников                                                                                                    | ,          |
|                                                                                                    |            |
|                                                                                                    |            |
|                                                                                                    |            |
|                                                                                                    |            |
|                                                                                                    |            |
|                                                                                                    |            |
|                                                                                                    |            |
|                                                                                                    |            |
|                                                                                                    |            |
|                                                                                                    |            |
|                                                                                                    |            |
|                                                                                                    |            |
|                                                                                                    |            |
|                                                                                                    |            |
| Ключевые слова                                                                                                    |            |
| Ключевые слова                                                                                                    |            |
| Ключевые слова                                                                                                    |            |
| Ключевые слова<br>Індекс УДК Язык отчета                                                                                                    |            |
| Ключевые слова<br>Индекс УДК Язык отчета<br>Іриложения к ИК (подчеркнуть):                                                                                                    |            |
| Ключевые слова<br>ндекс УДК Язык отчета<br>риложения к ИК (подчеркнуть):                                                                                                    |            |
| Ключевые слова<br>цекс УДК Язык отчета<br>ложения к ИК (подчеркнуть):<br>- заключительный отчет<br>- промежуточный отчет Разрешено колировать по заявкам                                                                                                    | да         |
| Ключевые слова<br>идекс УДК Язык отчета<br>иложения к ИК (подчеркнуть):<br>Г – заключительный отчет<br>Т – промежуточный отчет<br>– пояснительная записка (технический отчет) к ОК(Т)Р (подчеркнуть нужное)                                                                                                    | да<br>нет  |
| Ключевые слова           ндек с УДК         Язык отчета           риложения к ИК (подчеркнуть):         - заключительный отчет           - промежуточный отчет         Разрешено копировать по заявкам<br>организаций-потребителей информации<br>(подчеркнуть нужное)           0         - реклъмно-технической отчет) к ОК(Т)Р | да<br>нет  |
| Ключевые слова<br>дек с УДК Язык отчета<br>иложения к ИК (подчеркнуть):<br>- заключительный отчет<br>- промежуточный отчет<br>- пояскительная записка (технический отчет) к ОК(П)Р<br>- рекламно-техническое описание<br>- иное                                                                                                  | да<br>нет  |

### *Таблицы в текстовых документах* Вставка/Таблицы/Таблица

### С помощью мыши выделяется сетка нужной размерности (размеры отображаются над сеткой).

| 💼 🖬 🤊 😢 🗧 Документ1 - Microsoft Word 🗕 🗖 🗙                                    |                                                           |                                                                                                 |                                            |                                                                    |  |  |  |  |  |  |
|-------------------------------------------------------------------------------|-----------------------------------------------------------|-------------------------------------------------------------------------------------------------|--------------------------------------------|--------------------------------------------------------------------|--|--|--|--|--|--|
| Главная Вставка                                                               | Разметка страницы Ссыл                                    | тки Рассылки Рецен                                                                              | ізирование Вид                             | 0                                                                  |  |  |  |  |  |  |
| Страницы Таблица Рисунок Кли                                                  | а фигуры т<br>Барана<br>Связи<br>адиаграмма<br>Связи<br>т | <ul> <li>Верхний колонтитул *</li> <li>Нижний колонтитул *</li> <li>Номер страницы *</li> </ul> | А Экспресс-блоки<br>Надпись<br>+ Буквица * | <ul> <li>★ π Формула *</li> <li>Ω Символ *</li> <li>№ *</li> </ul> |  |  |  |  |  |  |
| Таблица 4х4                                                                   |                                                           | Колонтитулы                                                                                     | Текст                                      | Символы                                                            |  |  |  |  |  |  |
|                                                                               |                                                           | 1 • 6 • 1 • 7 • 1 • 8 • 1 • 9 •                                                                 | 1 10 1 11 11 12 11 13 1                    | 14 • • • 15 • • • 16 • 🛆 • 17 • 🛐                                  |  |  |  |  |  |  |
|                                                                               |                                                           | 3                                                                                               |                                            |                                                                    |  |  |  |  |  |  |
|                                                                               |                                                           | a                                                                                               | a                                          |                                                                    |  |  |  |  |  |  |
|                                                                               |                                                           | a                                                                                               | a                                          |                                                                    |  |  |  |  |  |  |
| <u>В</u> ставить таблицу.                                                     | a                                                         | a                                                                                               | a                                          |                                                                    |  |  |  |  |  |  |
| № <u>Н</u> арисовать табли                                                    | uuv a                                                     | a                                                                                               | a                                          |                                                                    |  |  |  |  |  |  |
| - Преобразовать в<br>- Паблица Excel<br>- Паблица Excel<br>- Экспресс-таблиць | таблицу                                                   |                                                                                                 |                                            |                                                                    |  |  |  |  |  |  |

### Таблицы в текстовых документах

### Вставка/Таблицы/Таблица Excel

В текстовый документ будет внедрена произвольная таблица Excel, размер которой можно менять, передвигая границы. При работе с такой таблицей будут доступны все инструменты Excel, а вверху окна временно будет отображена лента инструментов Excel.

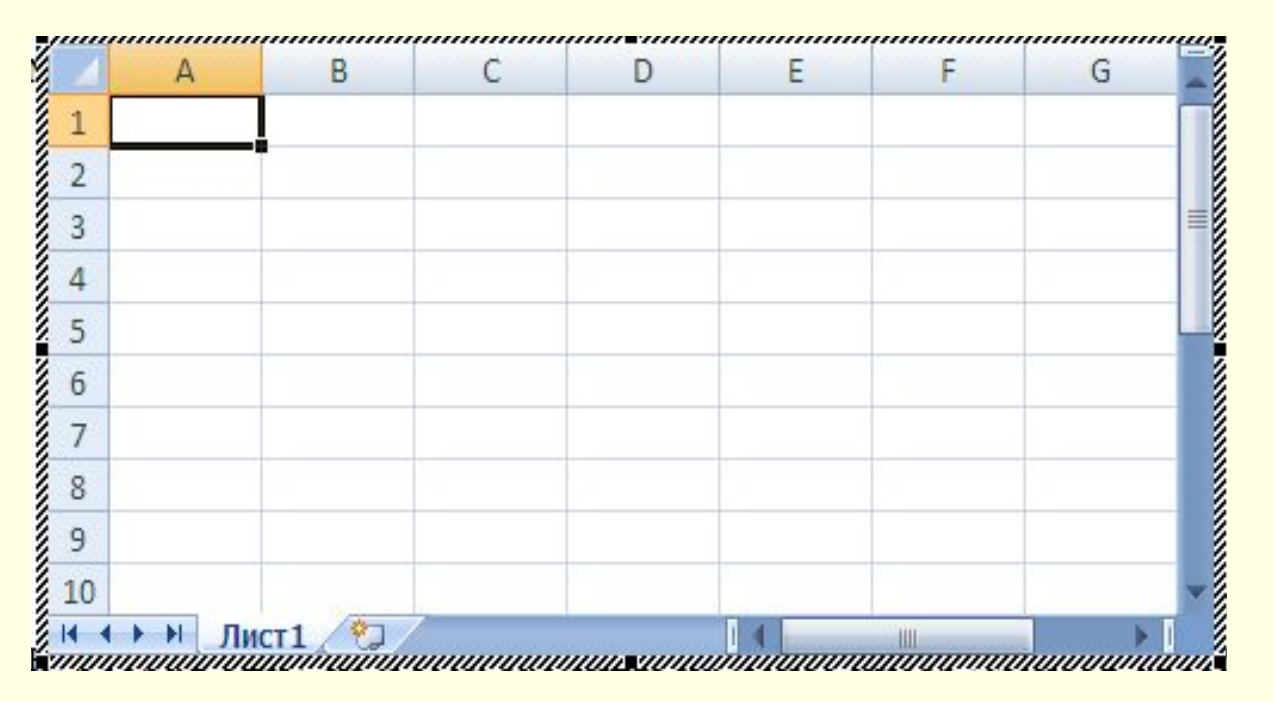
# Таблицы в текстовых документах

#### Оформление и редактирование таблиц

#### Вкладка Конструктор

|                                                       | 5-0                                         | Ŧ                          |                                            |                     |                     |                 |               |                 |             |                 | Работа с та         | 6лицами                | УчебнаяПрогр.СПС                                                          | _2019 [Режим огр                           | аниченной    | функционал     | тьнос |
|-------------------------------------------------------|---------------------------------------------|----------------------------|--------------------------------------------|---------------------|---------------------|-----------------|---------------|-----------------|-------------|-----------------|---------------------|------------------------|---------------------------------------------------------------------------|--------------------------------------------|--------------|----------------|-------|
| Файл                                                  | Главная                                     | Вставка                    | Дизайн                                     | Макет               | Ссылки              | Рассылки        | Реценз        | ирование        | Вид         | ACROBAT         | Конструктор         | Макет                  | ♀ Что вы хотите с,                                                        | целать?                                    |              |                |       |
| <ul> <li>Стро</li> <li>Стро</li> <li>Чере,</li> </ul> | ка заголовка<br>ка итогов<br>дующиеся строк | ✓ Перв<br>✓ Посл<br>и Цере | ный столбец<br>педний столб<br>дующиеся ст | <b>ец</b><br>голбцы |                     |                 |               |                 |             |                 |                     | т<br>т<br>т<br>Заливка | <br>Стили оформления<br>границ *                                          | 0,5 пт — — — — — — — — — — — — — — — — — — | Границы      | Раскраска      |       |
|                                                       | Параметр                                    | ы стилей та                | блиц                                       |                     |                     |                 |               | Стили           | таблиц      |                 |                     |                        |                                                                           | Обрамление                                 |              | Б              |       |
| L                                                     |                                             |                            |                                            |                     | () (1) (1) () () () | 1 + 1 1 1 + 2 + | 1 • 3 • 1 • 4 | + + + + 5 + 1 + | 6 • 1 • 7 • | 1 • 8 • 1 • 9 • | I · 10 · I · 11 · I | · 12 · 1 · 13 · 1      | $\cdot$ 14 $\cdot$ 1 $\cdot$ 15 $\cdot$ 1 $\cdot$ 16 $\cdot$ $\cancel{M}$ | · 17 · # · 18 · # · 19                     | # · 20 · # · | 21 · i · 22∰ i | 23 -  |

#### Вкладка Макет

| ⊟      | 5 - 0                | 5 =                  |          |              |                    |                   |                   |                    |                        |                   |                 | Работа с таб | лицами     | УчебнаяПрогр.СПС_2019 [Режим с | ограниченной ф | ункциональ           | ности] - V       | Vord (Сбой ак | стивации прод                  | æ          | -     |
|--------|----------------------|----------------------|----------|--------------|--------------------|-------------------|-------------------|--------------------|------------------------|-------------------|-----------------|--------------|------------|--------------------------------|----------------|----------------------|------------------|---------------|--------------------------------|------------|-------|
| Файл   | Главная              | Вставка              | Дизай    | н Мак        | ет Ссы             | лки               | Рассылки          | Реце               | нзирование             | Вид               | ACROBAT         | Конструктор  | Макет      | Q Что вы хотите сделать?       |                |                      |                  |               |                                | Вход       | A 061 |
| 🗟 Выде | лить *               |                      | 1        |              |                    |                   | •                 |                    | 🗄 Объедини<br>🖽 Р      | пь ячейки         | ⊨×H             |              | 2 см       | Выровнять высоту строк         |                | A                    |                  | A↓            | Повторить стр                  | эки заголо | овков |
| Свой   | разить сетку<br>ства | Нарисоват<br>таблицу | ъ Ластик | Удалить<br>* | Вставить<br>сверху | Вставить<br>снизу | Вставить<br>слева | Вставить<br>справа | Разделите<br>Разделите | ячеики<br>таблицу | Автоподбор<br>* | 🖓 🦕 Ширина:  | 15,25 см 💲 | 🗄 🔠 Выровнять ширину столбцов  |                | Направлени<br>текста | е Поля<br>ячейки | Сортировка    | ⊞≡ Преооразовате<br>∫χ Формула | в текст    |       |
| Ta     | блица                | Рисов                | ание     |              | Строки             | и и столб         | цы                | 5                  | Объеди                 | нение             |                 |              | Размер яч  | ейки                           | а Вы           | равнивание           |                  |               | Данные                         |            |       |
|        |                      |                      |          | -            |                    |                   |                   |                    |                        |                   | a               | 44 45 45     |            |                                |                | 22 24                |                  | 76 77         |                                |            |       |

## Таблицы в текстовых документах Вычисления в таблицах

Имена ячеек - латинские буквы и цифры:

| A1 |           | <b>B</b> 1 | <b>C1</b> |
|----|-----------|------------|-----------|
| A2 | <b>B2</b> | <b>C2</b>  | <b>D2</b> |
| A3 |           | <b>B3</b>  |           |
| A4 |           |            |           |

Вставить формулу:

- 1. Активизировать ячейку.
- 2. Таблица(Макет)/Формула...

Все формулы начинаются со знака =

## Таблицы в текстовых документах

### Вычисления в таблицах

| Формула                   |                            |
|---------------------------|----------------------------|
| Формула:                  |                            |
| =                         |                            |
| Формат <u>ч</u> исла:     |                            |
|                           | ~                          |
| <u>В</u> ставить функцию: | Вставить <u>з</u> акладку: |
|                           | Y                          |
| ABS                       |                            |
| AVERAGE                   | ОК Отмена                  |

Таблицы в текстовых документах

Часто используемые функции

*=SUM()* – сумма;

- *=AVERAGE()* среднее значение;
- = MAX() максимальное значение;
- = MIN() минимальное значение;
- *= COUNT ()* количество строк.

# Работа с рисунками, изображениями, фигурами.

# Художественное оформление текстов

# Работа с рисунками Вставка рисунков

#### 1. Вставка/ Иллюстрации/ Рисунок

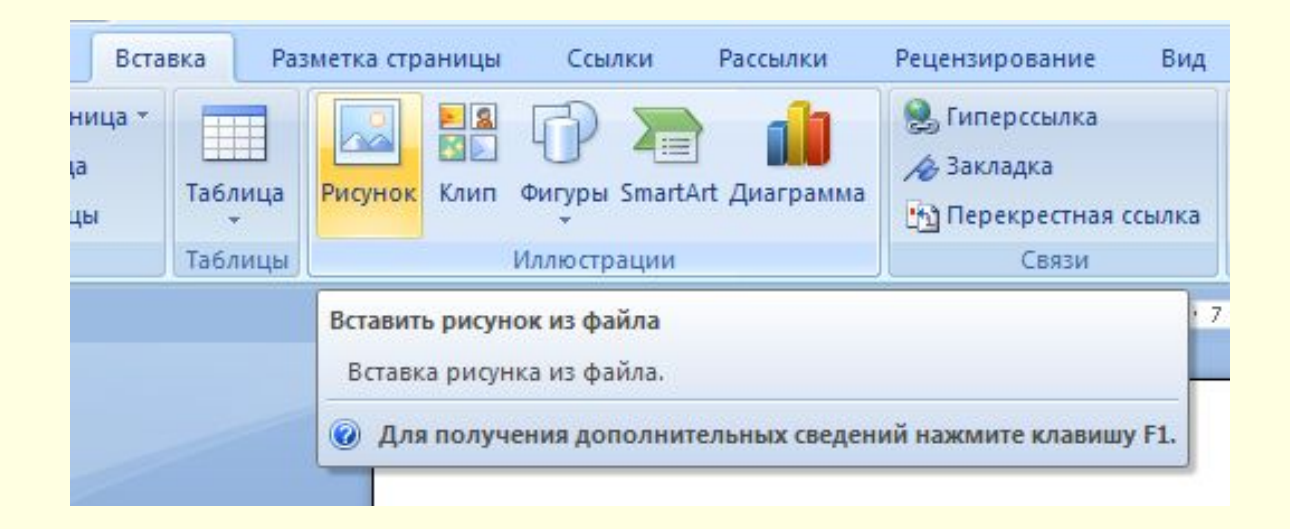

### Работа с рисунками

Редактирование рисунков

# Вкладка **Работа с рисунками** появляется после щелчка **ЛКМ** по рисунку

| 0.                  | 9-0                                        | ÷                                 |                                             | Доку   | Meht1 - Micros | soft Word      |        |            | Работа с рисунками |          |                                                                               | - 0               | χ   |
|---------------------|--------------------------------------------|-----------------------------------|---------------------------------------------|--------|----------------|----------------|--------|------------|--------------------|----------|-------------------------------------------------------------------------------|-------------------|-----|
| 9                   | Главная                                    | Вставка                           | Разметка страницы                           | Ссылки | Рассылки       | Рецензирование | Вид    | Надстройки | Формат             |          |                                                                               |                   | 0   |
| 🔅 Я<br>() К<br>() К | ркость *<br>онтрастность *<br>ерекрасить * | 📜 Сжатие<br>🚰 Измени<br>🎦 Сброс п | рисунков<br>ть рисунок<br>араметров рисунка |        |                | 22             |        |            | Форма рисунка ▼    | Положени | Ц На передний план т Рт<br>Ц На задний план т Рт<br>е Обтекание текстом т Д т | Обрезка 拱 13,2 см | • • |
|                     |                                            | Изменить                          |                                             |        |                | Стили ри       | сунков |            |                    | 5        | Упорядочить                                                                   | Размер            | Gi. |

## Работа с рисунками

#### Расположение рисунка

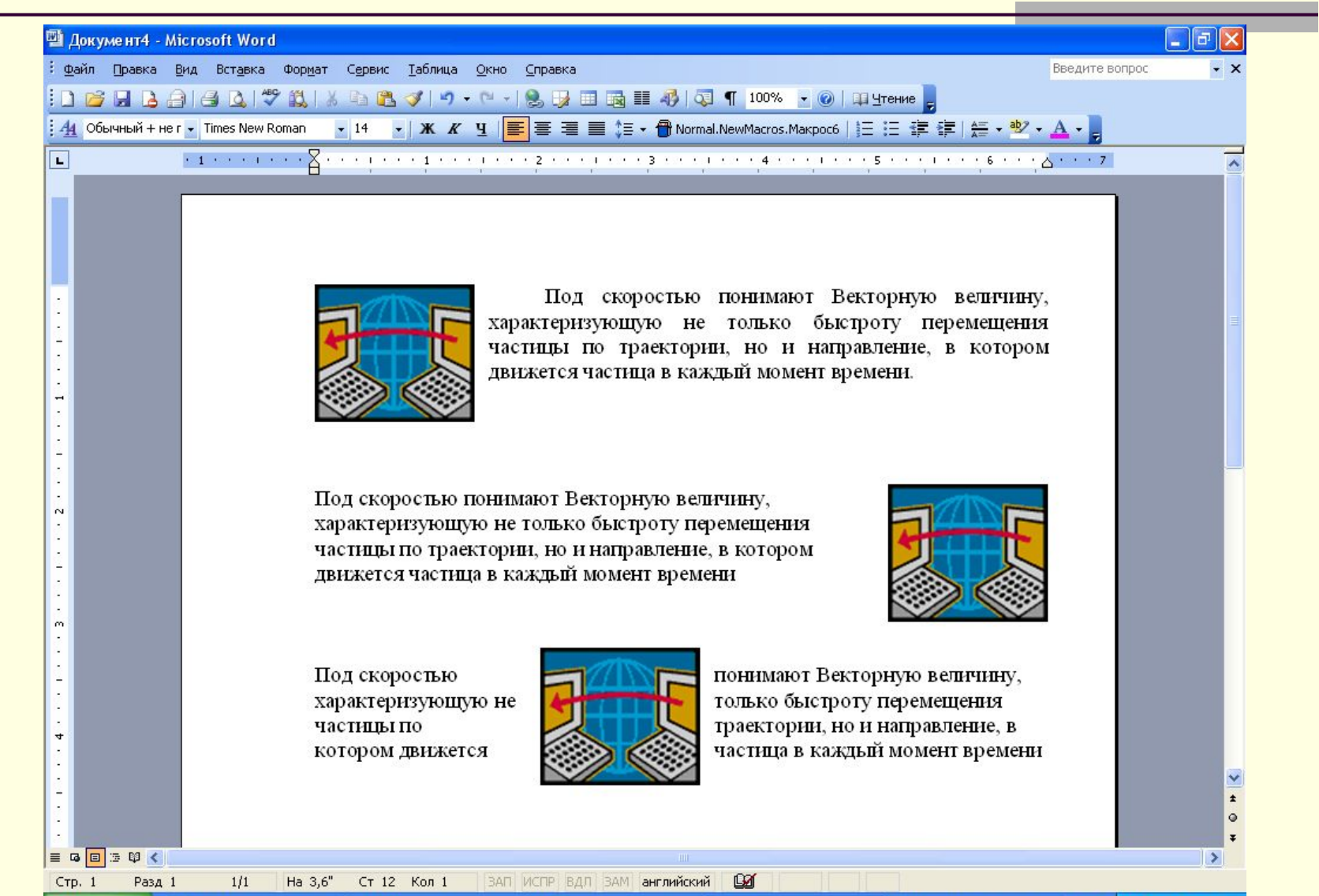

# Расположение рисунка в тексте

#### Работа с рисунками/Формат/Обтекание текстом

| Microsoft Wo    | ord                                                              | Работа с рисунками                                                                  |      |
|-----------------|------------------------------------------------------------------|-------------------------------------------------------------------------------------|------|
| Вид Раз         | работчик                                                         | Формат                                                                              |      |
| Положение       | <ul> <li>На перед</li> <li>На задни</li> <li>Обтекани</li> </ul> | ний план т 🖻 Выровнять т<br>й план т 🔁 Группировать т<br>ие текстом т 🏠 Повернуть т | O6pe |
| • 2 • 1 • 3 • 1 | В <u>т</u> екст<br>В округ                                       | ге<br>рамки                                                                         | -    |
| 2.3 Работ       | Но <u>к</u> он                                                   | туру<br>стом                                                                        | o    |
| авка рису       | Перед           К         Сверху                                 | текстом<br>и снизу                                                                  |      |
| DUIABKa         | <u>Сквозн</u><br><u>Измен</u>                                    | юе<br>ить контур обтекания                                                          |      |
| 53              | Допол                                                            | нительные параметры разметки<br>Кишкурно Т. В.                                      |      |

# Работа с изображениями

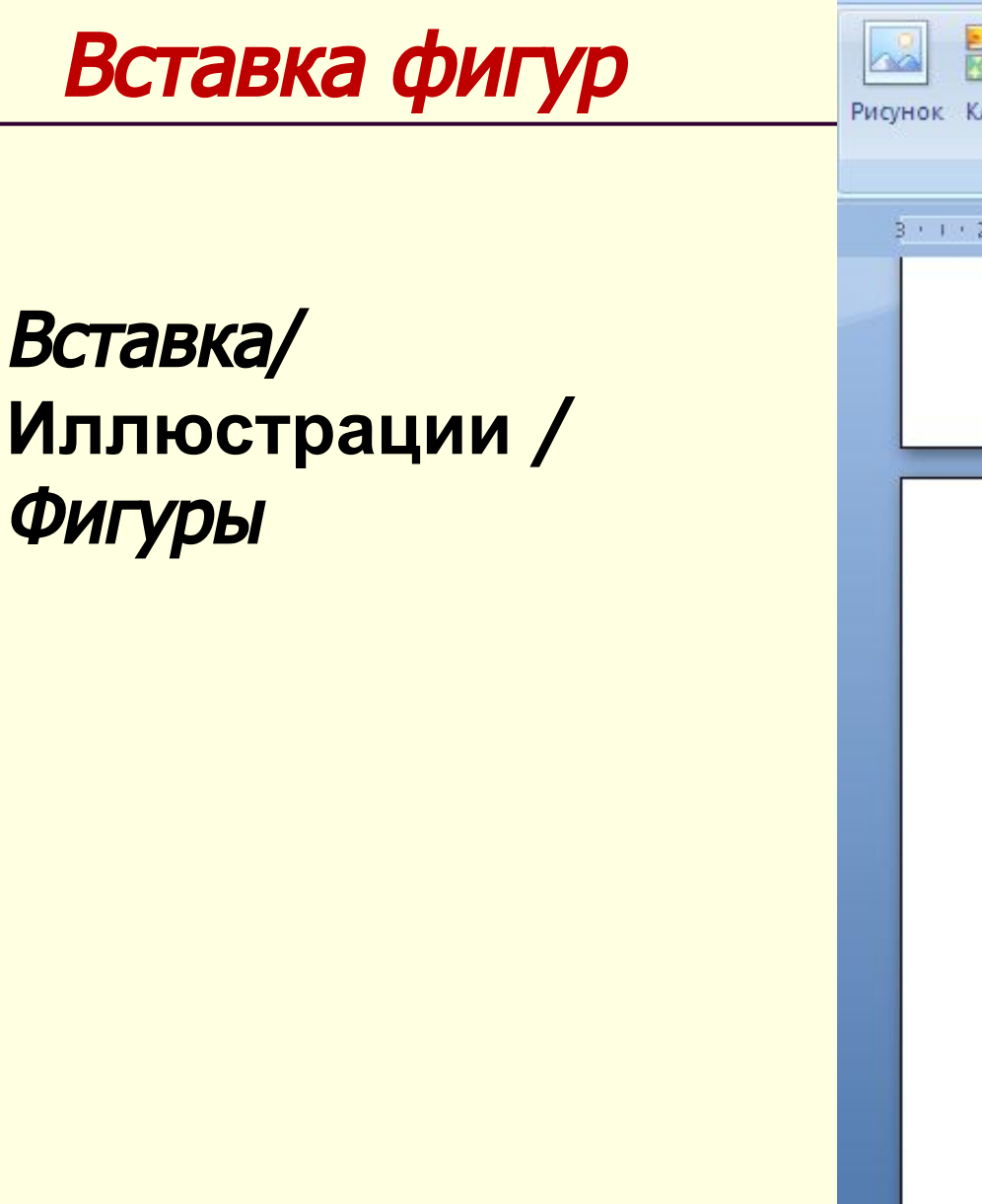

|           | Спорти Станда Силерссыл<br>Дистри Станда Силерссыл<br>Дистри Станда Силерс |
|-----------|----------------------------------------------------------------------------------------------------|
| IOK NIVIT | Фигуры знаточте диаграмма                                                                                                    |
|           | Последние использованные фигуры                                                                                                    |
| 111211    |                                                                                                    |
| 10        | \$ 7 ~ { } ☆                                                                                                    |
|           | Линии                                                                                                    |
|           |                                                                                                    |
|           | Основные фигуры                                                                                                    |
|           |                                                                                                    |
|           |                                                                                                    |
|           | <pre>(\){}</pre> (){}                                                                                                    |
|           | Фигурные стрелки                                                                                                    |
|           | 00000000000000000000000000000000000000                                                                                                    |
|           | \$ \$ \$ \$ \$ \$ \$ \$ \$ \$ \$ \$ \$ \$ \$ \$ \$ \$ \$                                                                                                    |
|           | €\$Q.                                                                                                    |
|           | Блок-схема                                                                                                    |
|           |                                                                                                    |
|           | $\circ \Box \Box \Box \boxtimes \otimes \oplus I \land \Delta \nabla \Box D.$                                                                                                    |
|           |                                                                                                    |
|           | Выноски                                                                                                    |
|           | B S S S S S S S S S S S S S S S S S S S                                                                                                    |
|           | D) DN DN DN DN GN GN GN GL                                                                                                    |
|           | Звезды и ленты                                                                                                    |
|           | \$\$\$^\$@ <b>\$\$</b> @#37AU<br>][ \\\                                                                                                    |
|           | 4 Новое полотно                                                                                                    |
|           | угольник, окружность,                                                                                                    |

## Работа с изображениями Создание схемы SmartArt

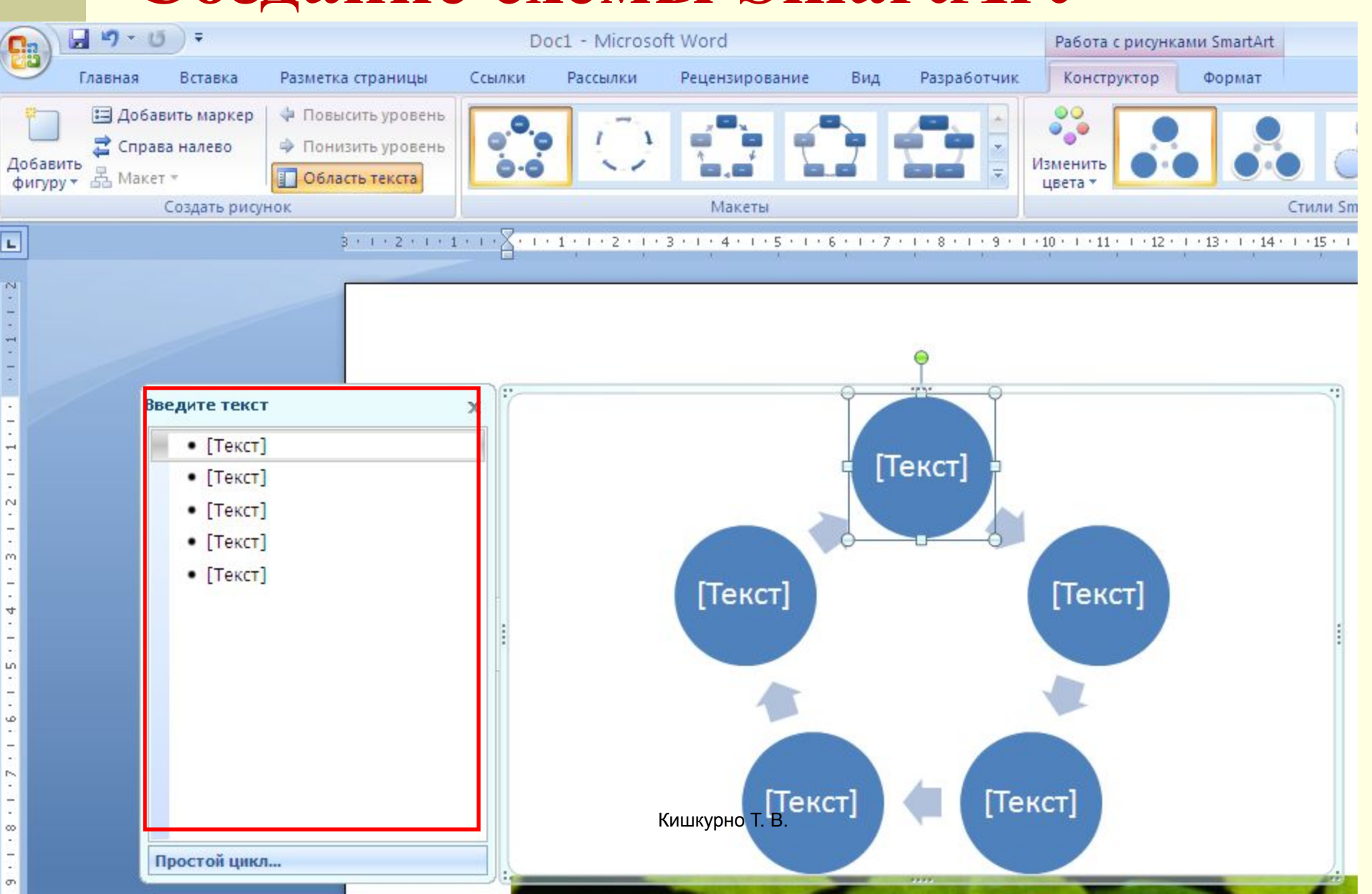

# Работа с изображениями Сложные текстовые эффекты Надписи в стиле WordArt

#### Вставка/ Текст/ WordArt

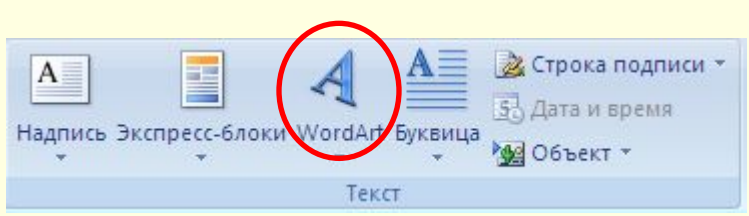

#### Вкладка Формат

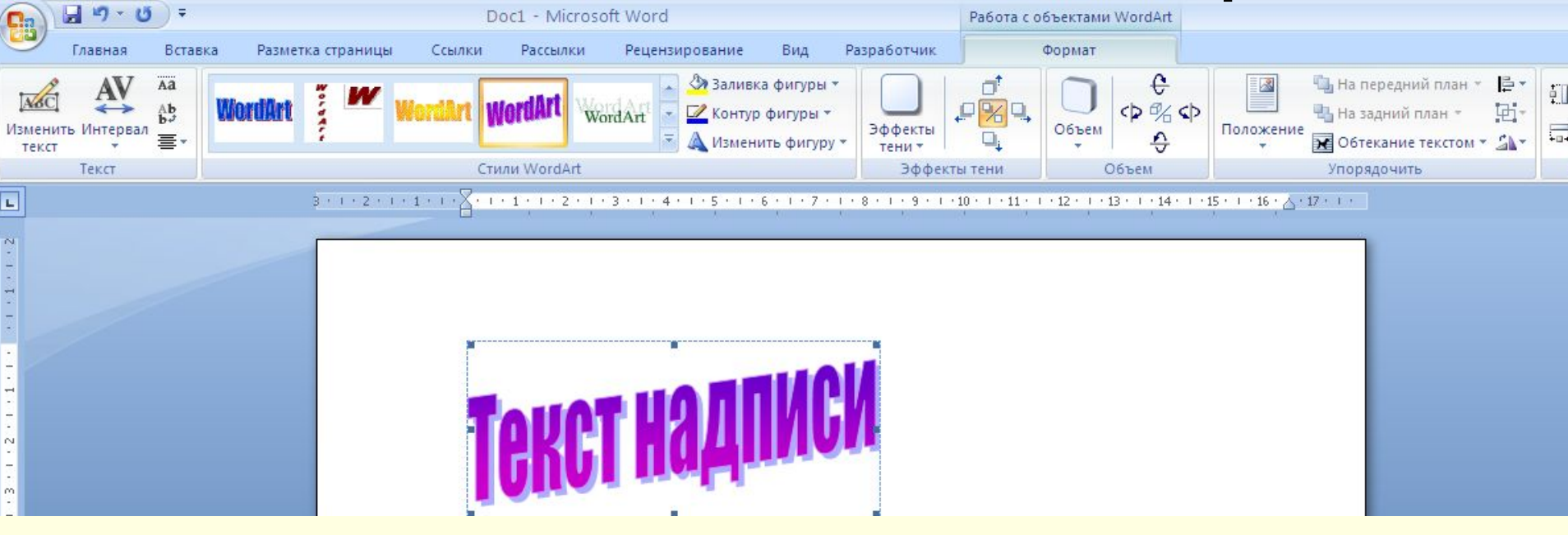

## Работа с изображениями Вставка Надписи Вставка/ Текст/ Надпись

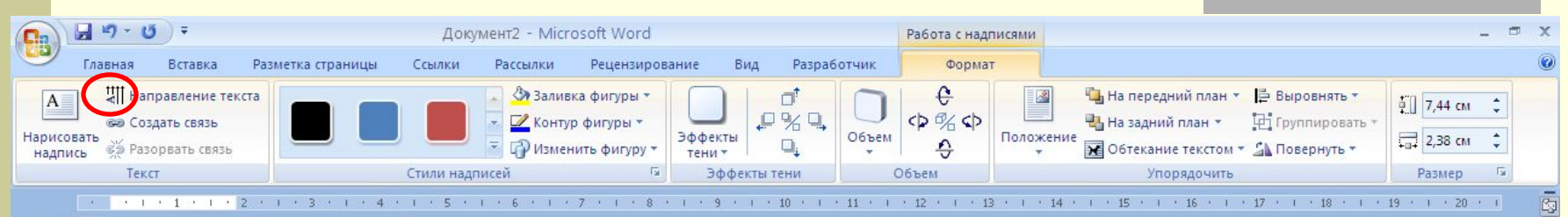

#### 1.1.1 Вставка надписи

Чтобы оформить отдельные участки текста (изменить направление текста, отформатировать его независимо от основного и т.п.) используют Вкладка Вставка/ группа Текст/ кнопка Надпись

Для изменения параметров текста в надписи, например ориентации надо выделить его и на вкладке Формат/ выбрать кнопку Направление текста.

🔞 Total Commande.

🗃 ЛЗ\_Word\_к1\_10...

📲 WORD\_10-11 [P...

🛃 пуск

ложные текстовые

эффекты

### Работа с изображениями Вставка буквицы Вставка/ Текст/ Буквица

#### Буквица

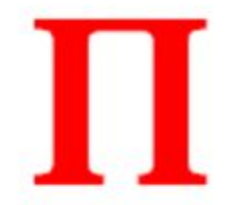

ервую букву абзаца часто оформляют в виде буквицы. Для этого, надо выделить эту букву, выполнить команду Вкладка Вставка/ группа Текст/ кнопка Буквица

| А<br>Надпись Экспресс-блоки WordArt<br>Текс     | А Строка подписи *<br>Буквица<br>Ф Объект * |
|-------------------------------------------------|---------------------------------------------|
| 1 • 11 • 1 • 12 • 1 • 13 • 1 • 14 • 1 • 15 •    | Нет                                         |
|                                                 | В тексте                                    |
| (изменить направление<br>овного и т. п.) исполь | А На поле                                   |
|                                                 | Параметры буквицы                           |

| Буквица     |              | ? ×      |
|-------------|--------------|----------|
| Положение - |              |          |
|             | W            | W        |
| нет         | в тексте     | на поле  |
| Параметры — |              |          |
| шрифт:      |              |          |
| Calibri     |              | Ŧ        |
| высота в ст | роках: 3     | <u>A</u> |
| расстояние  | от текста: 🛛 | ) cm     |
|             | ок           | Отмена   |

# Вставка формул Главная /Шрифт/копки надстрочные и подстрочные символы

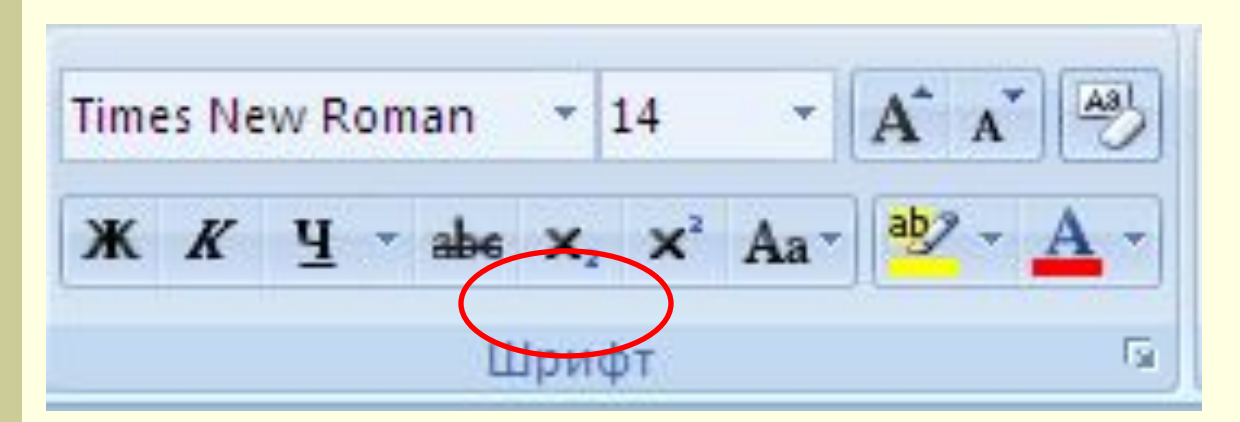

Вставка/Символ

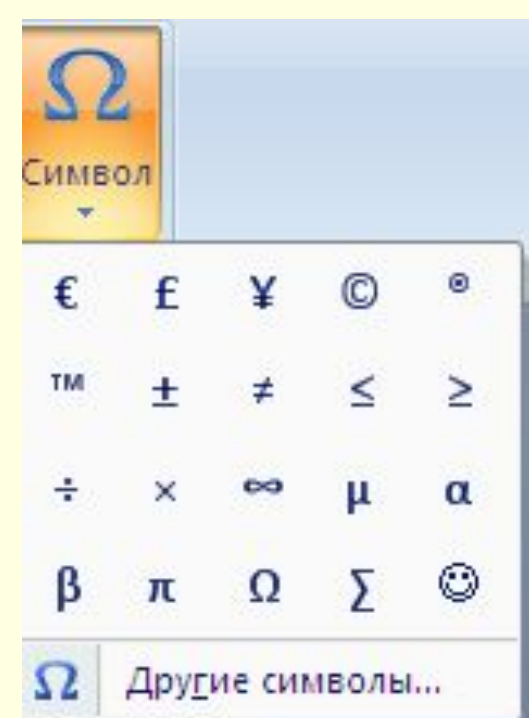

# Вставка/Текст/Объект

#### вкладка Создание/ в перечне Тип объекта

#### **Microsoft Equation 3.0**

| Е<br>ко.                               | Строка подписи *<br>Верхний Нижний Номер<br>лонтитул * колонтитул * страницы *<br>Колонтитулы Страницы *                                                                                                    | Π Форму     Ω     Симво     Симво     Симво     Симво |
|----------------------------------------|----------------------------------------------------------------------------------------------------|-------------------------------------------------------|
| и<br>к<br>а<br>б.<br>к<br>к<br>2<br>но | Вставка объекта<br>Создание Создание из файла<br>Тип объекта:<br>Foxit FDF Document<br>Foxit Reader Document<br>Mathcad Document<br>Microsoft Equation 3.0<br>Видео-клип<br>Двоичный лист Microsoft Office Excel<br>Диаграмма Microsoft Office Excel<br>Диаграмма Microsoft Office Excel<br>Создание из файла<br>При объекта<br>Видео-клип<br>Двоичный лист Microsoft Office Excel<br>Диаграмма Microsoft Office Excel<br>Результат<br>Бставка нового объекта типа "Microsoft<br>Еquation 3.0" в документ. | ? 🗙                                                   |
| <b>іт</b><br>ге                        | OK OTh                                                                                                    | 1ена                                                  |

#### Macca

Массой материальной точки называется положительная скалярная величина, являющаяся мерой инертности этой точки.

#### Плотность

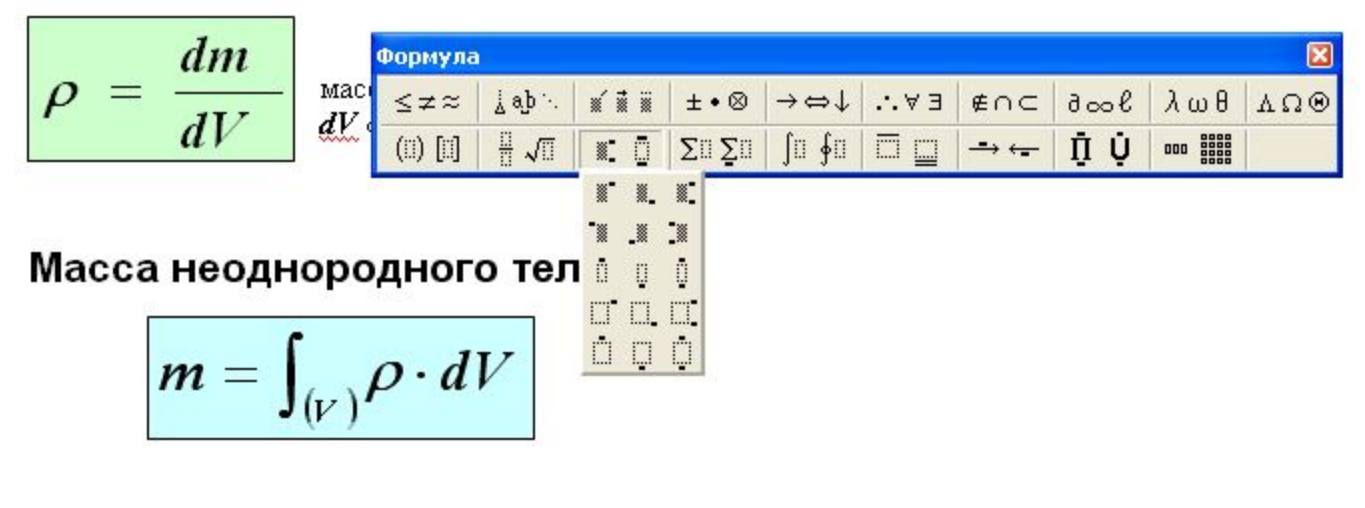

#### Центр масс

Центром масс системы материальных точек называется точка <u>С</u>, радиус-вектор <u>С</u> которой равен

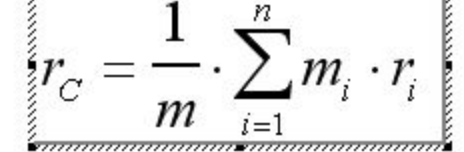

ФИО, Дата

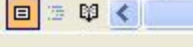

оны верхних и нижних индексов

# Вставка формул в Word

#### Вставка/Символы/Формула

#### Вкладка Конструктор

|                     | 🚽 🎝 = U) =                                                            |                                                                          | Doc1 - Microso         | oft Word                  |                |                                     | Работа с фор                                | мулами                        |                     |                               |                                     |                                      |          |
|---------------------|-----------------------------------------------------------------------|--------------------------------------------------------------------------|------------------------|---------------------------|----------------|-------------------------------------|---------------------------------------------|-------------------------------|---------------------|-------------------------------|-------------------------------------|--------------------------------------|----------|
|                     | Главная Вставка                                                       | Разметка страницы                                                        | Ссылки Рассылки        | Рецензирование            | Вид            | Разработчик                         | Конструкт                                   | тор                           |                     |                               |                                     |                                      |          |
| π<br>Формул         | $e_{xx}^{x}$ Профессиональный $e_{xx}^{x}$ Линейный аве Обычный текст | $\begin{array}{c} \pm & \otimes & = \\ \leq & \geq & \mp \\ \end{array}$ | ~ × ÷ ! α<br>≈ ≡ ∀ C ∂ | < < > > >                 | ]              | сте <sup>х</sup> п<br>обь Индекс Ра | $\sqrt{X} \int_{-x}^{x}$<br>адикал Интеграл | ∑і=0<br>Крупный<br>оператор № | {()} я<br>Скобка Фу | sinӨ<br><sup>ункция</sup> Диг | <b>а</b><br>акритические<br>знаки * | lim<br>п→∞<br>Предел и<br>логарифм ~ | Оператор |
|                     | Сервис                                                                | 8 . 1 . 2 . 1 .                                                          | Символы                | 3 . 1 . 4 . 1 . 5 . 1 . 6 |                |                                     | -10-1-11-1-1                                | 2 ( ) (3 ( )                  | Стру                | ктуры                         | 17                                  |                                      |          |
| 2.1.1.1.1.1.1.1.1.1 |                                                                       |                                                                          |                        |                           | <u> </u> Место | ,<br>для формул                     | IbI.                                        |                               | .6. 6.              |                               |                                     |                                      |          |

### Создание оглавления

- Установка стиля заголовка
- Нумерация заголовков
- Сбор оглавления

### Создание оглавления

### Установить стиль

Стиль — это набор параметров форматирования, применяемых к тексту документа, которым присвоено уникальное имя.

## Главная/Стили

|              | AaBbCcL    | 1.1 AaE    | 1.1.1 A   | 1.1.1.1    | 1 |
|--------------|------------|------------|-----------|------------|---|
| Знак         | Выделение  | Заголово   | Заголово  | 1 Заголов  |   |
| 1.1.1.1.1    | 1.1.1.1.1. | 1.1.1.1.1. | 1.1.1.1.  | 1.1.1.1.1. |   |
| 1 Заголов 1  | ¶ Заголов  | 1 Заголов  | 1 Заголов | 1 Заголов  |   |
| AaBbC        | AaBbC      | AaBbCcI    | AaBb(     | AaBbCc]    |   |
| 1 Название 1 | 🛚 Названи  | 1 Обычный  | 1 Подзаго | Строгий    |   |
| AaBbCcI      | AaBbCcL    | AaBbCci    | AaBbCcL   | AaBbCc     |   |
| 🛚 Без инте   | Слабое в   | Сильное    | Цитата 2  | Выделенн   |   |
| AABBCC       | AABBCC     | AABBCC     | AaBbCcI   |            |   |
| Слабая сс    | Сильная с  | Название   | 1 Абзац с |            | - |

#### Форматирование с использованием стилей

Под стилем понимается совокупность атрибутов форматирования, которой присвоено уникальное имя.

Применить стиль для абзаца (группы):

- Выделить группу абзацев.
- На ПИ Форматирование раскрыть список Стилей;

Вкладка Главная / Группа Стили

| AaBbCcDc<br>ПОбычный | AaBbCcDc<br>11 Без инте | АаВЬС<br>Заголово | АаВЬСс<br>Заголово | АаВ<br>название | 4 1 10 | Изменить |
|----------------------|-------------------------|-------------------|--------------------|-----------------|--------|----------|
|                      |                         | Стил              | и                  |                 |        | 614014   |

#### Создание стилей

#### ПИ Форматирование / кнопка Стили и форматирование

.....

1

Ľ

3.

= .

1

Ili

A↓ ₽ A Σ

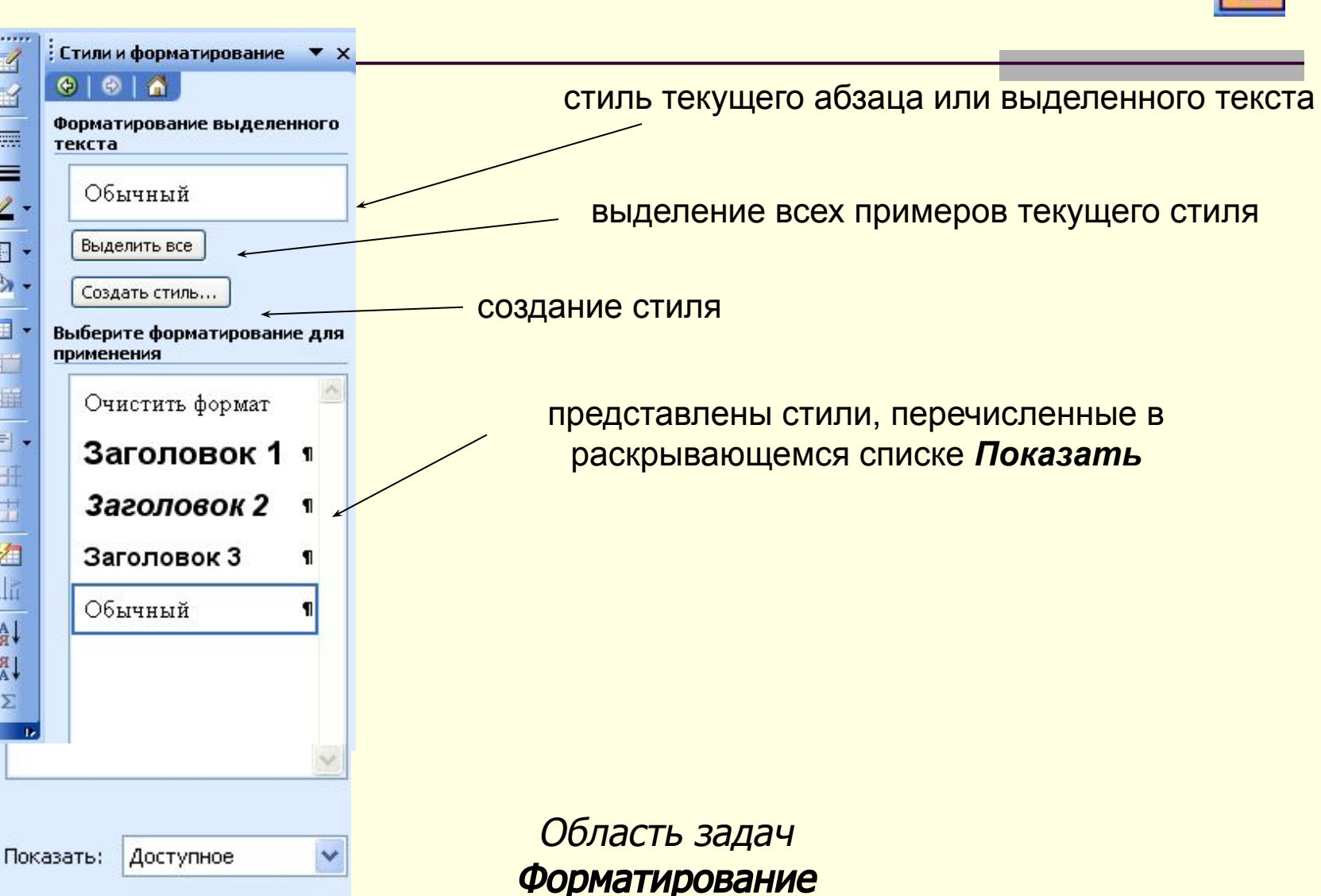

#### Создание и изменение стилей

| 1мя:<br>                                                                                                    | Стиль1                        |     | Форматирование выделенного<br>текста                                                                                                    |
|----------------------------------------------------------------------------------------------------|-------------------------------|-----|----------------------------------------------------------------------------------------------------|
| иль.<br>снован на стиле:                                                                                                    | я Заголовок 1                 | ~   | Заголовок 1 🧧                                                                                                    |
| Стиль следующего <u>а</u> бзаца:<br>рматирование<br>Arial ✓ 16<br>E E E E E E E = = =<br>Arias Arias A | ¶ Стиль1                      |     | Выделить все вхождения: 1           Очистить формат           Создать стиль           Изменить           Повысить уровень           Онизить уровень           Онизить форматирование |
| Заголовок 1 + английский (США)<br>] <u>Д</u> обавить в шаблон                                                                                                    | О <u>б</u> новлять автоматиче | ски | Заголовок 2         ¶           Заголовок 3         ¶           Обычный         ¶                                                                                                    |

#### Создание нового стиля

Изменение стиля

# Оглавление

Для вставки оглавления необходимо, <u>чтобы все заголовки параграфов были</u>

оформлены стилями:

- 1. Заголовок 1
- 1.1. Заголовок 2
- 1.1.1. Заголовок З

```
...
2. – Заголовок 1
2.1. – Заголовок 2
2.1.1. – Заголовок 3
```

ит.д.

Вставить оглавление:Ссылки/Оглавление.

# Создание оглавления Нумерация заголовков Следует связать каждый заголовок с определенным форматом нумерации Главная /Абзац / Многоуровневый Список

1 Заголовок 1-

1.1 Заголовок :

1.1.1 Заголово

| 1.—<br>а.—<br>i          |                            | LOK                                                  |                                                     |  |
|--------------------------|----------------------------|------------------------------------------------------|-----------------------------------------------------|--|
| Библи                    | отека с                    | писков                                               | 1                                                   |  |
| не                       | ŧΤ                         | a)<br>0)                                             | 1.1                                                 |  |
| *<br>`                   |                            | Статья I. Заго<br>Раздел 1.01 S<br>(а) Заголовок     | 1 Заголовок 1—<br>1.1 Заголовок :<br>1.1.1 Заголово |  |
| I. Заголо<br>А. За<br>1. | вок 1—<br>голово<br>Заголо | <b>Глава 1</b> Загол<br>Заголовок 2—<br>Заголовок 3— |                                                     |  |

# Сбор оглавления Ссылка/ Оглавление

| Огла                                                                                                    | вление<br>•                                                                                                    | Добавить текст * Обновить таблицу              | АВ <sup>1</sup><br>Вставить<br>сноску | Па) Вставить концевую сназа споска * АВ Следующая сноска * Показать сноски |
|----------------------------------------------------------------------------------------------------|----------------------------------------------------------------------------------------------------|------------------------------------------------|---------------------------------------|----------------------------------------------------------------------------|
| Вст                                                                                                    | роеннь                                                                                                    | ий                                             |                                       |                                                                            |
| Авто                                                                                                    | собира                                                                                                    | емое оглавление 1                              |                                       |                                                                            |
| Огл<br>Загол<br>За                                                                                                    | авлени<br>ювок 1<br>головок 2<br>Заголовок 3                                                                                         | e<br>                                          |                                       | 1<br>1                                                                     |
| Авто                                                                                                    | собира                                                                                                    | емое оглавление 2                              |                                       |                                                                            |
| 0                                                                                                    |                                                                                                    |                                                |                                       | 10                                                                         |
| Baros                                                                                                    | авлени                                                                                                    | e                                              |                                       |                                                                            |
| 3aro/                                                                                                    | авлени<br>ювок 1                                                                                                    | e                                              |                                       |                                                                            |
| 3aro/<br>3a                                                                                                    | авлени<br>ювок 1<br>головок 2<br>Заголовок 3                                                                                         | e<br>3                                         |                                       |                                                                            |
| Загол<br>Заг<br>Заг                                                                                                    | авлени<br>повок 1<br>головок 2<br>Заголовок 3<br>ное огла                                                                            | е<br>3.<br>авление                             |                                       |                                                                            |
| Загол<br>Загол<br>Загол<br>Загол<br>Загол<br>Загол<br>Загол<br>Загол                                                                                                    | авлени<br>повок 1<br>Заголовок 2<br>Ное огла<br>авлени                                                                               | е<br>авление<br>е                              |                                       |                                                                            |
| огл<br>загол<br>загол<br>за<br>за<br>за<br>за<br>за<br>за<br>за<br>за<br>за<br>за<br>за<br>за<br>за                                                                                                    | авлени<br>новок 1<br>головок 2<br>Заголовок 3<br>ное огла<br>авлени<br>ите назван                                                    | е<br>3<br>авление<br>е<br>же главы (уровень 1) |                                       |                                                                            |
| огл<br>Загол<br>За<br>За<br>За<br>За<br>За<br>Эза<br>Эза<br>Эза<br>Эза<br>Эза<br>Эза<br>Эза<br>Эза<br>Эза<br>Эз                                                                                                    | авлени<br>новок 1<br>головок 2<br>Заголовок 3<br>ное огла<br>авлени<br>ите назван<br>едите назван<br>введите на                      | е<br>3<br>авление<br>е<br>ие главы (уровень 1) |                                       |                                                                            |
| Загол<br>Загол<br>За<br>За<br>Зас<br>За<br>Зас<br>За<br>За<br>За<br>Зас<br>Зас<br>За<br>Зас<br>Зас | авлени<br>повок 1<br>заголовок 2<br>засоловок 3<br>ное огла<br>авлени<br>ите назван<br>едите назв<br>Введите назв<br>Ог <u>л</u> ав, | е<br>авление<br>е<br>ие главы (уровень 1)      |                                       |                                                                            |

Сохранить выделенный фрагмент в коллекцию оглавлений...

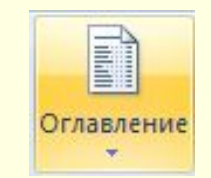

# Для задания оглавления вручную: кнопка **Оглавление**

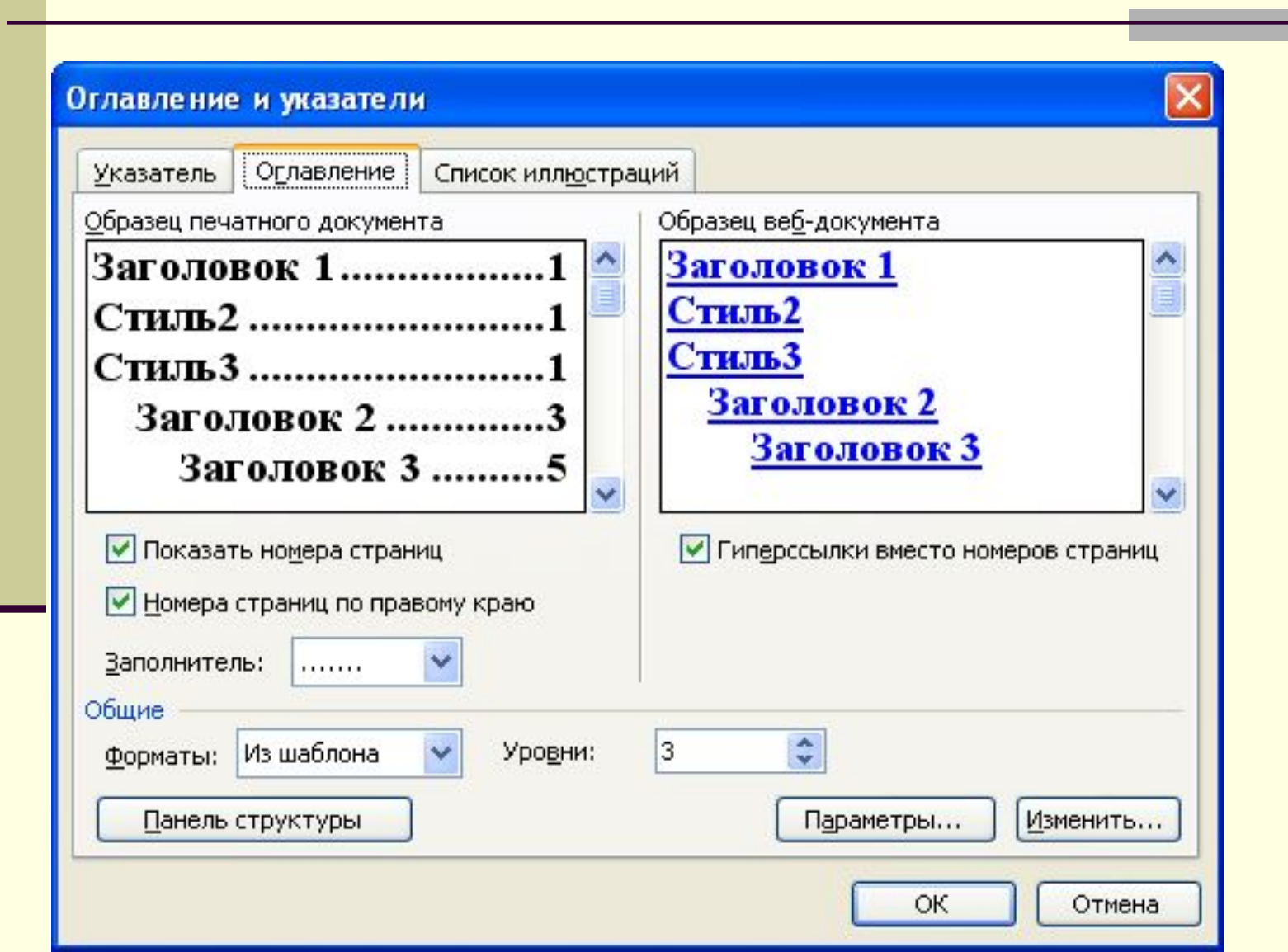

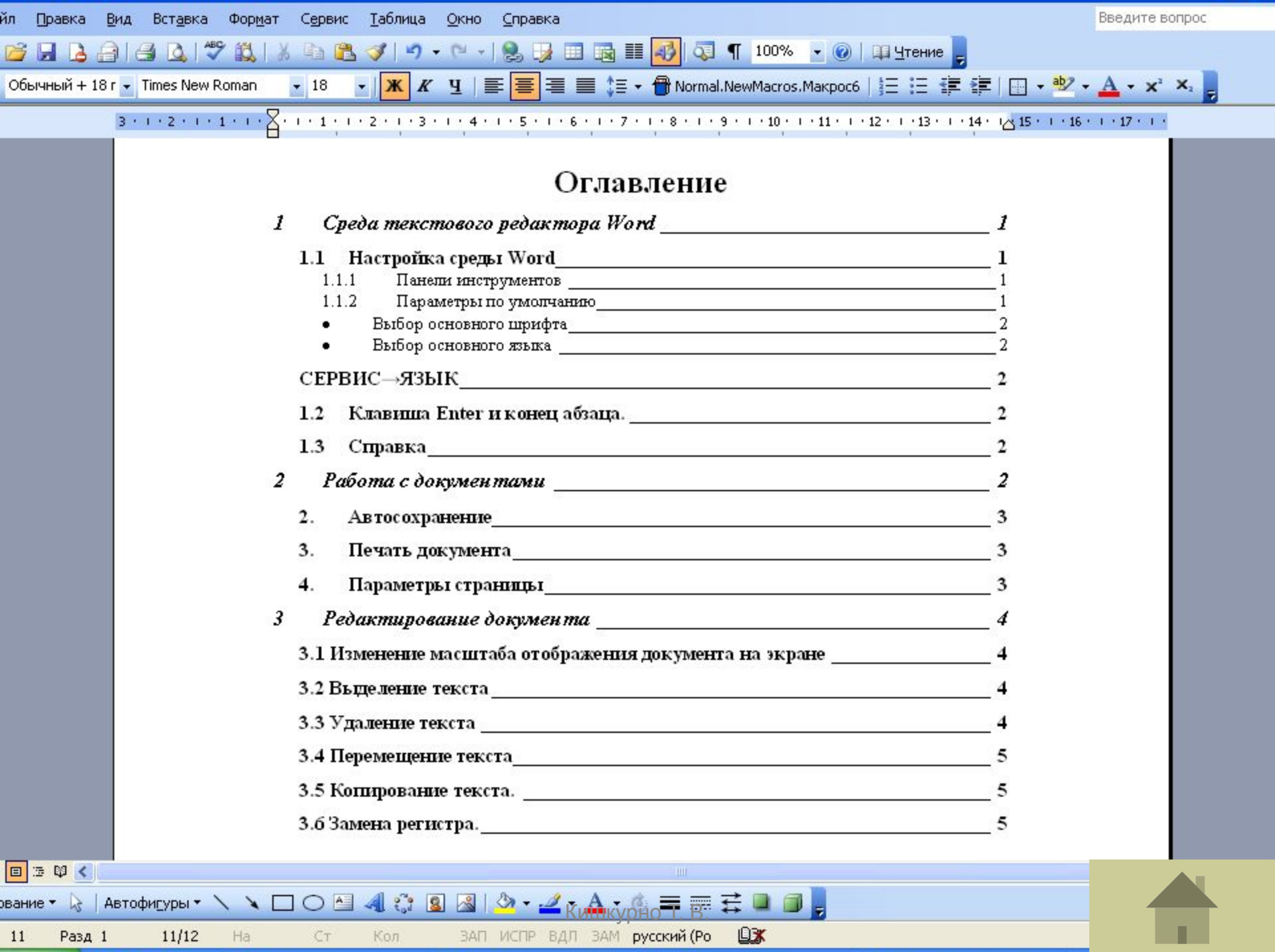

# Microsoft Excel 2007

Microsoft Excel – программа представления и обработки данных в виде электронных таблиц. Excel имеет мощный аппарат математических инструментов для решения задач линейного программирования, оптимизации, статистического моделирования.

#### Элементы окна Excel

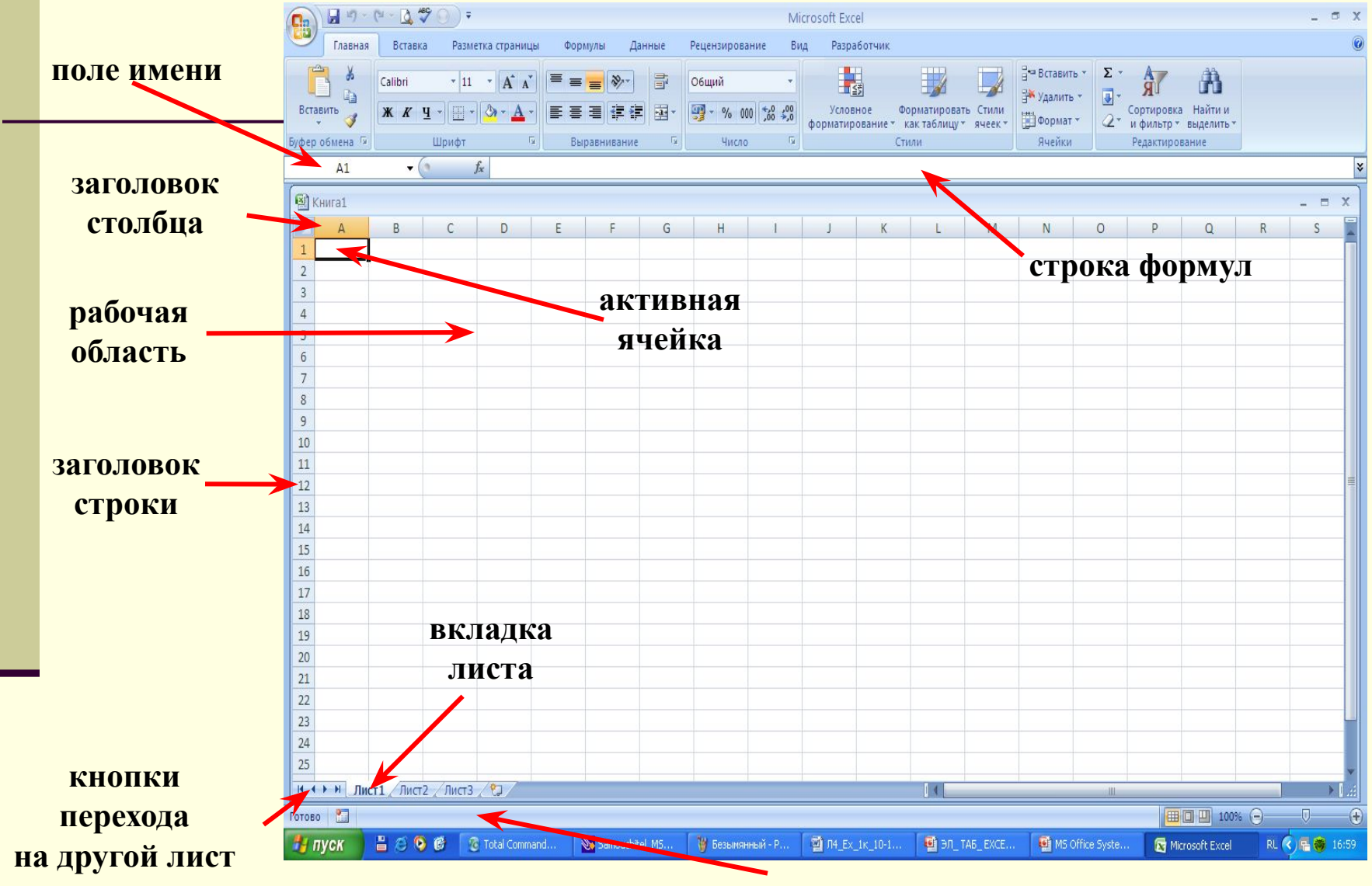

строка состояния

# Работа в Excel 2007

Каждый **столбец обозначается** буквами латинского алфавита (A, B, C ... Z, затем AA, AB, ...AZ, BA, BB ... TV). Каждая **строка обозначается** числом (1, 2, 3, 4 ...).

Таблица может содержать до **256 столбцов**  $(2^8)$  и до **65536** строк  $(2^{16})$ .

Ячейка – пересечение столбца и строки.

Активная ячейка – ячейка, обведенная рамкой; выделенная ячейка.

Каждая ячейка имеет свой уникальный адрес, который определяется именем столбца и номером строки (A5, AC85 и т.д.).

#### <u>В адресе ячейки используются буквы</u>

<u>только латинского алфавита</u>

### Работа с листами

# Book Книга1 WoorkSheet Лист1, Лист2

| Сорональная<br>Главная<br>Вставить<br>Буфер обм С | З         -           Вставка         Разм           Саlibri         -           Ж         К         Ч           А         -           Шрифт         - | атка страниць<br>3<br>* а<br>* а<br>Бырав | Книга)<br>Формуль<br>У<br>З<br>З<br>З<br>З<br>Т<br>Т<br>Т<br>Т<br>Т<br>Т<br>Т<br>Т<br>Т<br>Т<br>Т<br>Т<br>Т<br>Т<br>Т | L - Microsof<br>Данны<br>Общий | t Excel<br>е Реценз<br>• А<br>000<br>Стили<br>• | ирование<br>Р<br>Р<br>Р<br>Р<br>Р<br>В<br>Р<br>Ф<br>В<br>С<br>Т<br>Ф<br>ор<br>Яче | Вид<br>О<br>івить *<br>іить *<br>мат *<br>йки | Разработчик<br>У • А<br>У • Я<br>Сортир<br>2 • и филь<br>Редакт | — | с 3<br>С 3<br>Ги и<br>Пить |
|---------------------------------------------------|----------------------------------------------------------------------------------------------------|-------------------------------------------|----------------------------------------------------------------------------------------------------|--------------------------------|-------------------------------------------------|-----------------------------------------------------------------------------------|-----------------------------------------------|-----------------------------------------------------------------|---|----------------------------|
| A1                                                | <b>→</b> (0                                                                                                    | $f_{x}$                                   |                                                                                                    |                                |                                                 |                                                                                   |                                               |                                                                 |   |                            |
| A                                                 | B C                                                                                                    | D                                         | E                                                                                                    | F                              | G                                               | Н                                                                                 | 1                                             | J                                                               | K |                            |
| 1                                                 |                                                                                                    |                                           |                                                                                                    |                                |                                                 |                                                                                   |                                               | _                                                               |   |                            |
| 2                                                 |                                                                                                    | · · · · · · · · · · · · · · · · · · ·     |                                                                                                    |                                |                                                 |                                                                                   |                                               |                                                                 |   |                            |
| 3                                                 |                                                                                                    | -                                         |                                                                                                    |                                |                                                 |                                                                                   |                                               |                                                                 |   |                            |
| 4                                                 |                                                                                                    |                                           |                                                                                                    |                                |                                                 |                                                                                   |                                               |                                                                 |   |                            |
| 5                                                 |                                                                                                    |                                           |                                                                                                    |                                |                                                 |                                                                                   |                                               |                                                                 |   | -                          |
| 6                                                 |                                                                                                    |                                           |                                                                                                    |                                |                                                 |                                                                                   |                                               |                                                                 |   | -                          |
| /                                                 |                                                                                                    | -                                         |                                                                                                    |                                |                                                 |                                                                                   |                                               |                                                                 |   | -                          |
| 8                                                 |                                                                                                    |                                           |                                                                                                    |                                |                                                 |                                                                                   |                                               |                                                                 |   |                            |
| 9                                                 |                                                                                                    |                                           |                                                                                                    |                                |                                                 |                                                                                   |                                               |                                                                 |   |                            |
| 11                                                |                                                                                                    |                                           |                                                                                                    |                                |                                                 |                                                                                   |                                               |                                                                 |   |                            |
| 12                                                |                                                                                                    |                                           |                                                                                                    |                                |                                                 |                                                                                   |                                               |                                                                 |   |                            |
| 13                                                |                                                                                                    |                                           |                                                                                                    |                                |                                                 |                                                                                   |                                               |                                                                 |   |                            |
| 14                                                |                                                                                                    |                                           |                                                                                                    |                                |                                                 |                                                                                   |                                               |                                                                 |   |                            |
| 15                                                |                                                                                                    |                                           |                                                                                                    |                                |                                                 |                                                                                   |                                               |                                                                 |   |                            |
|                                                   | 1 Лист2 Лист3                                                                                                    | 2                                         |                                                                                                    |                                |                                                 |                                                                                   | ш                                             | -                                                               |   |                            |
| Готово                                            |                                                                                                    |                                           |                                                                                                    |                                |                                                 |                                                                                   | 100                                           | % 😑                                                             | U | <b>(</b>                   |

# Операции с листами

- П Добавить
- 🛛 Удалить
- Переименовать
- Переместить/скопировать
- Выделить все листы
- Все перечисленные операции станут доступными, если щелкнуть **ПКМ** по вкладке листа. После этого откроется контекстное меню.

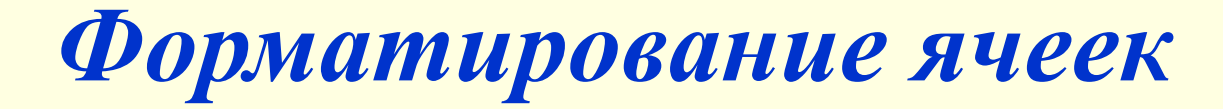

# Вкладка Главная Шрифт, Выравнивание, Число, Стили, Ячейки, Редактирование

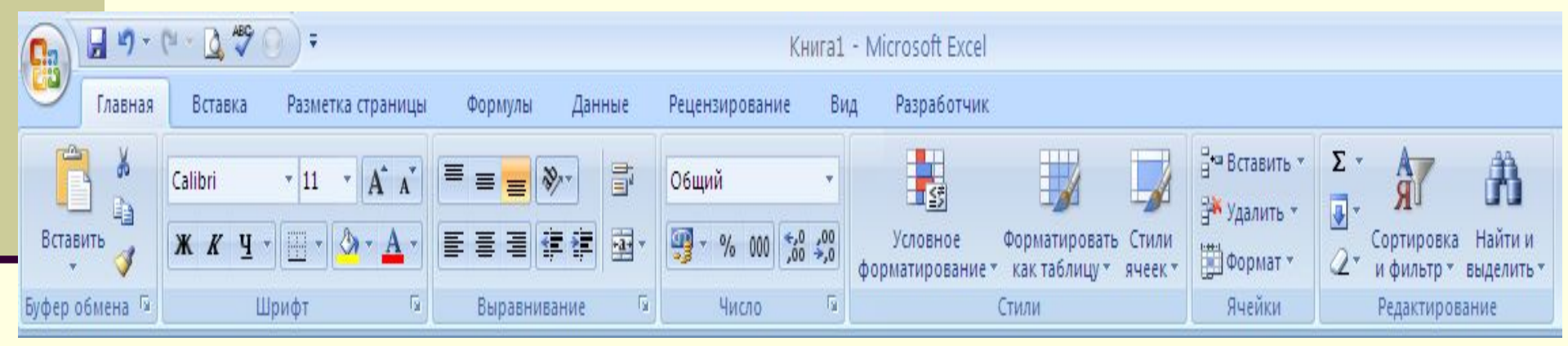

# Форматирование ячеек

# Вкладка Главная/ Ячейки/ Формат Ячеек

## Число

| рмат я                                                                     | чеек          |                                   |                                                             |                  |        |
|----------------------------------------------------------------------------|---------------|-----------------------------------|-------------------------------------------------------------|------------------|--------|
| Число                                                                      | Выравнивание  | Шрифт                             | Граница                                                     | Вид              | Защита |
| исловые<br>Общий                                                           | форматы:      | Образец                           |                                                             |                  |        |
| Числовой<br>Денежный<br>Финансові<br>Дата<br>Время<br>Процентні<br>Дробный | й<br>ый<br>ый | Число деся<br>Раздел<br>Отрицател | ятичных <u>з</u> наі<br>итель <u>с</u> рупп<br>пьные числа: | ков:<br>разрядов | 2      |
| Экспонені<br>Текстовыі                                                     | циальный<br>й | -1234,10<br>1234,10<br>1224,10    |                                                             |                  |        |
| дополнит<br>(все форм                                                      | аты)          | -1234,10                          |                                                             |                  |        |

Числовой формат является наиболее общим способом представления чисел. Для вывода денежных значений используются также форматы "Денежный" и "Финансовый".

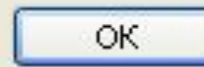

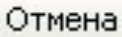

# Ввод и редактирование данных

#### пекст

иисловые данные

# • формулы

Формула может включать до 240 символов и не должна содержать пробелов.

=C1+F5
| (L::2) |         |                     |                         |               | KURU 01    | - Inicrosore Excer                                 |                                                                      |
|--------|---------|---------------------|-------------------------|---------------|------------|----------------------------------------------------|----------------------------------------------------------------------|
| 9      | Главная | Вставка             | Разметка стра           | аницы Формулы | і Данные Р | ецензирование                                      | Вид Разработчи                                                       |
| Встави | ить 🧭   | к <i>ж</i> <u>ч</u> | • 11 • А<br>• 🖄 • 🖄 • Д | А́) = = = (   | ≫          | іщий т 13 Ус<br>1 ~ % 000<br>3 % 5 € Са<br>4исло 5 | ловное форматирова<br>орматировать как табл<br>гили ячеек т<br>Стили |
|        | ЕСЛИ    | • (0                | X ✓ f <sub>x</sub> =c1  | +d2           |            |                                                    |                                                                      |
|        | А       |                     | В                       | С             | D          | E                                                  | F                                                                    |
| 1      |         |                     |                         | 20            |            |                                                    |                                                                      |
| 2      |         |                     |                         |               | 40         |                                                    |                                                                      |
| 3      |         |                     |                         |               | . <u></u>  | 20                                                 |                                                                      |
| 4      |         |                     |                         |               | =c1+d2     |                                                    |                                                                      |
| 5      |         |                     |                         |               |            |                                                    |                                                                      |
| 6      |         |                     |                         |               |            |                                                    |                                                                      |
| 7      |         |                     |                         |               |            |                                                    |                                                                      |
| 8      |         |                     |                         |               |            |                                                    |                                                                      |
| 9      |         |                     |                         |               |            |                                                    |                                                                      |
| 10     | И Лист1 | Лист2 / Л           | ист 3 🦯 🖏 🖊             |               |            |                                                    | 14                                                                   |

#### **Вычисления в Excel**

- все формулы начинаются со знака «=»;
- в адресе ячеек используют только латинские буквы
- арифметические операции : «\*» умножение,
   «/»– деление, «+» –сложение, «=» вычитание,
   «^» возведение в степень
- для отделения целой части числа от дробной используют запятую
- аргументы используемых в формулах функций, разделяются между собой символом «;»

#### Например:

# = A2\*2,2+CYMMA(C1:C10) = MAKC(A1:D4;F1:H4) A1:D4;F1:H4 – диапазон A1:D4 и

#### диапазон F1:H4

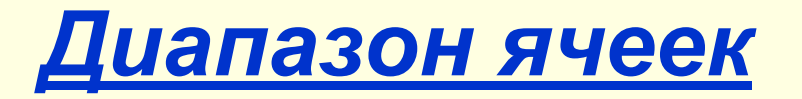

Диапазон – прямоугольная область электронной таблицы.

Задается адресами начальной и конечной ячейки, разделенных двоеточием.

Например, (А1:D7), (B2:E10)

#### Диапазон А1:D7

|            |                        | (~ - ) ₹                              |                                   |                                       | Книг                                           | a1 - Microsof | ft Excel   |                                               |                                                |                                          | -           | Ξ×            |
|------------|------------------------|---------------------------------------|-----------------------------------|---------------------------------------|------------------------------------------------|---------------|------------|-----------------------------------------------|------------------------------------------------|------------------------------------------|-------------|---------------|
|            | Главная                | Вставка                               | Разметка                          | страницы                              | Формулы                                        | Данные        | Рецензиров | зание Вид                                     | Разрабо                                        | тчик                                     |             | σ x           |
| Bc<br>Буфе | тавить 🖋<br>р обмена 🖻 | Calibri<br><b>X</b> K Y<br><b>D</b> V | • 11 •<br>• A •<br>• A •<br>ифт 5 | ≡ ≡ ≡<br>≡ ≡ ≡<br>і≢ і≢ /<br>Выравнив | = = 00<br>= ⊡ + 00<br>= ⊡ + 00<br>;3<br>ание 5 | бщий →        | Стили      | Вставить +<br>Удалить +<br>Формат +<br>Ячейки | ∑ - А<br>↓ - Я<br>2 - Сортир<br>и фил<br>Редак | ровка Найті<br>ьтр т выделі<br>тирование | ии<br>ить т |               |
|            | A1                     |                                       | f <sub>x</sub>                    |                                       | -                                              |               |            |                                               |                                                |                                          |             | ≽             |
|            | A                      | В                                     | С                                 | D                                     | E                                              | F             | G          | Н                                             | I                                              | J                                        | К           |               |
| 1          |                        |                                       |                                   |                                       |                                                |               |            |                                               |                                                |                                          |             |               |
| 2          |                        |                                       |                                   |                                       |                                                |               |            |                                               |                                                |                                          |             |               |
| 3          |                        |                                       |                                   |                                       |                                                |               |            |                                               |                                                |                                          |             |               |
| 4          |                        |                                       |                                   |                                       |                                                |               |            |                                               |                                                |                                          |             |               |
| 6          |                        |                                       |                                   |                                       |                                                |               |            |                                               |                                                |                                          |             |               |
| 7          |                        |                                       |                                   |                                       |                                                |               |            |                                               |                                                |                                          |             |               |
| 8          |                        |                                       |                                   |                                       |                                                |               |            |                                               |                                                |                                          |             |               |
| 9          |                        |                                       |                                   |                                       |                                                |               |            |                                               |                                                |                                          |             |               |
| 10         |                        |                                       |                                   |                                       |                                                |               |            |                                               |                                                |                                          |             |               |
| 11         |                        |                                       |                                   |                                       |                                                |               |            |                                               |                                                |                                          |             |               |
| 12         |                        |                                       |                                   |                                       |                                                |               |            |                                               |                                                |                                          |             |               |
| 13         |                        |                                       |                                   |                                       |                                                |               |            |                                               |                                                |                                          |             |               |
| 14         |                        |                                       |                                   |                                       |                                                |               |            |                                               |                                                |                                          |             |               |
| 16         |                        |                                       |                                   |                                       |                                                |               |            |                                               |                                                |                                          |             |               |
| 17         |                        |                                       |                                   |                                       |                                                |               |            |                                               |                                                |                                          |             |               |
| 18         |                        |                                       |                                   |                                       |                                                |               |            |                                               |                                                |                                          |             |               |
| 10         | ▶ ₩ Лист               | 1 Лист2                               | Лист3                             | ]/                                    | III III                                        | W             | 14         |                                               | III                                            |                                          |             |               |
| Гото       | во                     |                                       | (                                 |                                       |                                                |               | Detter     |                                               | 100%                                           | Θ                                        |             | ( <b>+</b> ): |

#### Диапазон В2:Е10

|                              | - (~ ~) =                                                                                                    |                                        |                                                                                                    | Кн                                      | ига1 - Microsot | ft Excel   |                                                 |                                                      |                                          | -          |               |
|------------------------------|----------------------------------------------------------------------------------------------------|----------------------------------------|----------------------------------------------------------------------------------------------------|-----------------------------------------|-----------------|------------|-------------------------------------------------|------------------------------------------------------|------------------------------------------|------------|---------------|
| Главна                       | я Вставка                                                                                                    | Разметка                               | страницы                                                                                                    | Формуль                                 | и Данные        | Рецензи    | рование Вид                                     | Разрабо                                              | тчик                                     | <b>@</b> - | ⊂ x           |
| Вставить 🛷<br>Буфер обмена 🕼 | Calibri<br>XXXY<br>UP<br>Up<br>Up<br>Up<br>Up<br>Up<br>Up                                                                                                    | • 11 •<br>↓ • A • •<br>• А • •<br>фт 5 | ■ ■ | <b>≡</b> ії<br>ії ії<br>≫, •<br>ание ії | Общий ✓         | Стили<br>* | Вставить ▼<br>В Удалить ▼<br>Формат ▼<br>Ячейки | ∑ - Ат<br>↓ - Сортиј<br>2 - Сортиј<br>и фил<br>Редак | ровка Найти<br>ътр * выдели<br>тирование | и<br>гь т  |               |
| B2                           |                                                                                                    | $f_x$                                  |                                                                                                    |                                         |                 |            |                                                 |                                                      |                                          |            | ¥             |
| A                            | В                                                                                                    | С                                      | D                                                                                                    | E                                       | F               | G          | Н                                               | I                                                    | J                                        | К          |               |
| 1                            |                                                                                                    |                                        |                                                                                                    |                                         |                 |            |                                                 |                                                      |                                          |            |               |
| 2                            |                                                                                                    |                                        |                                                                                                    |                                         |                 |            |                                                 |                                                      |                                          |            |               |
| 3                            |                                                                                                    |                                        |                                                                                                    |                                         |                 |            |                                                 |                                                      |                                          |            |               |
| 4                            |                                                                                                    |                                        |                                                                                                    |                                         |                 |            |                                                 |                                                      |                                          |            |               |
| 5                            |                                                                                                    |                                        |                                                                                                    |                                         |                 |            |                                                 |                                                      |                                          |            |               |
| 6                            |                                                                                                    |                                        |                                                                                                    |                                         |                 |            |                                                 |                                                      |                                          |            |               |
| 7                            |                                                                                                    |                                        |                                                                                                    |                                         |                 |            |                                                 |                                                      |                                          |            |               |
| 8                            |                                                                                                    |                                        |                                                                                                    |                                         |                 |            |                                                 |                                                      |                                          |            | =             |
| 10                           |                                                                                                    |                                        |                                                                                                    |                                         | -               |            |                                                 |                                                      |                                          |            | -             |
| 11                           |                                                                                                    |                                        |                                                                                                    |                                         | -               |            |                                                 |                                                      |                                          |            |               |
| 12                           |                                                                                                    |                                        |                                                                                                    |                                         |                 |            |                                                 |                                                      |                                          |            |               |
| 13                           |                                                                                                    |                                        |                                                                                                    |                                         |                 |            |                                                 |                                                      |                                          |            |               |
| 14                           |                                                                                                    |                                        |                                                                                                    |                                         |                 |            |                                                 |                                                      |                                          |            |               |
| 15                           |                                                                                                    |                                        |                                                                                                    |                                         |                 |            |                                                 |                                                      |                                          |            |               |
| 16                           |                                                                                                    |                                        |                                                                                                    |                                         |                 |            |                                                 |                                                      |                                          |            |               |
| 17                           |                                                                                                    |                                        |                                                                                                    |                                         |                 |            |                                                 |                                                      |                                          |            |               |
| 18                           |                                                                                                    |                                        |                                                                                                    |                                         |                 |            |                                                 |                                                      |                                          |            | 20            |
|                              | т1 Лист2                                                                                                    | Лист3                                  |                                                                                                    | W                                       | 1111 11         | Ī          | 1                                               |                                                      |                                          |            |               |
| Готово                       | and the factor of the factor of the factor o |                                        |                                                                                                    |                                         |                 | L.         |                                                 | 100%                                                 | 0                                        | Ū          | <b>(+</b> ) . |

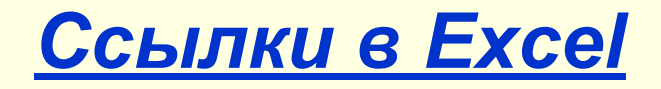

Ссылка – адрес ячейки в формуле. Виды ссылок в Excel : • Относительные (АЗ), • Абсолютные (\$А\$3), • Смешанные (А\$3, \$АЗ).

#### ССЫЛКИ ОТНОСИТЕЛЬНЫЕ

| Microsoft Exe                                              | cel - Книга1                                     |                                                         |                      |                                              |              | - 6 🛛               |  |  |  |  |  |
|------------------------------------------------------------|--------------------------------------------------|---------------------------------------------------------|----------------------|----------------------------------------------|--------------|---------------------|--|--|--|--|--|
| 🕙 Файл Прав                                                | зка <u>В</u> ид Вст <u>а</u> вка Фор <u>м</u> ат | С <u>е</u> рвис <u>Д</u> анные <u>О</u> кно <u>С</u> пр | авка                 |                                              | Введите вопр | oc <u>+</u> _₽×     |  |  |  |  |  |
|                                                            |                                                  |                                                         |                      |                                              |              |                     |  |  |  |  |  |
| Anal Cyr ▼ 10 ▼ XK X Y = = = = = = = = = = = = = = = = = = |                                                  |                                                         |                      |                                              |              |                     |  |  |  |  |  |
|                                                            |                                                  |                                                         |                      |                                              |              |                     |  |  |  |  |  |
| 20                                                         |                                                  |                                                         |                      |                                              |              |                     |  |  |  |  |  |
|                                                            | A                                                | B                                                       |                      |                                              | D            |                     |  |  |  |  |  |
|                                                            | 7 1                                              |                                                         | V                    |                                              |              |                     |  |  |  |  |  |
| 1                                                          | 1                                                | 2                                                       | $-\Lambda 1 \perp P$ | 1 –                                          |              |                     |  |  |  |  |  |
|                                                            | ļļ                                               | 2                                                       |                      |                                              |              | Ξ                   |  |  |  |  |  |
| 0                                                          | 0                                                |                                                         |                      | <u>о                                    </u> |              |                     |  |  |  |  |  |
| 2                                                          | 3                                                | 4                                                       | =A2+B                | 2 =E                                         | 32+02        |                     |  |  |  |  |  |
|                                                            |                                                  |                                                         | -                    |                                              |              |                     |  |  |  |  |  |
| 3                                                          |                                                  |                                                         |                      |                                              |              |                     |  |  |  |  |  |
| 0                                                          |                                                  |                                                         |                      |                                              |              |                     |  |  |  |  |  |
| Λ                                                          |                                                  |                                                         |                      |                                              |              |                     |  |  |  |  |  |
| 4                                                          |                                                  |                                                         |                      |                                              |              |                     |  |  |  |  |  |
| -                                                          |                                                  |                                                         |                      |                                              |              |                     |  |  |  |  |  |
| 5                                                          |                                                  |                                                         |                      |                                              |              |                     |  |  |  |  |  |
| v                                                          |                                                  |                                                         |                      |                                              |              |                     |  |  |  |  |  |
| 6                                                          |                                                  |                                                         |                      |                                              |              |                     |  |  |  |  |  |
| 0                                                          |                                                  |                                                         |                      |                                              |              |                     |  |  |  |  |  |
| 7                                                          |                                                  |                                                         |                      |                                              |              |                     |  |  |  |  |  |
| 1                                                          |                                                  |                                                         |                      |                                              |              |                     |  |  |  |  |  |
|                                                            |                                                  |                                                         |                      |                                              |              | ×                   |  |  |  |  |  |
| < < > н\Лист<br>Готово                                     | т1 (Лист2 <b>) Лист3</b> /                       |                                                         |                      | )[]                                          |              | NUM                 |  |  |  |  |  |
|                                                            | 🌀 🎄 🏹 🐣 💾 Windows O                              | Comma 🕅 ЭЛ ТАБ ЕХСЕL                                    | 🗐 04 Ex 1K 07-08     | Лек№4 ЭЛЕКТР.                                |              | RL 🕐 🎜 🔀 21:06      |  |  |  |  |  |
| - and a                                                    |                                                  |                                                         |                      |                                              |              | and a second second |  |  |  |  |  |

### ССЫЛКИ АБСОЛЮТНЫЕ F4

|   | Α | В | С              |
|---|---|---|----------------|
| 1 | 1 | 2 | =\$A\$1+\$B\$1 |
| 2 | 3 | 4 | =\$A\$1+\$B\$1 |
| 3 |   |   |                |
| 4 |   |   |                |
| 5 |   |   |                |

# ССЫЛКИ СМЕШАННЫЕ

|   | A | B | С          |
|---|---|---|------------|
| 1 | 1 | 2 | =A\$1+\$B1 |
| 2 | 7 | 2 | =A\$1+\$B2 |
| 3 |   |   |            |
| 4 |   |   |            |
| 5 |   |   |            |
| 6 |   |   |            |

ССЫЛКИ ВНУТРЕННИЕ И ВНЕШНИЕ

'Имя рабочего листа'!Имя ячейки 'Лист1'!А1

[Имя книги]Имя рабочего листа!Имя ячейки [Книга2]Лист2!D5 ОБЪЕМНЫЕ ССЫЛКИ

#### **=**СУММ(Лист**1**:Лист**6**!В**1**:В**20**)

#### ИЗМЕНЕНИЕ ТИПА ССЫЛОК

**F4** 

#### <u>При копировании</u>

- АЗ изменяется
- \$А\$3 не изменяется
- А\$3 изменяется столбец
- \$АЗ изменяется строка

Для создания абсолютной ссылки можно использовать клавишу **F4** (нажимать **F4** до преобразования адреса к нужному виду).

#### РАБОТА С ФУНКЦИЯМИ

#### вкладка Ф**ормулы** группа **Библиотека функций**

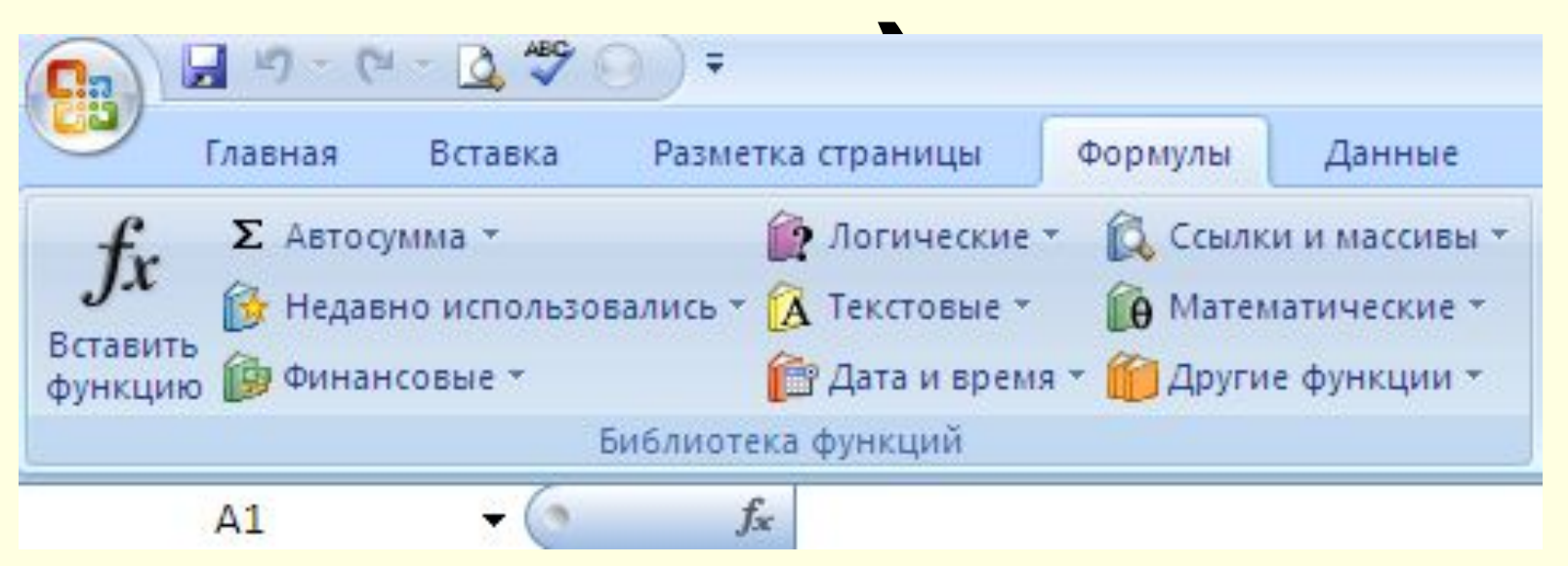

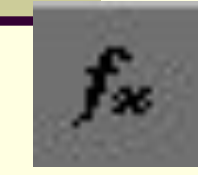

# Кнопка Вставить функцию

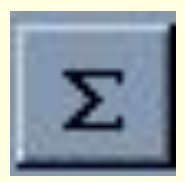

# Кнопка Автосуммирование

# Работа с функциями

Встроенные функции

#### категории:

 математические, логические, финансовые, статистические, текстовые, даты и времени, инженерные и др.

Вставка⇒Функция

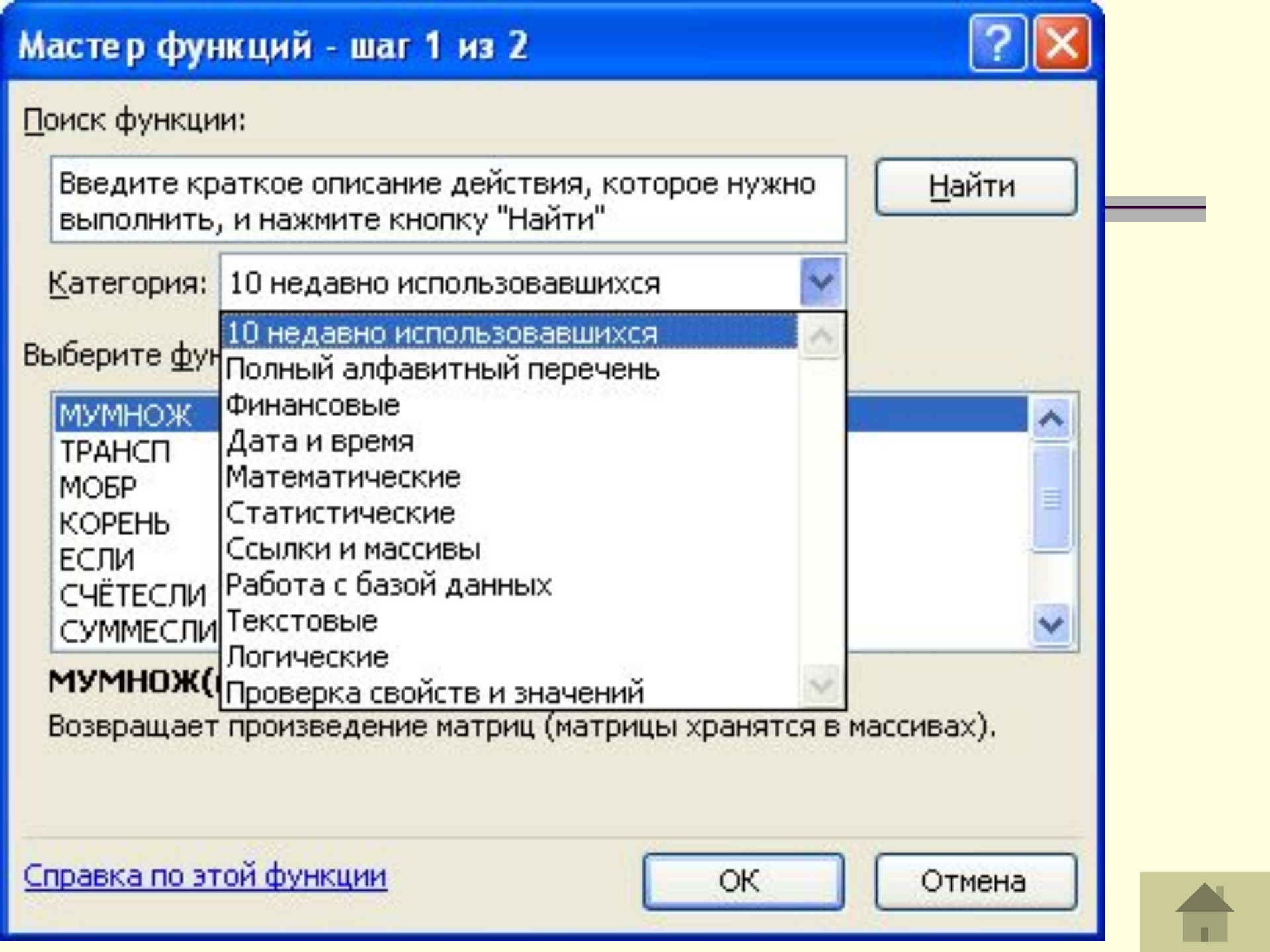

Аргументы функций разделяются точкой с запятой (;)

#### Примеры

### СУММ(А2:В4) - один аргумент диапазон ячеек

СУММ(А2; В4; С6) - три аргумента – отдельные ячейки

# Работа с функциями

| Функция      | Назначение                 |  |  |  |  |  |  |
|--------------|----------------------------|--|--|--|--|--|--|
| <b>ABS()</b> | Возвращает модуль (абсо-   |  |  |  |  |  |  |
|              | лютную величину) числа     |  |  |  |  |  |  |
| LN()         | Возвращает натуральный ло- |  |  |  |  |  |  |
|              | гарифм числа               |  |  |  |  |  |  |
| TAN()        | Возвращает тангенс угла    |  |  |  |  |  |  |
| КОРЕНЬ()     | Возвращает значение квад-  |  |  |  |  |  |  |
|              | ратного корня              |  |  |  |  |  |  |
| EXP()        | Возвращает экспоненту за-  |  |  |  |  |  |  |
|              | данного числа              |  |  |  |  |  |  |

# Работа с функциями

| Функция               | Назначение                  |
|-----------------------|-----------------------------|
| ПРОСМОТР()            | Ищет значение в одном       |
|                       | столбце, строке или массиве |
| СУММЕСЛИ(диапаз.,     | Суммирует ячейки заданные   |
| Крит., диап_сумм)     | указанным условием          |
| СЧЕТЕСЛИ(диапаз, кри- | Подсчитывает количество     |
| тер)                  | непустых ячеек, удовлетво-  |
|                       | ряющих заданному диапазо-   |
|                       | ну                          |
| СЧЕТЗ(знач1,знач2,)   | Подсчитывает количество     |
|                       | значений в списке аргумен-  |
|                       | тов и непустых ячеек)       |

- ЕСЛИ И НЕ ИЛИ
- операторы
- =, >, <, >=, <=, <>

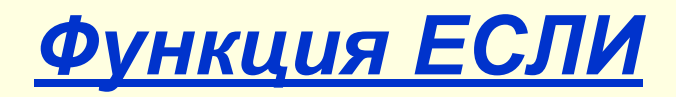

- ЕСЛИ(условие; знач\_истина; знач\_ложь) вычисляет значения в зависимости от выполнения условия
  - =ЕСЛИ (ср балл>10; 150000; 0)

=ЕСЛИ (A2>10; abs(B2-1); Корень(B2))

### Вставка функции ЕСЛИ

| Аргументы функции                                                                                                    |                | ? 🔀    |  |  |  |  |  |  |  |
|----------------------------------------------------------------------------------------------------|----------------|--------|--|--|--|--|--|--|--|
| ЕСЛИ                                                                                                    |                |        |  |  |  |  |  |  |  |
| Лог_выражение                                                                                                    | а1>b1 💽 = ЛОЖЬ |        |  |  |  |  |  |  |  |
| Значение_если_истина                                                                                                    | 2*a1 💽 = 0     |        |  |  |  |  |  |  |  |
| Значение_если_ложь                                                                                                    | 2*b1 💽 = 0     |        |  |  |  |  |  |  |  |
| = 0<br>Проверяет, выполняется ли условие, и возвращает одно значение, если оно выполняется, и другое значение, если нет.<br>Значение_если_ложь значение, которое возвращается, если 'лог_выражение' имеет значение ЛОЖЬ.<br>Если не указано, возвращается значение ЛОЖЬ. |                |        |  |  |  |  |  |  |  |
| Значение: О                                                                                                    |                |        |  |  |  |  |  |  |  |
| Справка по этой функции                                                                                                    | ОК             | Отмена |  |  |  |  |  |  |  |

**ЕСЛИ**(лог\_выражен.; истина; ложь)

A1=5 B1=10
=ЕСЛИ(A1+B1>10;0;A1-B1)

# Результат О

- HE(лог.\_выражение)
- A1=5 A2=3
  =HE(A1<A2)</li>

# Результат истина

- **ИЛИ**(логич\_знач.1;логич\_знач.2; ...)
- A1=5 B1=1 A2=3 B3=7
  =ИЛИ(A1>A2;B1>B3)

# Результат истина

- И(логич\_знач.1;логич\_знач.2; …)
- A1=5 B1=1 A2=3 B3=7
- =И(A1>A2;B1<B3)

# Результат истина

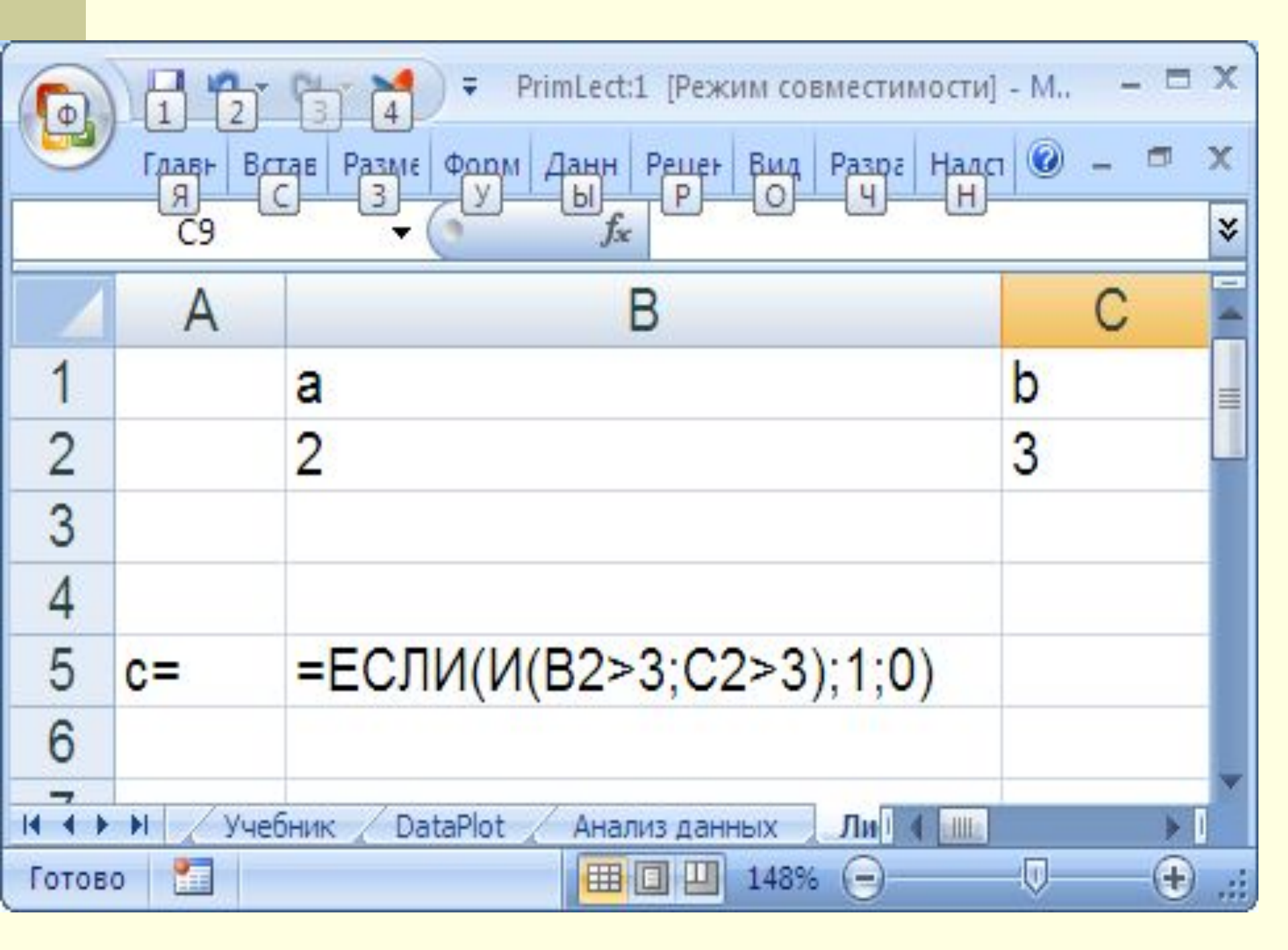

| 0.    |        | 1) - (1 - 📢      | ) <b>=</b> Prin | nLect:1        | [Режим сов | вместим | юсти] - М., | - = X |
|-------|--------|------------------|-----------------|----------------|------------|---------|-------------|-------|
| 9     | Глав   | в Встав Разме    | Форм Д          | Цанн P         | еце⊦ Вид   | Разра   | Надст 🞯     | - 🖷 X |
|       | C      | 9 🔫 (            | 9               | f <sub>x</sub> |            |         |             | ×     |
|       | Α      | В                |                 | С              | D          |         | E           |       |
| 1     |        | а                |                 | b              |            |         |             | =     |
| 2     |        |                  | 2               | 3              |            |         |             |       |
| 3     |        |                  |                 |                |            |         |             |       |
| 4     |        |                  |                 |                |            |         |             |       |
| 5     | c=     |                  | 0               |                |            |         |             |       |
| 6     |        |                  |                 |                |            |         |             |       |
| H + + | H      | Учебник 🖌 Да     | taPlot 🖌        | Анализ         | з данных   | Ли      |             | > I   |
| Укажи | те яче | айку и нажмите E | вод             |                | 148%       | 0       |             | • .:: |

| 0     |        | - (21 -  | <b>v</b> ); | Prim  | Lect:1 [F      | Режим с | овмес | тимости] | - Micro | \$0 | - = | X    |
|-------|--------|----------|-------------|-------|----------------|---------|-------|----------|---------|-----|-----|------|
| 9     | Главні | Встав) Я | Разме:      | Форму | Даннь          | Рецен   | Вид   | Разра(   | Надстр  | 0   | - 🗖 | x    |
|       | C7     |          | -           |       | f <sub>x</sub> |         |       |          |         |     |     | *    |
|       | A B    |          |             |       |                |         |       |          |         |     | С   |      |
| 1     |        | а        |             |       |                |         |       |          |         | b   |     |      |
| 2     |        | 2        |             |       |                |         |       |          |         | 3   |     | =    |
| 3     |        |          |             |       |                |         |       |          |         |     |     |      |
| 4     |        |          |             |       |                |         |       |          |         |     |     |      |
| 5     | c=     | =E(      | сли         | (ИЛІ  | 1(B2           | <3;C    | 2>3   | );1;0    | )       |     |     |      |
| 6     |        |          |             |       |                |         |       |          | 103     |     |     |      |
| 7     |        |          |             |       |                |         |       |          |         | 8   |     |      |
| H + + | н 🗸 у  | чебник 🧹 | DataP       | lot 🖉 | Анализ ,       | данных  | Ли    | ст3 🛛 4  |         |     | •   | 1    |
| Готов | o 🔝    |          |             |       |                |         | 148   | 3% 😑-    |         |     | ÷   | ) .; |

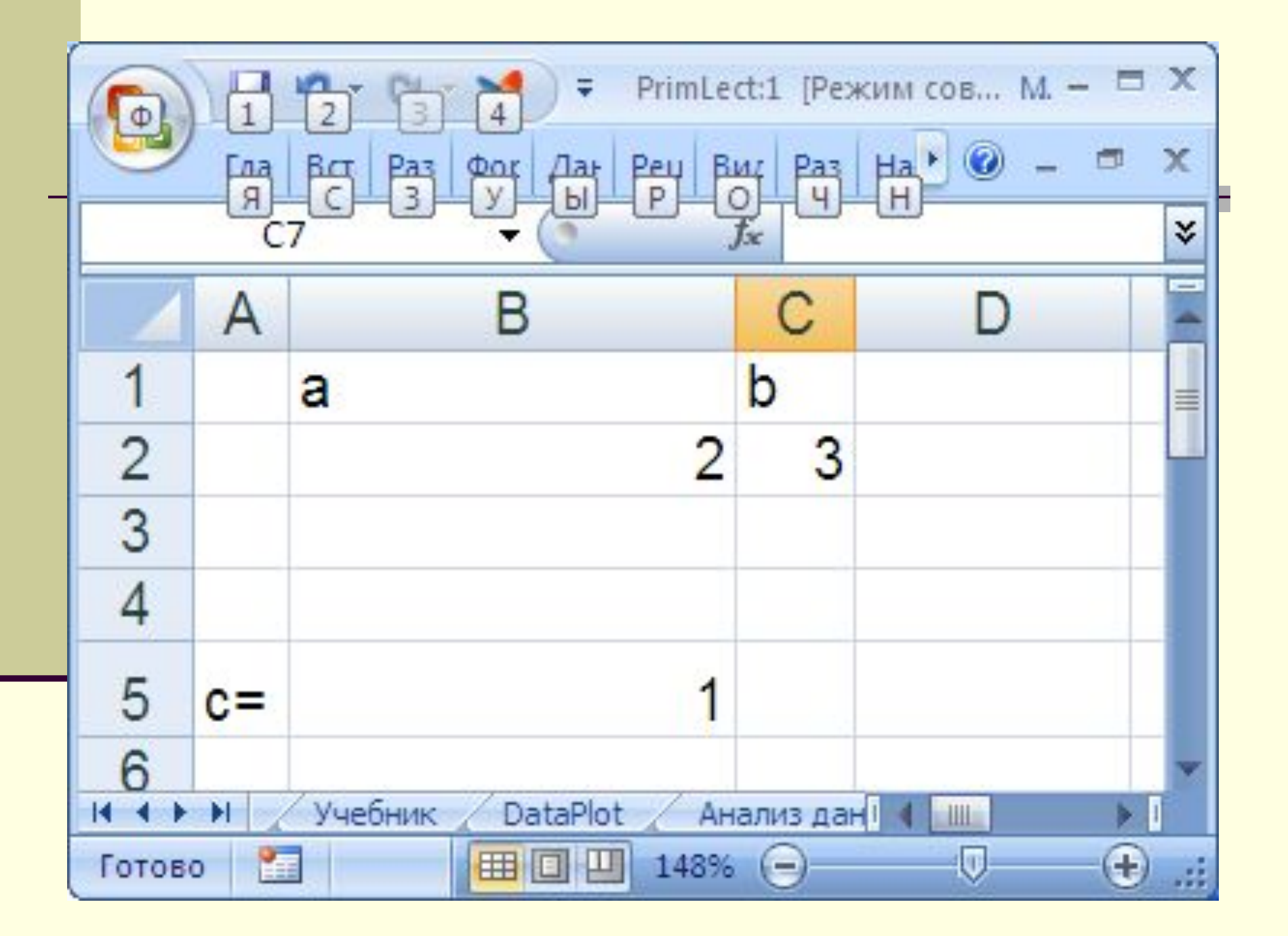

## Пример:

<u>Даны радиус круга - r и сторона квадрата - а.</u> Вывести в ячейку рабочего листа название фигуры имеющей большую площадь.

| 1 | А | В   | С    | D    | E    | F   | G    | Н   | 1 | J |
|---|---|-----|------|------|------|-----|------|-----|---|---|
| 1 |   | Исх | одн  | ые д | цанн | ые  |      |     |   |   |
| 2 |   | r=  | 3    |      |      |     |      |     |   |   |
| 3 |   | a=  | 2    |      |      |     |      |     |   |   |
| 4 |   |     |      |      |      |     |      |     |   |   |
| 5 |   | Рез | ульт | ат р | еше  | ния | зада | ачи |   |   |
| 6 |   |     |      |      |      |     |      |     |   |   |
| 7 |   | кру | Г    |      |      |     |      |     |   |   |
|   |   |     |      |      |      |     |      |     |   |   |

# Пример:

| Аргументы функции                                  |                                        |                            |           | ?>                              | ( |
|----------------------------------------------------|----------------------------------------|----------------------------|-----------|---------------------------------|---|
| ЕСЛИ                                               |                                        |                            |           |                                 | 1 |
| Лог_выражение                                      | 3,14*C2*C2>C3*C3                       | 1                          | =         | ИСТИНА                          |   |
| Значение_если_истина                               | "круг"                                 | 1                          | =         | "круг"                          |   |
| Значение_если_ложь                                 | " квадрат"                             | <u>.</u>                   | =         | " квадрат"                      |   |
|                                                    |                                        |                            | =         | "круг"                          |   |
| Проверяет, выполняется ли у<br>значение, если нет. | условие, и возвращает одн              | ю значение,                | ec.       | ли оно выполняется, и другое    |   |
| Лог_вы                                             | оажение любое значени<br>значение ИСТИ | е или выраж<br>НА или ЛОЖІ | ени<br>Б. | ие, которое при вычислении дает |   |
| Значение: круг                                     |                                        |                            |           |                                 | - |
| Справка по этой функции                            |                                        |                            |           | ОК Отмена                       |   |

В7 = ЕСЛИ(3,14\*C2\*C2>C3\*C3;"круг";" квадрат")

**Пример**. Известны оклад и стаж сотрудников. Вычислить надбавку за стаж по формуле: если стаж больше 10 лет, надбавка равна 30% от оклада, иначе

|    | B        | C             | D            | F    | F        | G |
|----|----------|---------------|--------------|------|----------|---|
| 1  | 0        | 0             | U            | L    | L        | 0 |
| 2  |          |               |              |      |          |   |
| 3  | № п/п    | Фамилия       | Оклад        | Стаж | Надбавка |   |
| 4  | 1        | Иванов А.А.   | 4000000      | 10   | 1200000  |   |
| 5  | 2        | Петров П.Р.   | 2500000      | 15   | 750000   |   |
| 6  | 3        | Пушкин П.Л.   | 3000000      | 5    | 0        |   |
| 7  | 4        | Сидоров Р.Д.  | 4500000      | 20   | 1350000  |   |
| 8  | 5        | Кирсанов О.Л. | 6000000      | 25   | 1800000  |   |
| 9  | 6        | Астафьев Р.Д. | 1000000      | 35   | 300000   |   |
| 10 | 7        | Туй П.П.      | 3000000      | 17   | 900000   |   |
| 11 | Сумма    | E 92          |              |      |          |   |
| 12 | Минималь | ное значение  |              | 10   |          |   |
| 13 | Максимал | ьное значение |              |      |          |   |
| 14 |          |               |              |      | 10       |   |
| 15 |          |               |              |      |          |   |
| 16 |          |               |              |      |          |   |
| 17 |          | Стаж          | Надбавка в % |      |          |   |
| 18 |          | 10            | 30%          |      |          |   |

- 0.

# Работа с функциями

| Функция               | Назначение                  |  |  |  |
|-----------------------|-----------------------------|--|--|--|
| ПРОСМОТР()            | Ищет значение в одном       |  |  |  |
|                       | столбце, строке или массиве |  |  |  |
| СУММЕСЛИ(диапаз.,     | Суммирует ячейки заданные   |  |  |  |
| Крит., диап_сумм)     | указанным условием          |  |  |  |
| СЧЕТЕСЛИ(диапаз, кри- | Подсчитывает количество     |  |  |  |
| тер)                  | непустых ячеек, удовлетво-  |  |  |  |
|                       | ряющих заданному диапазо-   |  |  |  |
|                       | ну                          |  |  |  |
| СЧЕТЗ(знач1,знач2,)   | Подсчитывает количество     |  |  |  |
|                       | значений в списке аргумен-  |  |  |  |
|                       | тов и непустых ячеек)       |  |  |  |

Пример. Результаты сдачи сессии каждого студента занесены в таблицу. Вычислить сколько студентов сдавало экзамен и средний бал каждого студента. Определить сколько двоек было за сессию. Определить оценку студента, фамилия которого будет введена в ячейку листа.

|    | A | В                 | С                     | D              | E                    | F    | G |
|----|---|-------------------|-----------------------|----------------|----------------------|------|---|
| 4  |   |                   |                       |                |                      |      |   |
| 5  |   |                   | П                     | редмети        |                      |      |   |
| 6  |   | ФИО               | Информа<br>тика       | Матема<br>тика | Иатема<br>тика Химия |      |   |
| 7  |   | Иванов            | 2                     | 5              | 4                    | 3,67 |   |
| 8  |   | Петров            | 6                     | 7              | 8                    | 7,00 |   |
| 9  |   | Сидоров           | 4                     | 4              | 5                    | 4,33 |   |
| 10 |   | Глебов            | 2                     | 6              | 4                    | 4,00 |   |
| 11 |   | Лебедь            | 5                     | 5              | 5                    | 5,00 |   |
| 12 |   | Жук               | 6                     | 6              | 9                    | 7,00 |   |
| 13 |   | Вазов             | 9                     | 9              | 9                    | 9,00 |   |
| 14 |   |                   |                       |                |                      |      |   |
| 15 |   |                   |                       |                |                      |      |   |
| 16 |   |                   |                       |                |                      |      |   |
| 17 |   | Количество студен | тов сда               | авших э        | кзамен               | 1    |   |
| 18 |   | 7                 |                       |                |                      |      |   |
| 19 |   | Количество двоек  | 2                     |                |                      |      |   |
| 20 |   |                   |                       |                |                      |      |   |
| 21 |   | Фамилия           | Оценка по информатике |                |                      |      |   |
| 22 |   | Иванов            | 9                     |                |                      |      |   |

Значения в аргументе **просматриваемый\_вектор** должны быть расположены в порядке возрастания. В противном случае функция **ПРОСМОТР** может возвратить неправильный результат.

С19=СЧЁТЕСЛИ(С7:Е13;2)

C22=ΠΡΟCΜΟΤΡ(B22;B7:B13;C7:C13)

Оценка по информатике выбранного студента

- Количество двоек
- Количество студентов сдавших экзамен B18=CЧЁT3(B7:B13)
- F7=CP3HAЧ(C7:E7)
- Средняя оценка студента
|    | A | В                 | С               | D              | E      | F      | G | Н |
|----|---|-------------------|-----------------|----------------|--------|--------|---|---|
| 4  |   |                   |                 |                |        |        |   |   |
| 5  |   |                   |                 | редметі        | Ы      |        |   |   |
| 6  |   | ΦΝΟ               | Информа<br>тика | Матема<br>тика | Химия  | Ср.бал |   |   |
| 7  |   | Вазов             | 9               | 5              | 4      | 6,00   |   |   |
| 8  |   | Глебов            | 2               | 7              | 8      | 5,67   |   |   |
| 9  |   | Жук               | 6               | 4              | 5      | 5,00   |   |   |
| 10 |   | Иванов            | 2               | 6              | 4      | 4,00   |   |   |
| 11 |   | Лебедь            | 5               | 5              | 5      | 5,00   |   |   |
| 12 |   | Петров            | 6               | 6              | 9      | 7,00   |   |   |
| 13 |   | Сидоров           | 4               | 9              | 9      | 7,33   |   |   |
| 14 |   |                   |                 |                |        |        |   |   |
| 15 |   |                   | -               |                |        |        |   |   |
| 16 |   |                   |                 |                |        |        |   |   |
| 17 |   | Количество студен | тов сда         | вших э         | кзамен |        |   |   |
| 18 |   | 7                 |                 |                |        |        |   |   |
| 19 |   | Количество двоек  | 2               |                |        |        |   |   |
| 20 |   |                   |                 |                |        |        |   |   |
| 21 |   | Фамилия           | Оценка          | по инф         | вормап | пике   |   |   |
| 22 |   | Иванов            | 2               |                |        |        |   |   |
| 23 |   |                   |                 |                |        |        |   |   |

### **Автозаполнение**

Автозаполнение – один из методов автоматизации ввода данных, позволяет автоматически определять значение следующей ячейки. Используется при вводе: 1. одинаковых данных; 2. возрастающих и убывающих числовых последовательностей.

- 1. Ввести данные в 1-ю и 2-ю ячейки
- 2. Выделить их
- 3. Нажать ЛКМ, зацепить мышью маркер заполнения и протянуть на нужные ячейки

### <u>Автозаполнение</u>

| -  |   |   |   |                   |   |   |          | _         |
|----|---|---|---|-------------------|---|---|----------|-----------|
| 1  |   |   | В | С                 | D | В | С        | D         |
| 2  | 1 |   |   |                   |   |   |          |           |
| 3  | 2 | 1 |   | augani            |   |   | GURARI   |           |
| 4  |   | 2 |   | январь<br>февраль |   |   | февраль  |           |
| 5  |   | 3 |   | 4 copany          |   |   | март     |           |
| 6  |   | 4 |   |                   |   |   | апрель   |           |
| 7  |   | 5 |   |                   |   |   | май      |           |
| 8  |   | 6 |   | -                 |   |   | июнь     |           |
| 9  |   | 7 |   |                   |   |   | август   |           |
| 10 |   |   |   |                   |   |   | сентябрь |           |
| 11 |   | 8 |   |                   |   |   | октябрь  |           |
| 11 |   | 9 |   |                   |   |   |          | <b></b> + |
| 12 |   |   |   |                   |   |   |          |           |
| 13 |   |   |   |                   |   |   |          |           |
| 14 |   |   |   |                   |   |   |          |           |
| 15 |   |   |   |                   |   |   |          |           |

# Отображение данных в виде диаграмм

- выделить область данных, для которых будет строиться диаграмма;
- нажать кнопку из группы инструментов Диаграммы на вкладке Вставка

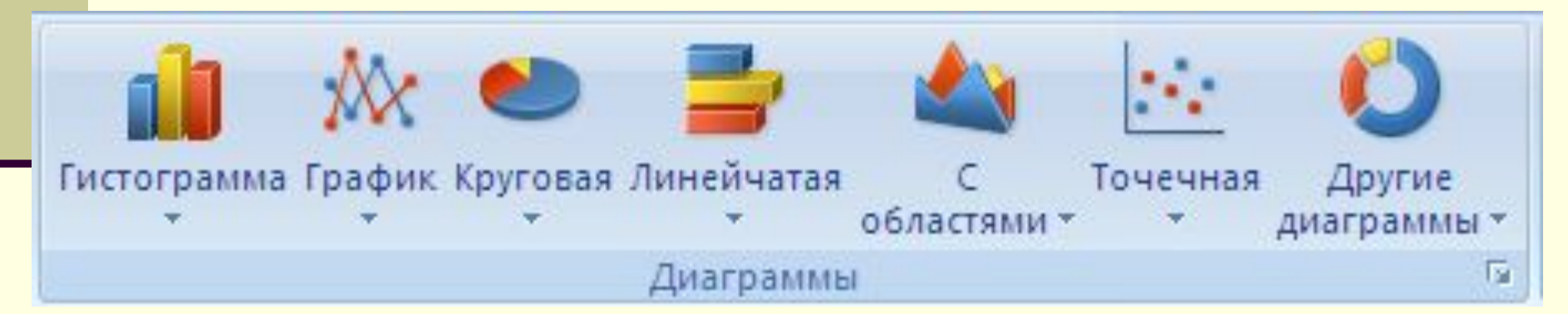

После выбора типа диаграммы она будет построена

### Вкладка Конструктор

| 💽 🕒 " • (* - 🗅                           | , ABC () ₹                            |                             | Лаб1_Excel - N                   | vicrosoft Excel                            |                  |           |                   | Работа с диагра                               | ммами          |          |                                  |                          |
|------------------------------------------|---------------------------------------|-----------------------------|----------------------------------|--------------------------------------------|------------------|-----------|-------------------|-----------------------------------------------|----------------|----------|----------------------------------|--------------------------|
| Главная Вста                             | вка Разметка стра                     | ницы Формулы                | Данные Р                         | Рецензирование                             | Вид              | Разработ  | чик               | Конструктор                                   | Макет          | Формат   |                                  |                          |
| ин ин ин ин ин ин ин ин ин ин ин ин ин и | Строка/столбец Вый<br>дан             | брать<br>нные               |                                  |                                            |                  | _         | H                 |                                               |                | H        |                                  | переместить<br>диаграмму |
| Тип                                      | Данные                                | Мак                         | еты диаграмм                     |                                            |                  |           |                   | Стили диаг                                    | ммь            |          |                                  | Расположение             |
| 🛐 🗐 - (°) - 🗋<br>Главная Вста            | , <b>№ ООО</b> ∓<br>вка Разметка стра | ницы Формулы                | ВК<br>Лаб1_Excel - М<br>Данные Р | КЛАДР<br>Лicrosoft Excel<br>Рецензирование | <b>са</b><br>вид | <b>Ма</b> | <b>UK</b><br>F    | <b>етт</b><br>Работа с диаграл<br>Конструктор | имами<br>Макет | Формат   |                                  |                          |
| Область диаграммы                        | * 🛃 P                                 | Рисунок                     |                                  | Легенда 🔻                                  | Idn              | <b>#</b>  | an                | 📠 Стенка                                      | диаграммь      | (*       | Линии т                          |                          |
| 🎭 Формат выделенного ф                   | орагмента 🖓 Ф                         | Фигуры •                    |                                  | Подписи данных 🔻                           | 1                |           | <u></u>           | 💩 Основа                                      | ние диагра     | ммы *    | 🔟 Полосы повы                    | шения/понижени           |
| 🛃 Восстановить формати                   | ірование стиля  🗎 Н                   | Названи<br>Надпись диаграмм | е Названия<br>ыт осейт Ша́       | Таблица данных 🔻                           | Оси              | Сетка     | Област<br>остроен | њ<br><sub>ИЯ т</sub> 🗍 Повора                 | от объемно     | й фигуры | Линия<br>тренда 🔻 📶 Планки погре | шностей т                |
| Текущий фрагм                            | іент Вс                               | тавить                      | Подписи                          |                                            | 0                | си        |                   | Фон                                           |                |          | Анали                            | 3                        |
|                                          |                                       |                             | Вкла                             | ідка                                       | Ф                | орл       | 1 <i>a</i>        | т                                             |                |          |                                  |                          |
| 😱 🖬 🤊 - (° - 🕻                           | ab¢ ⊙) ∓                              |                             | Лаб1_Excel -                     | Microsoft Excel                            |                  |           |                   | Работа с диагр                                | аммами         | _        |                                  |                          |
|                                          |                                       |                             |                                  |                                            |                  |           |                   |                                               |                |          |                                  |                          |

| <ul> <li>Главная Бставка Разметк</li> </ul> | а страницы | форм   | улы     | данные       | рецензирование                      | вид | Разработчі | ик    | конструктор | Макет     | Формат                   |                                                         |                     |   |
|---------------------------------------------|------------|--------|---------|--------------|-------------------------------------|-----|------------|-------|-------------|-----------|--------------------------|---------------------------------------------------------|---------------------|---|
| Область диаграммы 🔹                         | Абв        | Абв    | Aőe     |              | Заливка фигуры *<br>Контур фигуры * |     |            |       | ▲ ·<br>• •  | 🖫 На пере | дний план *<br>ий план * | <ul> <li>Выровнять *</li> <li>Группировать *</li> </ul> | <b>₽</b><br>7,62 см | + |
| 🚰 Восстановить форматирование стиля         |            | $\cup$ | $\cup$  | <b>T</b> Q 3 | Эффекты для фигур 🔻                 | 0 0 | 0-0        | 5     | - A-        | 🚯 Область | выделения                | 🐴 Повернуть *                                           | 12,7 CM             |   |
| Текуший фрагмент                            |            |        | Стили о | бигур        | 6                                   |     | Стили Wo   | rdArt | - Fa        |           | Упорядо                  | очить                                                   | Размер              | 5 |

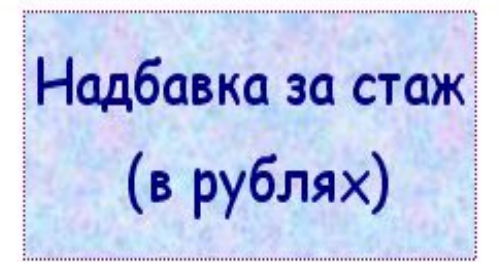

Область диаграммы

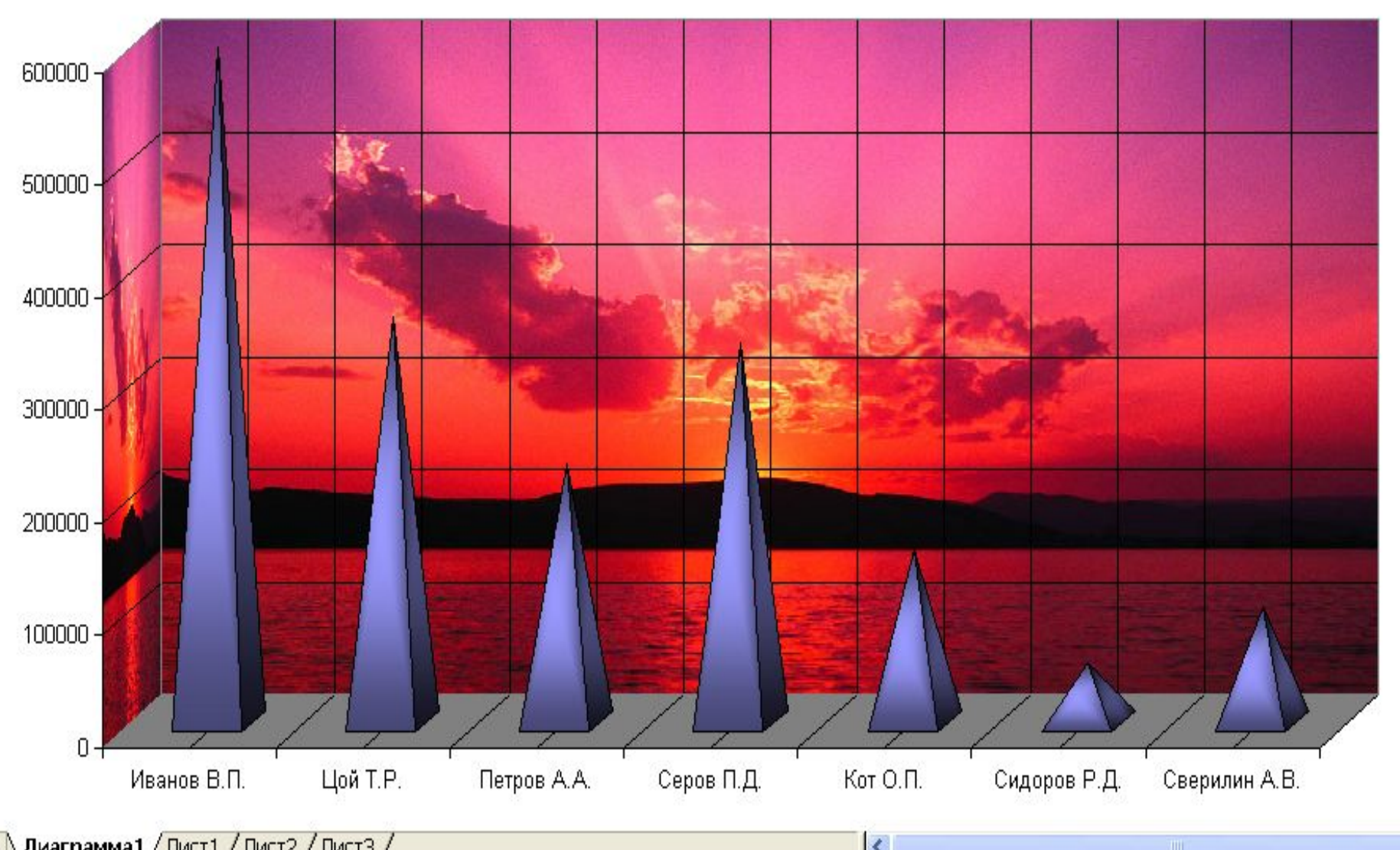

### Получить (в рублях)

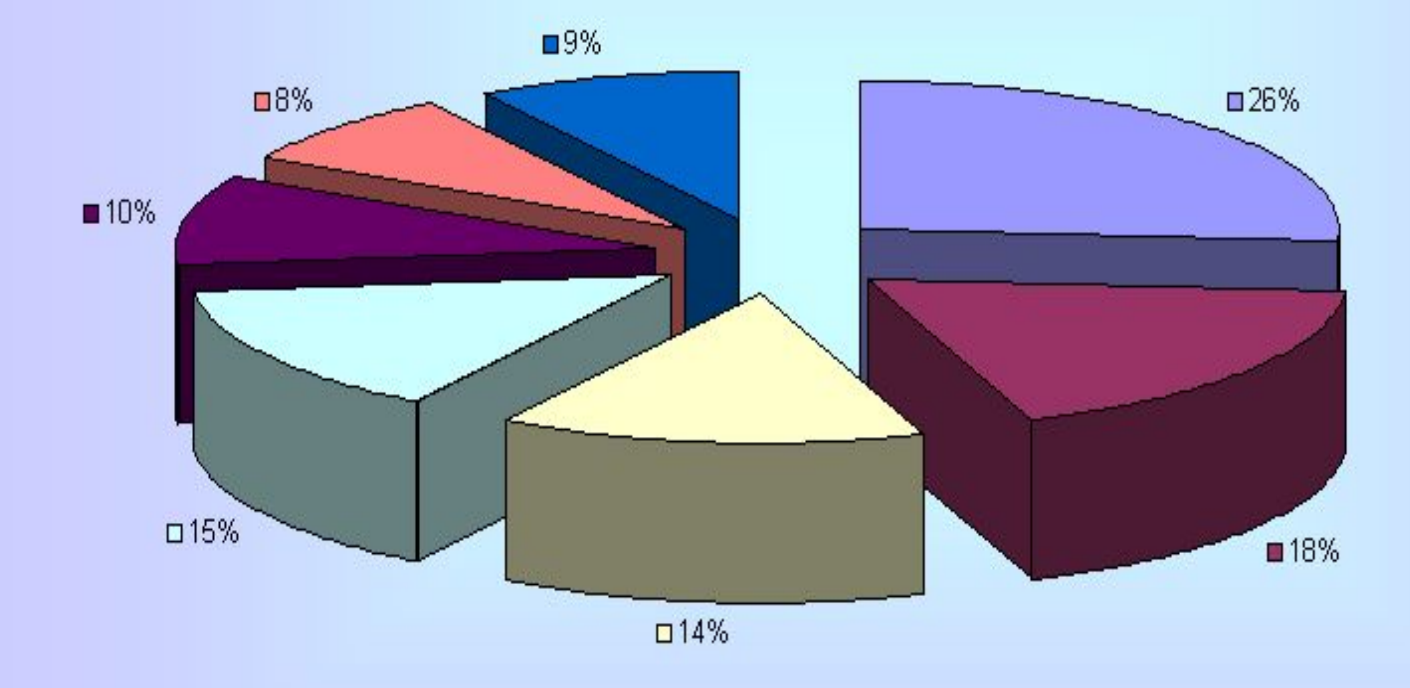

□ Иванов В.П.
■ Цой Т.Р.
□ Петров А.А.
□ Серов П.Д.
■ Кот О.П.
■ Сидоров Р.Д.
■ Сверилин А.В.

# Решение уравнений

# в пакете Excel

## Найти корни полинома: x<sup>3</sup> - 0,01x<sup>2</sup> - 0,7044x + 0,139104 = 0

Известно, что графическим решением уравнения *f(x)=0* является точка пересечения графика функции *f(x)* с осью абсцисс, т.е. такое значение **x**, при котором функция обращается в **ноль**. Проведем табулирование нашего

полинома на интервале от -1 до 1 с шагом 0,2.

### <u>Как найти начальное приближение корня</u> уравнения f(x)=0

| X                | F(x)                                           |
|------------------|------------------------------------------------|
| -1               | -0,65853                                       |
| -0,5             | -0,52057                                       |
| 0                | -0,5                                           |
| 0,5              | -0,47943                                       |
| 1                | -0,34147                                       |
| 1,5              | 0,002505                                       |
| 2                | 0,590703                                       |
| 2,5              | 1,401528                                       |
| Корень на отрезк | ke [1; 1,5]                                    |
| Начальное прибл  | ижение <mark>x=1</mark> или <mark>x=1,5</mark> |

119

# Один корень на отрезке [-0,5; 0] Второй корень на отрезке [1,5; 2]

- 2,5 -0,8946
- -0,34636 2
- 1 0,979985 1,5 0,404685
- 0,5 1,002859
- 0,248441 0
- -1 -3,16121 -0,5 -1,24758

X

-1,5

- -4,94912

- **F(x)**

2 корня

### Один корень

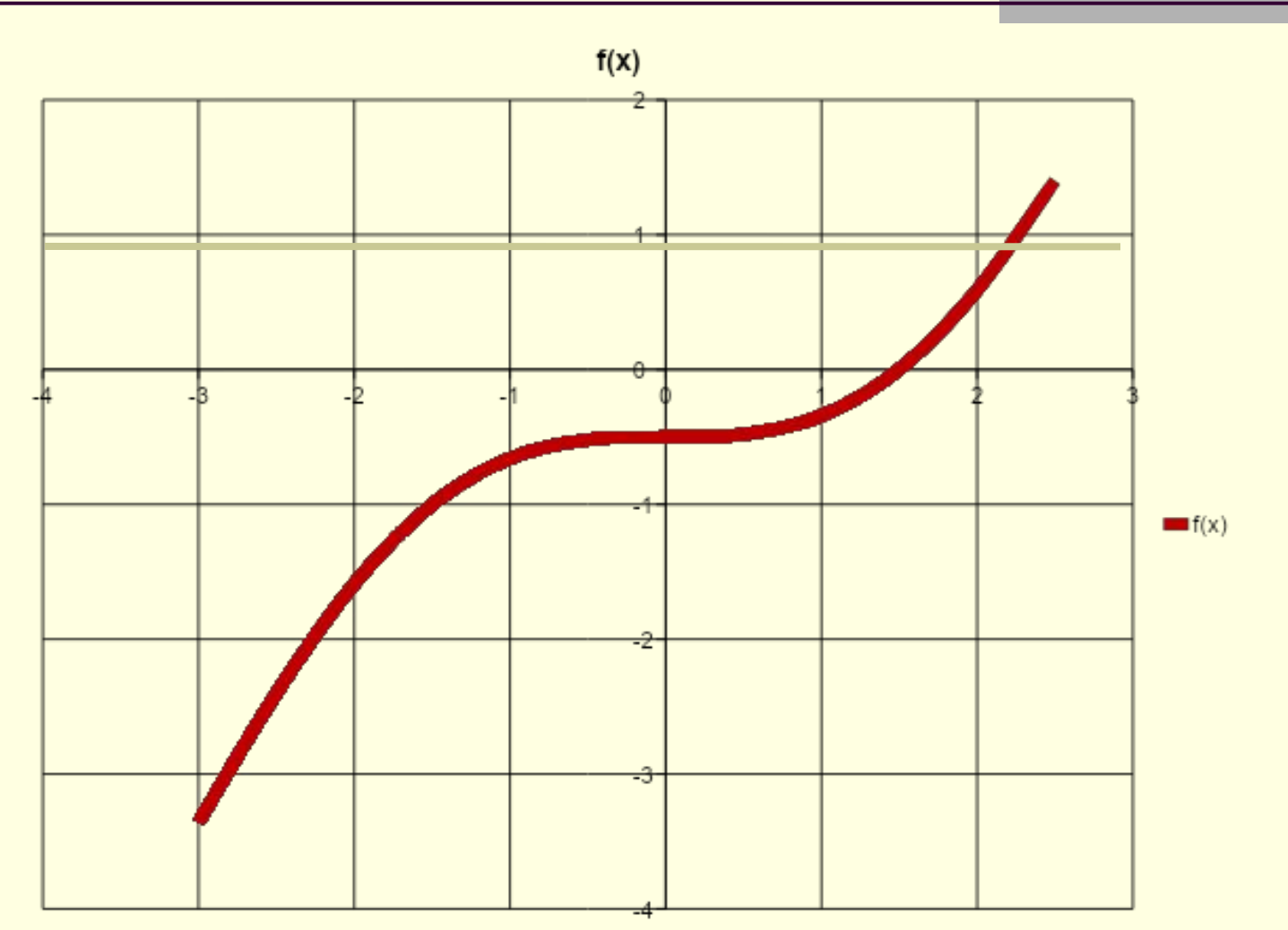

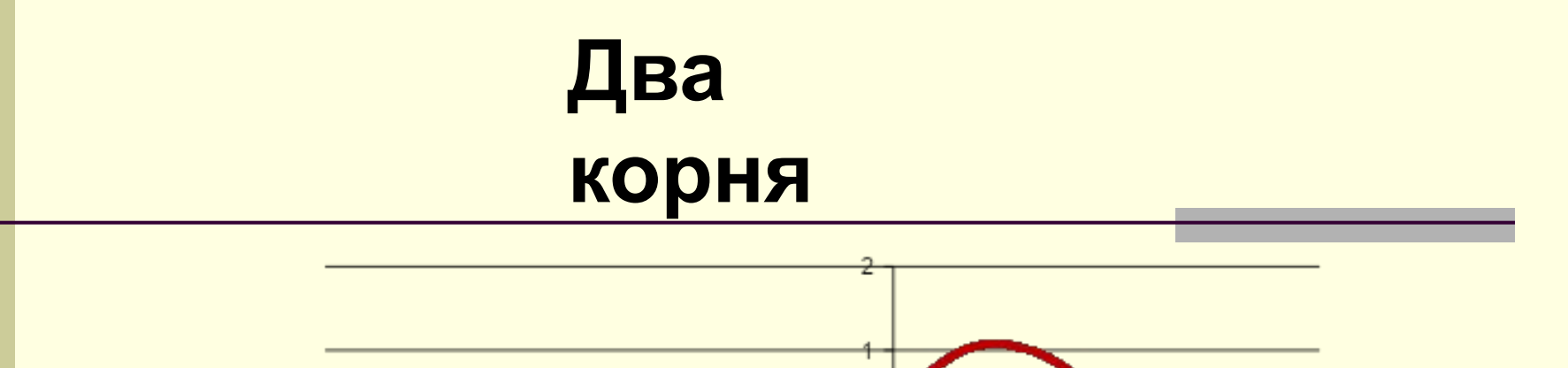

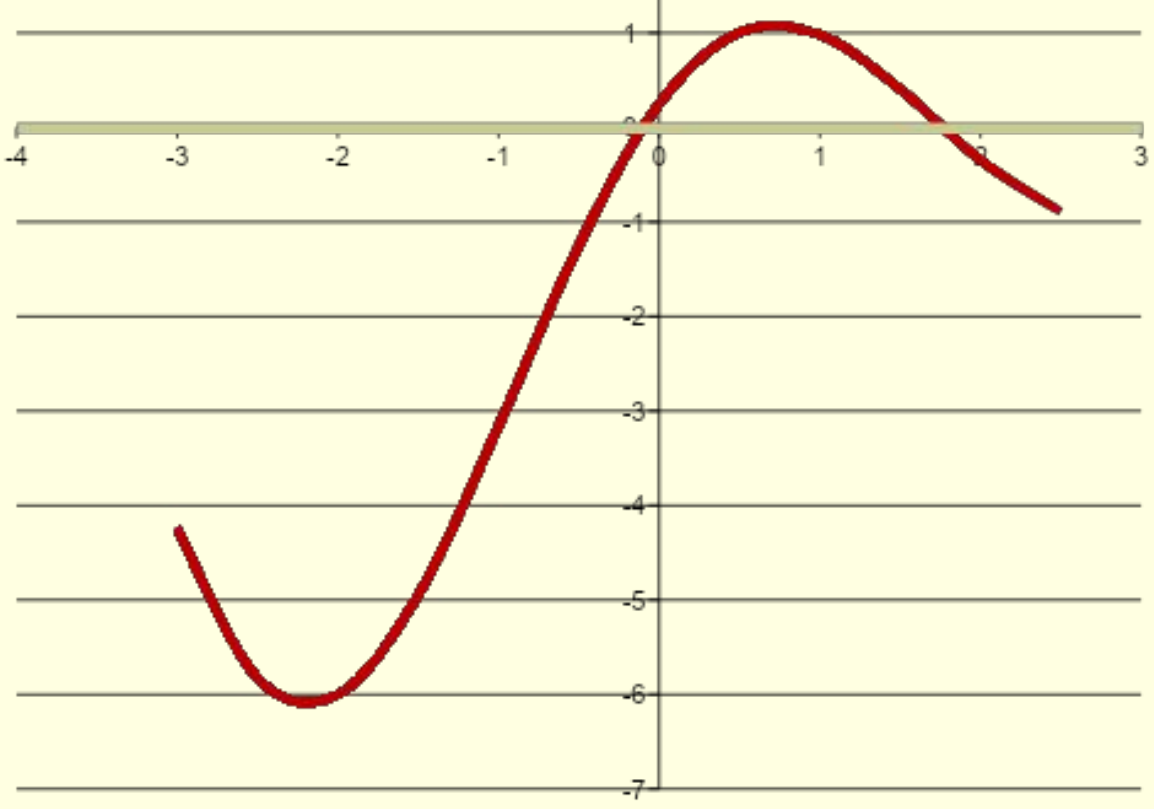

### $B2 = A2^{3} - 0,01^{*}A2^{2} - 0,7044^{*}A2 + 0,139104.$

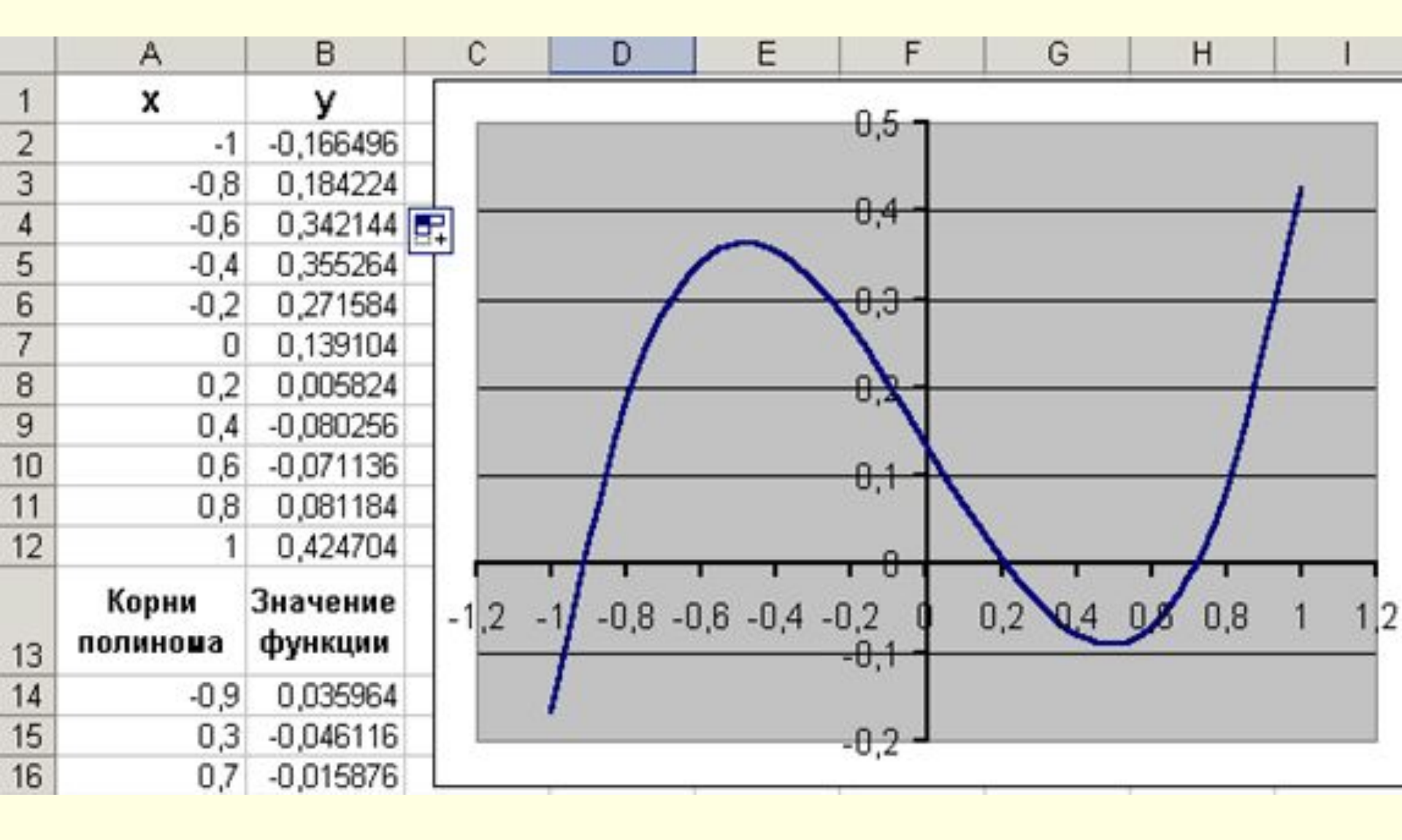

# Корни : [-1,-0.8], [0.2,0.4] и [0.6,0.8]

| Основные                                               | Изменение параметров, связанных с                                                                                                    | с вычислением формул, быстродействием и                                                                                                    |
|--------------------------------------------------------|----------------------------------------------------------------------------------------------------|----------------------------------------------------------------------------------------------------|
| Формулы                                                |                                                                                                    |                                                                                                    |
| Правописание                                           | Параметры вычислений                                                                                                    |                                                                                                    |
| Сохранение<br>Дополнительно<br>Настройка<br>Надстройки | Вычисления в книге<br><u>а</u> втоматически<br>автоматически, <u>к</u> роме таблиц данных<br><u>в</u> ручную<br><u>П</u> ересчитывать книгу перед<br>сохранением                                                                                                    | Включить итеративные вычисления<br>Предельное <u>ч</u> исло итераций: 100<br>Относительная по <u>г</u> решность: 0,001                                                                                                    |
| Центр управления безопасностью                         | Работа с формулами                                                                                                    |                                                                                                    |
| Ресурсы                                                | <ul> <li>Стиль ссылок R1C1 ()</li> <li>Автозавершение формул ()</li> <li><u>И</u>спользовать имена таблиц в формулах</li> <li>Использовать <u>функции GetPivotData</u> для ссь</li> <li>Контроль ошибок</li> <li>Включить фоновый поиск ошибок</li> <li>Цвет индикаторов <u>о</u>шибок:</li> </ul>                                                                            | алок в сводной таблице<br>Сброс пропущенных о <u>ш</u> ибок                                                                                                    |
|                                                        | Правила контроля ошибок                                                                                                    |                                                                                                    |
|                                                        | <ul> <li>Ячейки, которые содержат формулы,<br/>приводящие к ошибкам</li> <li>Несогласованная формула в<br/>вычисляемом столбце таблицы</li> <li>Ячейки, которые содержат годы,<br/>представленные 2 цифрами</li> <li>Числа, отформатированные как текст<br/>или с предшествующим апострофом</li> <li>Формулы, несогласованные с<br/>остальными формулами в области</li> </ul> | <ul> <li>Формулы, не охватывающие смежные ячейки</li> <li><u>Н</u>езаблокированные ячейки, содержащие<br/>формулы</li> <li>Формулы, которые ссылаются на пустые<br/>яче<u>й</u>ки</li> <li>В таблицу введены недопу<u>с</u>тимые данные ()</li> </ul> |

# На вкладке Данные/ Работа с данными/ Анализ «что-если»/ Подбор параметров

| Изме       | еняя зна                  | ачение яче         | ейки:      | \$A\$14          | R.  | 3          |
|------------|---------------------------|--------------------|------------|------------------|-----|------------|
| Знау       | ение:                     |                    |            | 0                |     |            |
| Уста       | новить                    | в <u>я</u> чейке   | :          | B14              |     | 3          |
| Под        | бор па                    | раметра            | )          |                  |     | <u>?</u> × |
|            |                           |                    |            |                  |     |            |
| D          | <u>П</u> одбор<br>Таблица | параметра          | т          | 11               |     |            |
| ими        | "что-если" ▼<br>Диспетч   | ер сценариев       | ст<br>Ст   | итоги<br>руктура |     |            |
| нсолидация | Анализ                    | Группировать Разгр | уппировать | Промежуточн      | ные |            |

- В поле Установить в ячейке дается ссылка на ячейку, в которую введена формула, вычисляющая значение левой части уравнения (уравнение должно быть записано так, чтобы его правая часть не содержала переменную).
- В поле Значение вводим правую часть уравнения.
- В поле Изменяя значения ячейки дается ссылка на ячейку, отведенную под переменную

### Результат подбора параметра:

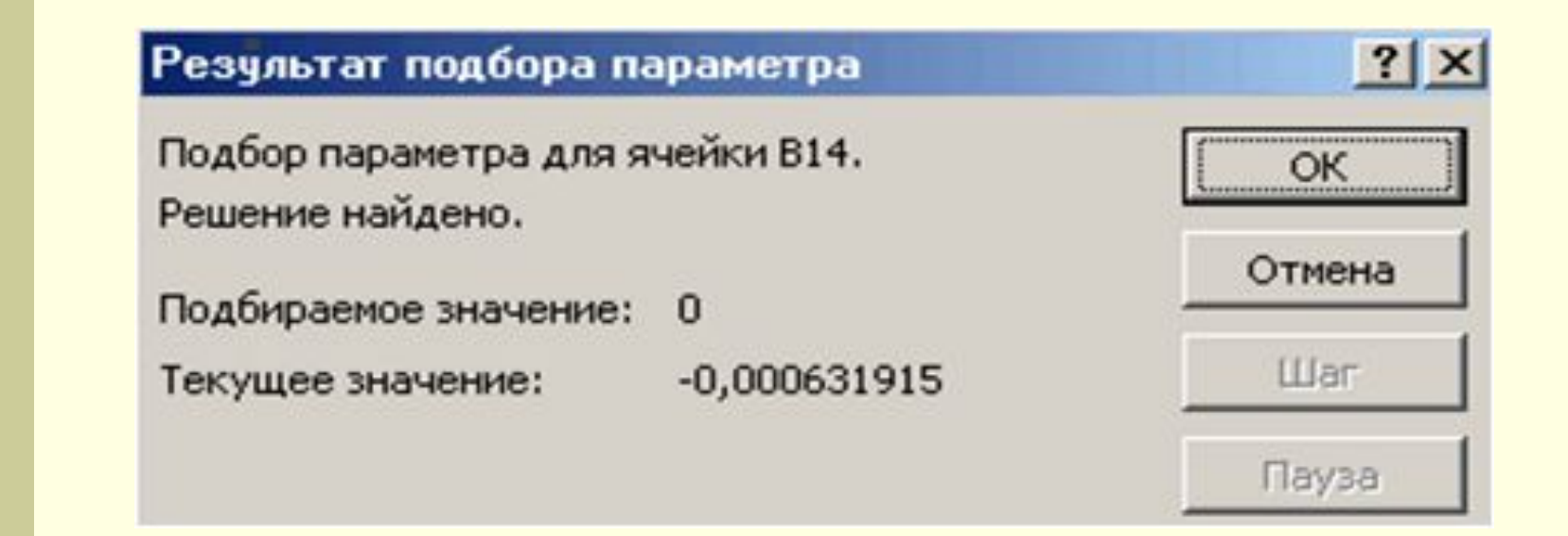

приближенное значение корня будет помещено в ячейку **А14** 

## Два оставшихся корня находим аналогично. Результаты вычислений будут помещены в ячейки А15 и А16

|    | A                          | B                   |
|----|----------------------------|---------------------|
| 13 | Корни<br>полино <b>ш</b> а | Значение<br>функции |
| 14 | -0,92034081                | -0,000632           |
| 15 | 0,210213539                | -0,000123           |
| 16 | 0,720718302                | 0,0006019           |

### Решение уравнений с помощью средства Подбор параметра

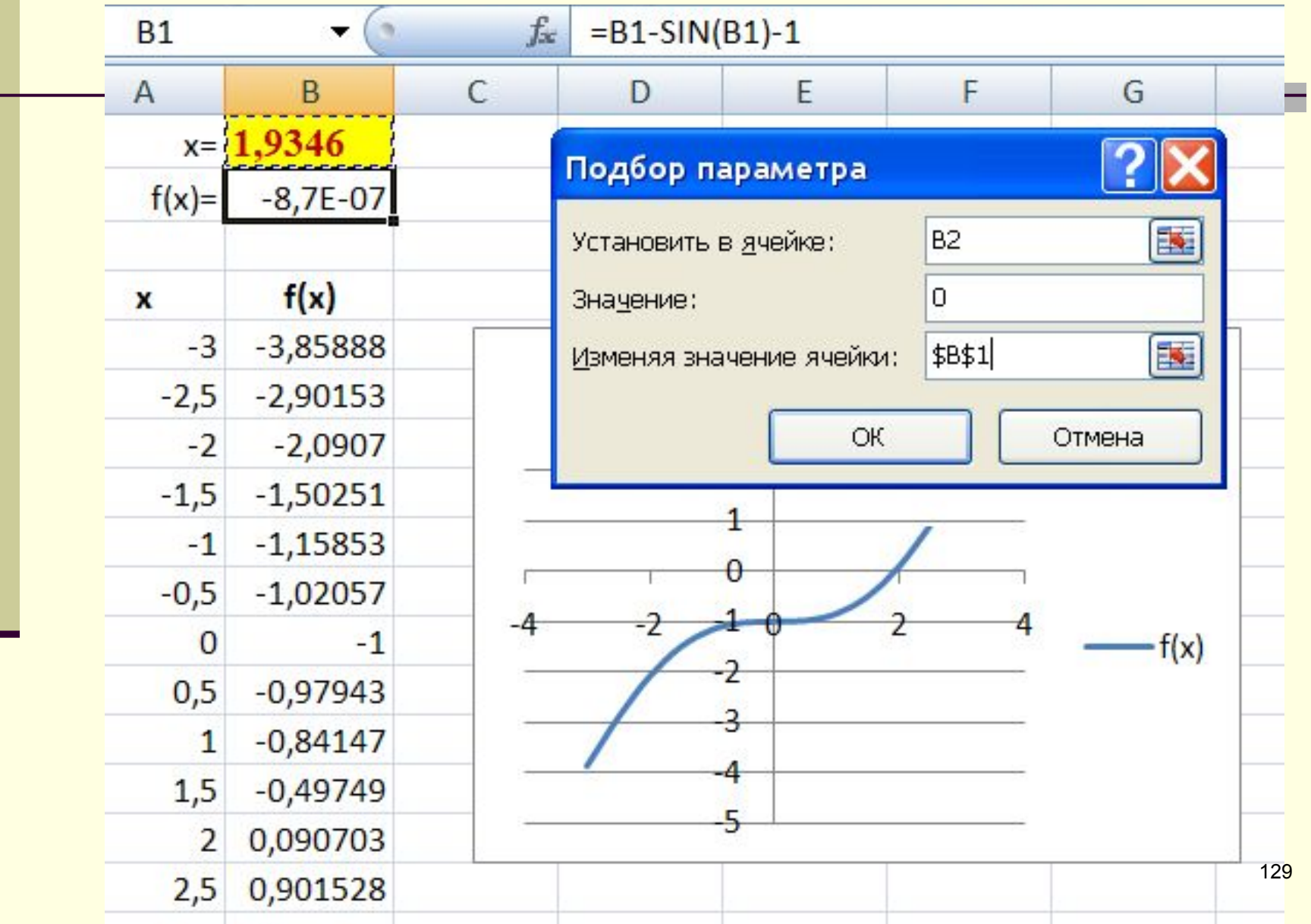

### Задача с использованием надстройки *Подбор* параметра – Excel

**Пример.** Известен размер вклада, который будет помещен в банк на некоторый срок под определенный процент

В Α Размер вклада, руб. 5000 1 2 Срок вклада, лет 5 3 Процентная ставка 5% Коэффициент увеличения вклада 1.28 4 5 Сумма возврата вклада 6381,41

Определить условия помещения вклада, наиболее подходящие для его владельца. Например, рассчитать процентную ставку вклада, при которой сумма возврата вклада будет составлять 8 000 рублей.

#### <u>Решение</u>

Значение в ячейке **B5** зависит от значения ячейки **B3**. Необходимо подобрать параметр в ячейке **B3** таким образом, чтобы значение в целевой ячейке стало равным заданному значению, в данном случае 8 000 рублей.

Решается задача методом последовательных приближений:

1) указатель устанавливается в целевую ячейку В5;

2) вызываем процедура Подбор параметра из меню Данные

3) в диалоговом окне Подбор параметра задается значение в целевой ячейке, равное 8 000;

4) в поле Изменяя значение ячейки вводится адрес варьируемой ячейки ВЗ.

После удачного завершения решения задачи откроется окно с соответствующим сообщением, а в ячейке **B3** появится результат решения.

| Подбор параметра             | ? ×    |
|------------------------------|--------|
| Установить в <u>я</u> чейке: | B5 🗾   |
| Зна <u>ч</u> ение:           | 8000   |
| Изменяя значение ячейки:     | \$B\$3 |
| ОК                           | Отмена |

# Решение задачи оптимизации в пакете Excel

В MS Excel существует возможность с помощью надстройки *Поиск решения* найти решение, оптимальное в некотором смысле при нескольких входных значениях и наборе ограничений на решение.

Офис(Файл)/Параметры Excel / Надстройки / Пакет анализа / Перейти / Поиск решения

Пример. Планирование производства материалов
Фирма выпускает два вида строительных материалов: А и В.
Продукция обоих видов поступает в продажу. Для
производства материалов используются два исходных
продукта: І и ІІ типа. Максимально возможные суточные
запасы этих продуктов составляют 7 и 9 тонн
соответственно. Расходы продуктов І и ІІ типа на одну тонну
соответствующих материалов приведены в таблице.
Существуют ограничения на величину спроса на материалы:
x1 - x2 ≤ 1, x1 ≤ 3.

| Исходный про-  | Расход исходных пр<br>тонну мате | Максимально воз-<br>можный запас, т |   |
|----------------|----------------------------------|-------------------------------------|---|
| дукт           | Материал А                       | Материал В                          |   |
| I              | 3                                | 2                                   | 7 |
| I              | 2                                | 3                                   | 9 |
| Прибыль от ре- |                                  |                                     |   |
| ализации еди-  | 4000                             | 3000                                |   |
| ницы материала |                                  |                                     |   |

```
Суммарная суточная прибыль от производства x1 материала A и x2 материала B:
```

F = 4000x2 + 3000x1

ограничения на переменные:

а) объем производства продукции не может быть отрицательным, т.е.

 $x2 \ge 0$ ,  $x1 \ge 0$ ;

 б) расход исходного продукта для производства обоих видов материалов не может превосходить максимально возможного запаса данного исходного продукта, т.е.:

> $3x1 + 2x2 \le 7$ ,  $2x1 + 3x2 \le 9$

ограничения на величину спроса на материалы:

 $x1 - x2 \le 1$ ,  $x1 \le 3$ .

Надо найти максимум целевой функции F

#### Рабочий лист EXCEL

Переменные задачи x1 и x2 находятся в ячейках C3 и C4 соответственно.

Целевая функция находится в ячейке С6 и содержит формулу:

= 4000 C4 + 3000 C3.

Ограничения на задачу учтены в ячейках С8:D11.

|    | G23    | ▼ fx       |                              | 34        |
|----|--------|------------|------------------------------|-----------|
|    | A      | В          | C                            | D         |
| 1  |        |            | Планирование производства ма | атериалов |
| 2  | Пере   | менные     |                              |           |
| 3  | 92     | x1         |                              |           |
| 4  |        | x2         |                              |           |
| 5  |        |            |                              |           |
| 6  | Целева | ія функция | =4000*C4+3000*C3             |           |
| 7  |        |            |                              |           |
| 8  | Огра   | ничения    | =2*C4+3*C3                   | 7         |
| 9  |        |            | =3*C4+2*C3                   | 9         |
| 10 |        |            | =C3-C4                       | 1         |
| 11 |        |            | =C3                          | 3         |
| 12 |        |            |                              |           |
| 13 |        |            |                              |           |

### Воспользовавшись командой Данные – Поиск решения

- вводим в диалоговом окне необходимые данные для рассматриваемой задачи. Результат работы по поиску решения

| Поиск решения                                                                                        | ×                                        |
|----------------------------------------------------------------------------------------------------|------------------------------------------|
| Установить целевую ячейку:<br>Равной: Омаксимальному значению Означению: О<br>Оминимальному значению | <u>В</u> ыполнить<br>Закрыть             |
| Измен <u>я</u> я ячейки:<br>\$C\$3:\$C\$4<br><u>О</u> граничения:                                    | Параметры                                |
| \$C\$10 <= \$D\$10                                                                                   | Восс <u>т</u> ановить<br><u>С</u> правка |

| 1  | A       | В      | С                | D             | E  |
|----|---------|--------|------------------|---------------|----|
| 1  |         | Планир | ование производо | ства материал | ОВ |
| 2  | Переме  | нные   |                  |               |    |
| 3  | X       | 1      | 0,6              |               |    |
| 4  | х       | 2      | 2,6              |               |    |
| 5  |         |        |                  |               |    |
| 6  | левая с | рункц  | 12200            |               |    |
| 7  |         |        | C.               |               |    |
| 8  | Огранич | нения  | 7                | 7             | 1  |
| 9  |         |        | 9                | 9             |    |
| 10 | C       |        | -2               | 1             |    |
| 11 |         |        | 0,6              | 3             |    |
| 12 | 1 (     | 22     |                  |               |    |
| 13 | 1       |        |                  |               |    |

### Вывод таблицы на экран и принтер

#### MICROSOFT OFFICE/ПЕЧАТЬ/БЫСТРАЯ ПЕЧАТЬ

| Создать            | Предварительный просмотр и печать документа                                                                                |
|--------------------|----------------------------------------------------------------------------------------------------|
|                    | Печать<br>Выбор принтера, числа копий и других параметров                                                                  |
| <u>О</u> ткрыть    | печати перед печатью.                                                                                                    |
| <u>С</u> охранить  | Быстрая печать<br>Отправка книги на используемый по умолчанию<br>принтер без внесения изменений.                           |
| Сохранить как      | <ul> <li>Предварительный просмотр</li> <li>Просмотр страниц перед печатью и внесение<br/>необходимых изменений.</li> </ul> |
| Пецать             | •                                                                                                    |
| Подготовить        | •                                                                                                    |
| отправ <u>и</u> ть | •                                                                                                    |
| Опубликовать       | *                                                                                                    |
| Закр <u>ы</u> ть   |                                                                                                    |

#### Предварительный просмотр

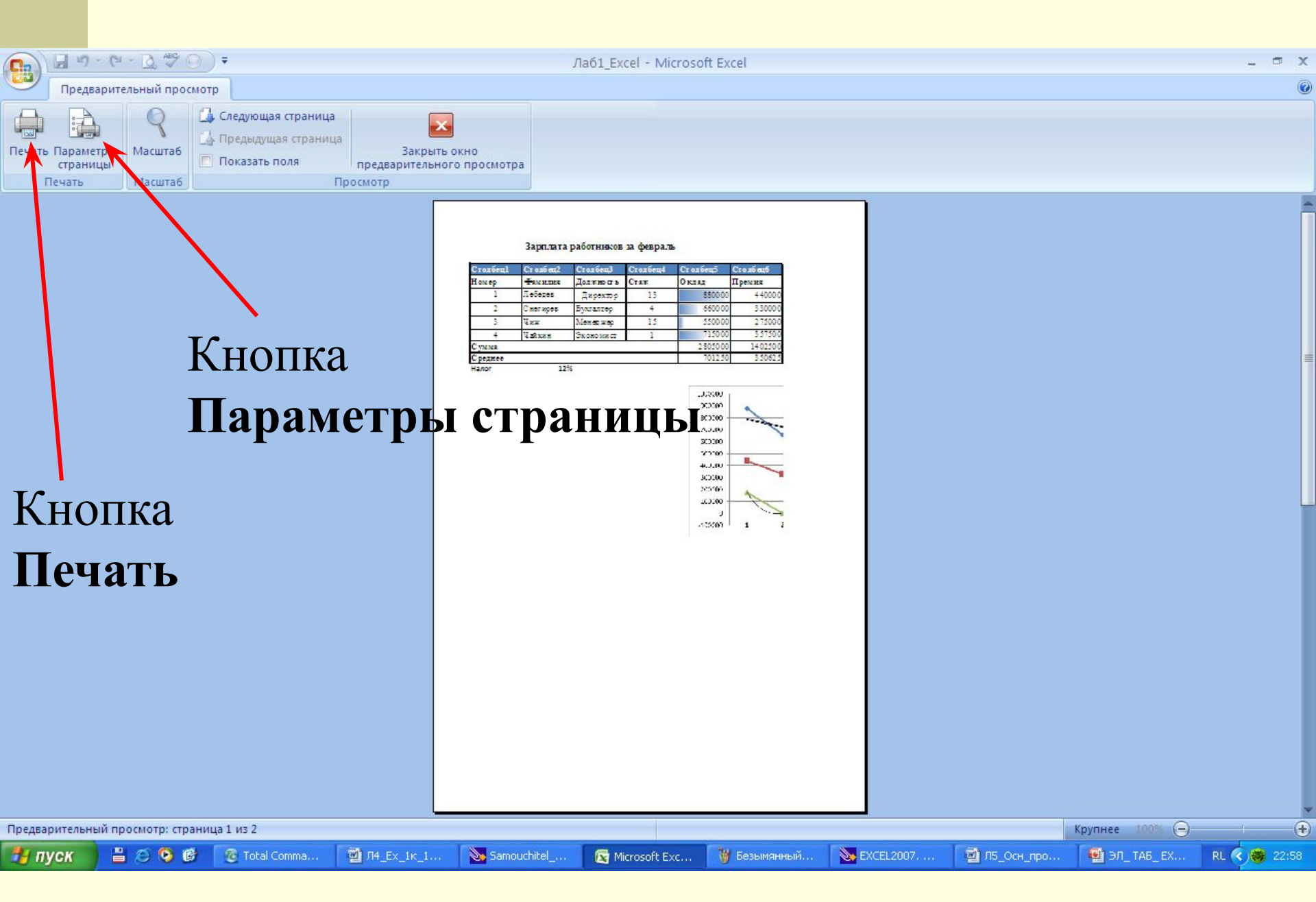

#### Параметры страницы

| Ориентация                                                                  |                                                          | Печать            |
|-----------------------------------------------------------------------------|----------------------------------------------------------|-------------------|
| А 💿 к <u>н</u> ижная                                                        | <b>А</b> <u>о а</u> льбомная                             | Просмотр          |
| Масштаб                                                                     |                                                          | Сво <u>й</u> ства |
| ○ разместить не более                                                       | чем на: 1 🛟 стр. в ширину и 1                            | 📚 стр. в высоту   |
| ○ разместить не более<br>Размер бумаги:                                     | чем на: 1 🛟 стр. в ширину и 1                            | стр. в высоту     |
| О разместить не более<br><u>Р</u> азмер бумаги:<br><u>К</u> ачество печати: | чем на: 1 🛟 стр. в ширину и 1<br>А4<br>300 точек на дюйм | стр. в высоту     |

#### Параметры страницы

| траница       | Поля     | Колонтитулы | Лист                 |          |
|---------------|----------|-------------|----------------------|----------|
|               |          | верхнее: в  | ерхнего колонтитула: | Печать   |
|               |          | 2,5         | 1,3                  | Просмотр |
|               |          |             |                      | Свойства |
| левое:        |          |             | правое:              |          |
| 2             |          |             | 1,5                  |          |
|               |          |             |                      |          |
|               | Ļ        |             |                      |          |
|               |          | 2,5         | 1,3                  |          |
| Іентрироват   | ь на стр | ранице      |                      |          |
| daugh bubaran |          |             | 10                   |          |

| Страница Поля Колонтитулы Лист     | Печать            |
|------------------------------------|-------------------|
| Вер <u>х</u> ний колонтитул:       | Просмотр          |
| (нет)                              | Сво <u>и</u> ства |
| Создать <u>в</u> ерхний колонтитул |                   |
| Создать <u>н</u> ижний колонтитул  |                   |
| Ни <u>ж</u> ний колонтитул:        |                   |
| (нет)                              | *                 |
|                                    |                   |
|                                    |                   |

#### Параметры страницы

| Страница            | Поля             | Колонтитулы          | ЛИСТ      |          |   |          |
|---------------------|------------------|----------------------|-----------|----------|---|----------|
| Выводить на г       | печать д         | иапазон:             |           |          |   | Печать   |
| Печатать на к       | аждой с          | границе              |           |          |   |          |
| сквозные с          | т <u>р</u> оки:  |                      |           |          |   |          |
| сквозные с          | т <u>о</u> лбцы: |                      |           |          |   | Свойства |
| Печать              |                  |                      |           |          |   |          |
| 📃 сет <u>к</u> а    |                  | заголовки            | строк и с | толбцов  |   |          |
| 📃 черно- <u>б</u>   | елая             | приме <u>ч</u> ания: | (нет)     |          | ~ |          |
| 🔲 чернова           | 9 <u>8</u>       | ошибки ячеек         | как: н    | а экране | ~ |          |
| Последовател        | вность в         | ывода страниц        |           |          |   |          |
| 💿 в <u>н</u> из, за | атем впра        | во [                 |           |          |   |          |
|                     | затем вн         | низ                  | TAR       |          |   |          |

2

Процесс печати состоит из следующих этапов:

выделение области печати;

- просмотр установленных разрывов страниц;
  - установка полей, ориентации страницы, качества печати, верхнего и нижнего колонтитула и других параметров

### Печать

| Пе чать                                         |                                                                                                    |                              |          | ? 🛛                                        |
|-------------------------------------------------|----------------------------------------------------------------------------------------------------|------------------------------|----------|--------------------------------------------|
| Принтер<br>Имя:<br>Состояние:<br>Тип:<br>Порт:  | Microsoft Office Document Image     Свободен     Microsoft Office Document Image Writ     Microsoft Document Imaging Writer Po | Writer<br>ter Driver<br>ort: | <b>*</b> | Сво <u>й</u> ства<br><u>Н</u> айти принтер |
| Заметки:                                        |                                                                                                    |                              |          | 🔲 П <u>е</u> чать в файл                   |
| Печатать                                        | и <u>с</u> ; <u>с</u> ; <u>с</u> ;                                                                                             | Копии<br>Число ко            | пий:     | 1                                          |
| Вывести на г<br>О в <u>ы</u> делен<br>О выделен | ный диапазон Овсю кни <u>г</u> у<br>ные <u>л</u> исты Осписок                                                                  |                              |          | Разобрать по копиям                        |
| Просмотр                                        | )                                                                                                    |                              |          | ОК Отмена                                  |
## Печать

| А4 ▼   Ширина: 21 см   Высота: 29,7 см |  |
|----------------------------------------|--|
| Ширина: 21 см ÷<br>Высота: 29,7 см ÷   |  |
| <u>В</u> ысота: 29,7 см                |  |
|                                        |  |
|                                        |  |
| Ориентация                             |  |
| С ал баниная                           |  |
| у дльоомная                            |  |